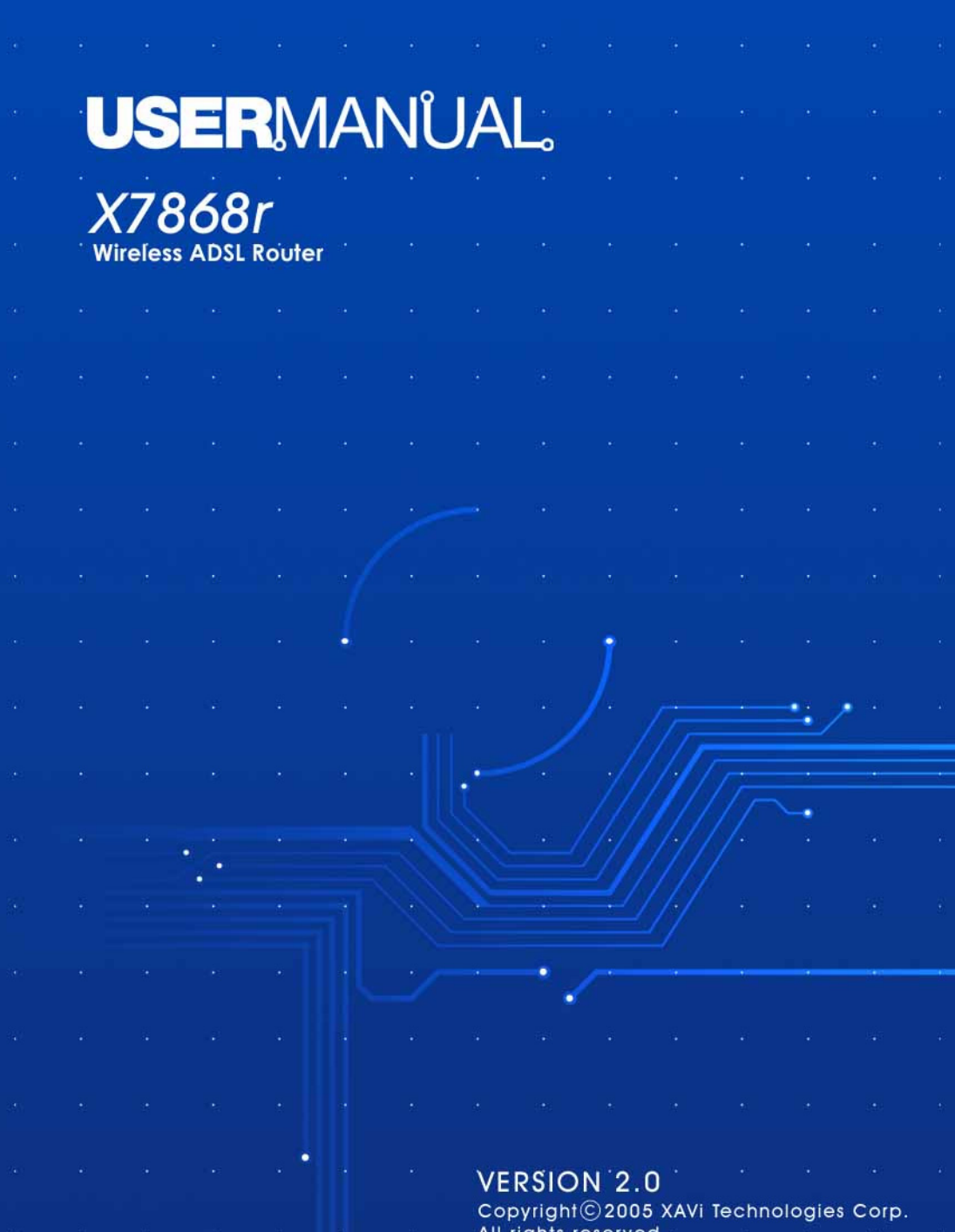

All rights reserved.

#### XAVi Technologies Corporation

Tel: +886-2-2995-7953 9F, No. 129, Hsing Te Road, Sanchung City, Taipei County 241, Taiwan

Copyright © 2006, XAVi Technologies Corporation

La información contenida en este manual podrá sufrir modificaciones sin previo aviso. Ninguna parte de este manual podrá ser reproducida ni transmitida de ninguna forma ni por ningún medio, electrónico ni mecánico, incluido el fotocopiado y el escaneado, para ningún propósito, sin el consentimiento por escrito de XAVi Technologies Corporation.

XAVi Technologies Corporation facilita esta documentación sin ningún tipo de garantía, implícita ni expresa, incluidas pero no de manera exclusiva las garantías implícitas de comerciabilidad y adecuación para un fin concreto.

# ÍNDICE

### CAPÍTULO 1 – INICIO

| Ι             | GENERALIDADES               | 5    |
|---------------|-----------------------------|------|
| Π             | CARACTERÍSTICAS             | 6    |
| III           | EMBALAJE                    | 7    |
| IV            | NORMAS DE SEGURIDAD         | 8    |
| V             | ASPECTO EXTERIOR            | 9    |
| VI            | INSTALACIÓN DEL HARDWARE    | . 11 |
| VII           | GESTIÓN                     | . 12 |
| VIII          | VALORES POR DEFECTO         | . 13 |
| IX            | ACTUALIZACIÓN DEL SOFTWARE  | . 14 |
| 1.            | COMANDOS DEL MENÚ PRINCIPAL | . 17 |
| 2.            | COMANDOS DEL MENÚ LAN       | . 18 |
| Ι             | GENERALIDADES               | . 31 |
| II            | PREPARACIÓN                 | . 31 |
| 1.            | LOGIN                       | . 32 |
| 1.0 Sis       | stema                       |      |
| 1.1 U         | Jsuarios                    | 34   |
| 1.2 Event Log |                             |      |
| 1.3 A         | ctualización                | 35   |

| 1.4 Acceso Remoto          | . 35 |
|----------------------------|------|
| 1.5 Actualización Firmware | . 36 |
| 1.6 Backup/Restore         | . 36 |
| 1.7 Restart Router         | . 37 |
| 2.0 Configuration          | . 38 |
| 2.1 Save config            | 38   |
| 2.2 LAN connections        | 38   |
| 2.3 EMUX connections       | 37   |
| 2.4 Portpvc connections    | 49   |
| 2.5 WAN connections        | 50   |
| 2.6 Seguridad              | 91   |
| 2.7 802.1x                 | 104  |
| 2.8 WPA                    | 106  |
| 2.9 Routing Table          | 107  |
| 2.10 DHCP server           | 108  |
| 2.11 DNS client            | 113  |
| 2.12 DNS relay             | 114  |
| 2.13 SNTP client           | 118  |
| 2.14 IGMP Proxy            | 119  |
| 2.15 Filtrado MAC          | 120  |
| 2.16 Cliente RADIUS        | 120  |
| 2.17.0 Ports               |      |
| 2.17.1 Adsl                | 122  |
| 2.17.2 Switch Ether        | 124  |
| 2.17.3 Wireless            | 124  |

## Capítulo 1

# Inicio

# I Generalidades

X7868r/X7868r<sup>+</sup> es FL un enrutador de modo múltiple ADSL/ADSL2/ADSL2<sup>+</sup> conforme con la norma ANSI T1.413 Edición 2. ITU G.992.1 (X7868r/X7868r<sup>+</sup>). ITU G.992.2. G.992.3. G.992.4. G.994.5 (X7868r<sup>+</sup> solamente), y el X7868r<sup>+</sup> funciona también con ADSL2<sup>+</sup>. El X7868r/X7868r<sup>+</sup> proporciona una interfaz Ethernet 10/100BaseTX en el lado DTE. La interfaz de línea de banda ancha cumple ADSL Anexo A. El X7868r/X7868r<sup>+</sup> proporciona acceso de banda ancha a Internet para empresas, trabajadores a distancia, empleados oficinas hogares V de remotas que requieren transmisiones de datos de alta velocidad. Admite múltiples protocolos, como PPP (RFC 2364), IP (RFC 2225/RFC 1577) y RFC 1483 sobre ATM, sobre ADSL, v PPP (RFC 2516) sobre Ethernet. El X7868r/X7868r<sup>+</sup> se puede configurar y gestionar localmente con comodidad mediante telnet, SNMP y navegador a través de la interfaz Ethernet, y a distancia a través de la interfaz ADSL.

# II Características

Transmisión de datos asimétrica de alta velocidad sobre cable de par trenzado

Los proveedores de servicios pueden desplegar rápidamente la ADSL sobre una infraestructra de cableado ya existente (POTS o línea RDSI)

Intercambiable entre modo Puenteo y modo Enrutador

RFC 1483 Puenteo y Enrutado sobre ATM sobre ADSL

PPPoE, IPoA, y PPPoA enrutados sobre ADSL

Incorpora conmutador Ethernet 10/100BaseTX de cuatro puertos para conexión PC o LAN

802.11b/g WLAN admite hasta 54Mbps

Permite/Deniega lista de direcciones MAC inalámbricas

Soporta cifrado WEP y TKIP

Se admiten longitudes de clave WEP de 64, 128 y 256 bits

Admite Wi-Fi WPA

Alta calidad, manejo sencillo y bajo consumo de energía

Compatible e interoperable con los principales DSLAMs o sistemas

de acceso multiservicio de los operadores

Gestión y configuración local con Telnet a través de la interfaz

Ethernet y con Telnet remoto a través de la interfaz ADSL

Firmware actualizable a través de TFTP, HTTP

La interoperabilidad es conforme con TR-48

# III Embalaje

Este embalaje consta de los elementos siguientes:

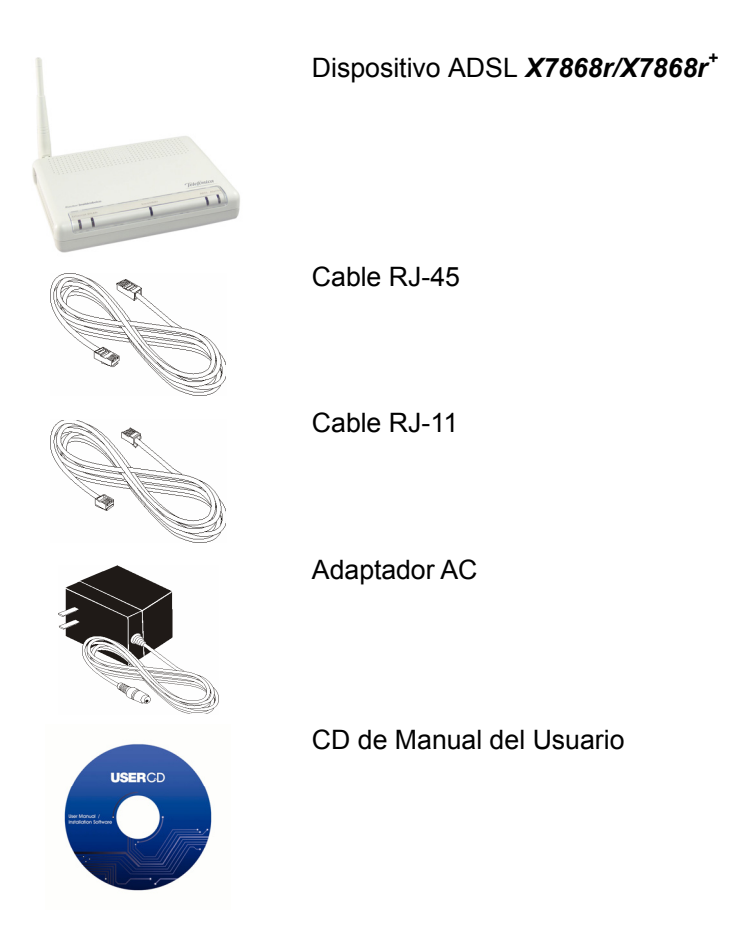

# IV Normas de seguridad

Con el fin de reducir el riesgo de incendio, descarga eléctrica y posibles lesiones, rogamos observe las siguientes normas de seguridad.

- ✓ Siga atentamente las instrucciones de este manual, así como todas las etiquetas de instrucciones del dispositivo.
- ✓ Excepto al adaptador de corriente que se suministra, este dispositivo no debe conectarse a otros adaptadores.
- ✓ No vierta líquidos de ningún tipo sobre este dispositivo.
- ✓ No ponga el dispositivo sobre un soporte o mesa inestable. Puede caerse y sufrir daños.
- ✓ No exponga este dispositivo a la luz directa del sol.
- ✓ No ponga objetos calientes cerca de este dispositivo, pues pueden degradarlo o causarle daños.
- ✓ No ponga objetos pesados encima de este dispositivo.
- ✓ No use limpiadores líquidos ni aerosoles. Para la limpieza use un paño seco.

# **V** Aspecto exterior

### Vista frontal

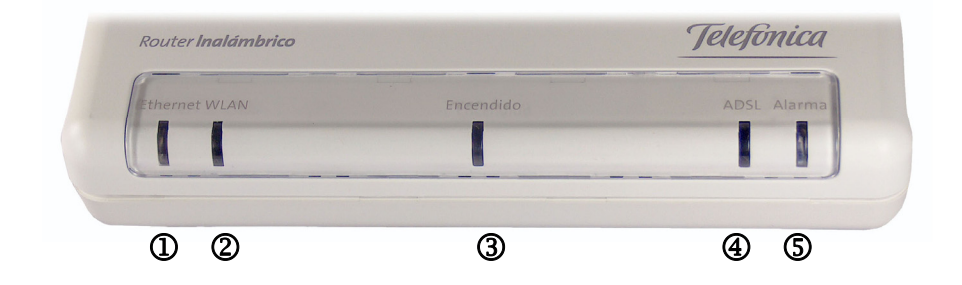

|   | Etiqueta  | LED<br>Estado    | Color | Descripción                                  |
|---|-----------|------------------|-------|----------------------------------------------|
| 1 | Ethernet  | ON               | Verde | Ethernet transmitiendo.                      |
| 2 | WLAN      | Intermit<br>ente | Verde | WLAN transmitiendo.                          |
|   |           | ON               | Verde | El puerto WLAN está activo.                  |
| 3 | Encendido | ON               | Verde | La fuente de alimentación<br>está conectada. |
| 4 | ADSL      | Intermit<br>ente | Verde | Sincronizando con DSLAM.                     |
|   |           | ON               | Verde | El enlace ADSL está listo.                   |
| 5 | Alarma    | Intermit         | Rojo  | Dispositivo arrancando. El                   |
|   |           | ente             |       | LED se apagará después de<br>arrancar.       |

### Vista posterior

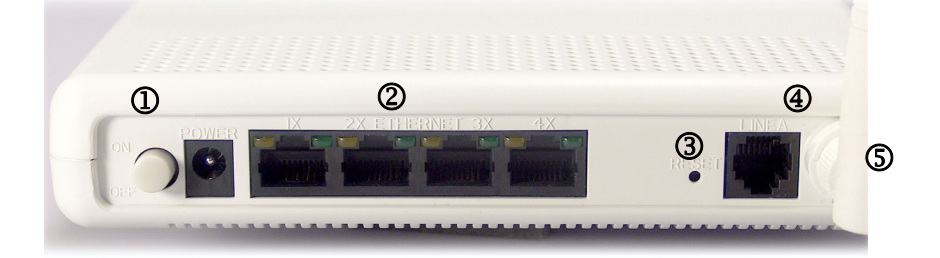

|   | Etiqueta | Descripción                                                                         |
|---|----------|-------------------------------------------------------------------------------------|
| 1 | POWER    | Clavija de corriente; conexión a un adaptador                                       |
|   |          | de cernonte:                                                                        |
| 2 | ETHERNET | Puertos RJ-45; conexión a un PC o LAN.                                              |
| 3 | RESET    | Si se mantiene pulsado este botón, se reinicia el módem con los ajustes de fábrica. |
| 4 | LINEA    | Puerto RJ-11; conexión a la toma ADSL.                                              |
| 5 | Aerial   | Antena externa dipolar.                                                             |

# VI Instalación del hardware

1. Conecte un extremo del cable ADSL al puerto WAN del  $X7868r/X7868r^{+}$  y el otro a la toma ADSL de la pared.

2. Usando un cable RJ-45, conecte un extremo al puerto Ethernet del **X7868r/X7868r**<sup>+</sup> y el otro a la LAN o a un PC que tenga instalado un adaptador Ethernet.

3. Enchufe el adaptador de AC en la toma de corriente AC y después conecte la clavija DC a la entrada PWR del  $X7868r/X7868r^{+}$ .

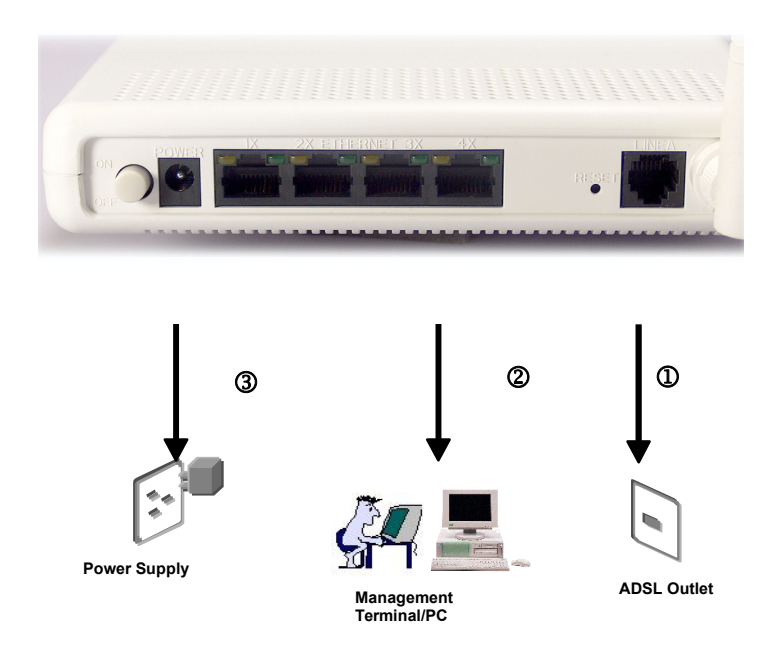

# **VII Gestión**

Puerto Ethernet Local (telnet) – conecte el puerto Ethernet a su red de área local o directamente a un PC, haga "Telnet" al *X7868r/X7868r*<sup>+</sup> desde cualquier estación de trabajo de la LAN. La dirección IP de la interfaz Ethernet local por defecto es "192.168.1.1". Véase el Capítulo 2, Interfaz de Líneas de Comandos, para más detalles.

Puerto Ethernet Local (navegador web) – conecte el puerto Ethernet a su red de área local o directamente a un PC. Inicie su navegador e introduzca la dirección IP de la interfaz Ethernet local por defecto "192.168.1.1" en la barra de direcciones.

Puerto ADSL desde emplazamiento remoto – mientras está funcionando la conexión ADSL, se puede hacer "Telnet" de forma remota al  $X7868r/X7868r^{+}$  desde una estación de trabajo conectada a un equipo del CO.

**Nota**: Dado que el manejo de un dispositivo ADSL requiere conocimientos técnicos y experiencia, se recomienda que el **X7868r/X7868r**<sup>+</sup> lo maneje sólo personal técnico cualificado. Por lo tanto, se pide una autentificación por contraseña para entrar a la línea de comando y la interfaz Web. Véase el apartado *Valores por defecto para obtener la contraseña*.

## VIII Valores por defecto

El **X7868r/X7868r**<sup>+</sup> está preconfigurado con los parámetros siguientes; también es posible cargar de nuevo los parámetros por defecto pulsando el botón de reinicio (reset) del módem durante unos 10 segundos o utilizando el enlace **System Commands** de la interfaz Web.

| Usuario/Contraseña: admin        |                                |
|----------------------------------|--------------------------------|
| Dirección IP por defecto         | WAN y ADSL                     |
| IP Ethernet (local): 192.168.1.1 | Código línea local: Multi Mode |
| Máscara subred: 255.255.255.0    | DHCP Servidor: Habilitado      |
| Protocolo                        | 192.168.1.2~192.168.1.22       |
| RFC1483 Puenteo: VPI/VCI: 8/35   | DNS Relay: Deshabilitado       |
| Clase (QoS): UBR                 |                                |
|                                  |                                |

Nota: El Usuario y la Contraseña distinguen entre mayúsculas y minúsculas.

### IX Actualización del Software

Se puede actualizar fácilmente el software incluido en el **X7868r/X7868r**<sup>+</sup> obteniendo el paquete de actualización comprimido del proveedor de servicios y después siguiendo los pasos para realizar la actualización mediante comandos del DOS o a través de un navegador Web:

#### Actualización del software mediante comandos de DOS

- 1. Extraiga el archivo ZIP para obtener el software actualizado.
- Conecte el X7868r/X7868r<sup>+</sup> a través del puerto Ethernet local o el enlace remoto ADSL, asegurándose de que la dirección IP Ethernet del X7868r/X7868r<sup>+</sup> y la de su terminal estén correctamente configuradas de forma que pueda hacer "ping" al X7868r/X7868r<sup>+</sup>. La dirección IP local por defecto es "192.168.1.1".
- 3. En el prompt del DOS, ejecute el comando "xupgrade <*IP* address of **X7868r/X7868r⁺** >", por ejemplo, "xupgrade 192.168.1.1".
- 4. Este proceso de actualización puede durar hasta 60 segundos.
  - 5. Reinicie el **X7868r/X7868r**<sup>+</sup> con el nuevo software.

**Nota**: Es estrictamente necesario mantener estable el suministro de corriente al **X7868r/X7868r**<sup>+</sup> mientras se está actualizando el software. Si falla la alimentación durante el proceso de actualización, el contenido de la memoria puede quedar destruido, y el sistema puede quedarse colgado. En ese caso deberá llamar al distribuidor o al integrador del sistema para que efectúe las debidas reparaciones.

#### Actualización del software por medio de un navegador Web

- 1. Extraiga el archivo ZIP para obtener el software actualizado.
- Conecte el X7868r/X7868r<sup>+</sup> a través del puerto Ethernet local o del enlace remoto de ADSL, asegurándose de que la dirección IP Ethernet del X7868r/X7868r<sup>+</sup> y de su terminal están correctamente configuradas y que se puede hacer "ping" al X7868r/X7868r<sup>+</sup>. La dirección IP local por defecto es "192.168.1.1".
- Inicie el navegador Web (Internet Explorer o Netscape), e introduzca la dirección IP por defecto 192.168.1.1 en la barra de direcciones para acceder a la página de gestión Web.
- Pinche en el enlace Maintenance de la barra de navegación y a continuación en el enlace Modem Upgrade que hay debajo.
- 5. Pinche el botón **Browse** para seleccionar el archivo de actualización.
- 6. Pinche el botón **Update** al terminar.

| •<br>•<br>▼ | Status<br>Statistics<br>System                                                                                                 | Firmware Update<br>From this page you may update the system software on your network device                                                                          |
|-------------|----------------------------------------------------------------------------------------------------|----------------------------------------------------------------------------------------------------|
| ٨           | Users<br>Event Log<br>One-Cick Update<br>Remota Access<br>Firmware Update<br>Backup/Restore<br>Restart Router<br>Configuration | Select Update File Updates (where available) may be obtained from Conexant New Firmware Image Updates Copyright (c) 2003 Globespar/Virata, Inc. Terms and conditions |

**Nota**: Es estrictamente necesario mantener estable el suministro de corriente al **X7868**r/X7868r<sup>\*</sup> mientras se está actualizando el software. Si falla la alimentación durante el proceso de actualización, el contenido de la memoria puede quedar destruido, y el sistema puede quedarse colgado. En ese caso deberá llamar al distribuidor o al integrador del sistema para que efectúe las debidas reparaciones.

# Capítulo 2

### Interfaz de líneas de comando

### • Configuración

#### 1. Inicie el programa "Hyper-terminal"

En Windows 98 o Windows NT:

Pinche el botón Inicio  $\rightarrow$  Programas  $\rightarrow$  Accesorios  $\rightarrow$  Grupo Hyper Terminal  $\rightarrow$  Pinche dos veces en "Hypertrm.exe"  $\rightarrow$ Introduzca un Nombre de Conexión  $\rightarrow$  Seleccione un Icono  $\rightarrow$ Pinche OK.

# 2. Seleccione un puerto para comunicarse con el X7868r/X7868r<sup>+</sup>

Escoja **TCP/IP** y pinche en **OK**.

#### 3. Establezca los detalles de la conexión

#### Conectar con:

Dirección del Host: 192.168.1.1 Número de puerto: (Seleccione el puerto que corresponde a la conexión de hardware.) Conectar usando: TCP/IP (Winsock)

#### Configuración:

Las teclas de función, dirección y control actúan como: Teclas de Terminal La tecla Retroceso actúa como: Suprimir Emulación: Auto-detect Terminal Telnet: ANSI Líneas de buffer Back-scroll: 500

#### Configuración ASCII:

Eco de los caracteres escritos localmente: habilitar Retardo de línea: 0 milisegundos Agregar avance de línea al final de cada línea recibida: habilitar Ajustar líneas que sobrepasen el ancho del terminal: habilitar Comandos CLI

### 1. Comandos del menú principal

Teclee "?" después de la " $\rightarrow$ " para obtener una lista de comandos del menú principal y dar comienzo a la configuración.

| Comando |                   | Sintaxis                     | Descripción / Parámetros          |
|---------|-------------------|------------------------------|-----------------------------------|
| •       | System info       | ightarrow display            | Muestra la versión actual         |
| •       | Ip list interface | ightarrow display            | Muestra la configuración delP     |
| •       | Restart           | $\rightarrow$ restart        | Arranca de nuevo el módem         |
| •       | Restore           | $\rightarrow$ restore        | Fija todas las configuraciones en |
|         |                   |                              | los valores por defecto           |
| •       | Ping              | $\rightarrow$ ping           | Sintoniza la dirección IP         |
|         |                   | <ipaddress></ipaddress>      | especificada a efectos de prueba  |
|         |                   | [ <subnetmask>]</subnetmask> |                                   |
| •       | Save              | $\rightarrow$ save           | Guarda la configuración actual    |

#### DISPLAY

- Muestra la dirección IP, la máscara de subred y la versión del software.
- Sintaxis: display

| Ip list interface                                                              | 9                                           |                 |  |
|--------------------------------------------------------------------------------|---------------------------------------------|-----------------|--|
| ID   Name                                                                      | IP Address                                  | DHCP  Transport |  |
| <br>1   eth0<br>2   ppp-0<br>3   ppp-1                                         | <br>  192.168.1.1<br>  0.0.0.0<br>  0.0.0.0 |                 |  |
| >system info<br>Software ver: 1.03APF2.7868A-D.79.52.25f 1/December/2005 23:20 |                                             |                 |  |

#### PING

Sintoniza una dirección IP especificada.

- Sintaxis: ping <ipAddress>
- Ejemplo: ping 192.168.0.81

→ ping 192.168.1.1 ping: PING 192.168.1.1: 32 data bytes ping: 40 bytes from 192.168.1.1: seq=0, ttl=128, rtt<10ms192.168.0.81

#### RESTART

- Reinicia el módem.
- Sintaxis: restart

 $\rightarrow$  system config restart

Login:

#### RESTORE

- Fija todas las configuraciones en los valores por defecto de fábrica.
- Sintaxis: restore

→ system config restore factory Restoring factory defaults...

#### SAVE

 $\rightarrow$ 

- Guarda la configuración actual.
- Sintaxis: save

 $\rightarrow$  system config save

Saving configuration...

Configuration saved.

 $\rightarrow$ 

### 2. Comandos del menú LAN

Teclee "lan" después de la " $\rightarrow$ " para entrar en el menú LAN.

| Со | mando | Sintaxis                                                                | Descripción / Parámetros  |
|----|-------|-------------------------------------------------------------------------|---------------------------|
| •  | Setip | lan→ setip<br><ipaddresss><br/>[<subnet mask="">]</subnet></ipaddresss> | Configura los ajustes IP  |
| •  | Home  | $lan \rightarrow home$                                                  | Regresa al menú principal |

#### SET IP

- Configura la dirección IP y la máscara de subred del X7868r/X7868r<sup>\*</sup>.
- Sintaxis: ip set interface <interface> ipaddress <ipaddress>[<subnet mask>]
- ► *Ejemplo*: ip set interface eth0 ipaddress 192.168.1.1 255.255.255.0

#### HOME

- Regresa al menú principal en la consola
- Sintaxis: home

adsl> home

#### Lista de comandos CLI y ayuda.

Ayuda ATMOS CLI

-----

Dentro de la CLI, se pueden utilizar las funciones siguientes:

\* *Pulsando* ? a mitad de una palabra, se muestran todas las terminaciones válidas

para dicha palabra.

\* <u>Pulsando ?</u> después de una palabra, aparece una lista de las palabras que pueden ir a continuación.

\* *Pulsando TAB* a mitad de una palabra, ésta se completa, si es que es única.

\* Las teclas de cursor <u>UP</u> y <u>DOWN</u> avanzan o retroceden a lo largo de los

comandos que se han utilizado.

\* Las teclas de cursor <u>LEFT</u> y <u>RIGHT</u> pueden utilizarse para editar líneas, y <u>CTRL+A</u>
y <u>CTRL+E</u> mueven el cursor hasta el principio y el final de la línea respectivamente.
<u>Pulsando ? en el prompt superior</u> aparece una lista de los grupos de comandos
disponibles. <u>Si se teclea uno seguido de un espacio y luego se pulsa ?</u> aparecen los subcomandos de dicho grupo, y así sucesivamente.

| 802.1x           | 802.1x port based authentication                           |
|------------------|------------------------------------------------------------|
| 802.1x authentic | ator 802.1x authenticator settings                         |
| acl              | gestión remota de snmp                                     |
| acl add          | escribe ipaddr de gestión                                  |
| acl delete       | borra ipaddr de gestión                                    |
| acl disable      | deshabilita la función acl                                 |
| acl enable       | habilita la función acl                                    |
| acl list         | lista de ipaddr de ggstión                                 |
| agent            | Obtiene un archivo de un host remoto                       |
| agent get        | Obtiene un archivo de un host remoto                       |
| agent methods    |                                                            |
| ald              | Comandos de configuración de ald                           |
| ald add          | Agrega un perfil ald                                       |
| ald clear        | Elimina todos los perfiles ald                             |
| ald delete       | Borra un perfil ald                                        |
| ald list         | Muestra una lista de los perfiles ald                      |
| ald show         | Muestra un perfil ald                                      |
| bridge           | Configura puenteo capa 2                                   |
| bridge add       | Agrega una interfaz de entrada/salida de interfaz/unicast. |
| bridge attach    | Agrega una interfaz a un transporte.                       |
| bridge clear     | Elimina interfaces entrada/salida de interfaces/unicast.   |
| bridge delete    | Borra una interfaz entrada/salida de interfaz/unicast.     |

| bridge detach          | Separa una interfaz del transporte al que va unida.       |
|------------------------|-----------------------------------------------------------|
| bridge flush           | Elimina todas las entradas dinámicas de una interfaz.     |
| bridge list            | Muestra una lista de interfaces entrada/salida de         |
|                        | interfaces/unicast.                                       |
| bridge set             | Fija los parámetros de Puente/Interfaz.                   |
| bridge show            | Muestra una interfaz entrada/salida de interfaz/unicast.  |
| classifier             | Comandos de configuración del clasificador de paquetes    |
| classifier add         | Agrega un nuevo perfil de clasificador                    |
| classifier clear       | Elimina todos los perfiles de clasificadores              |
| classifier delete      | Borra un perfil de clasificador                           |
| classifier list        | Muestra una lista de todos los perfiles de clasificadores |
| classifier profile     | Comandos para editar normas en el perfil especificado     |
| classifier show        | Muestra todas las normas del perfil especificado          |
| console                | Acceso a la consola                                       |
| console enable         | Introduce el modo consola                                 |
| console process        | Ejecuta un comando de consola                             |
| dhcpclient             | Comandos de configuración del DHCP cliente                |
| dhcpclient add         | Si desea información, pulse la tecla "Tab″.               |
| dhcpclient clear       |                                                           |
| dhcpclient delete      |                                                           |
| dhcpclient interfaceco | nfig                                                      |
| dhcpclient list        |                                                           |
| dhcpclient set         |                                                           |
| dhcpclient show        |                                                           |
| dhcpclient update      |                                                           |
| dhcpserver             | Comandos de configuración del DHCP servidor               |
| dhcpserver add         | Si desea información, pulse la tecla "Tab″.               |
| dhcpserver clear       |                                                           |

| dhcpserver delete     |                                                       |
|-----------------------|-------------------------------------------------------|
| dhcpserver disable    |                                                       |
| dhcpserver enable     |                                                       |
| dhcpserver forcerenew | ,                                                     |
| dhcpserver list       |                                                       |
| dhcpserver set        |                                                       |
| dhcpserver show       |                                                       |
| dhcpserver subnet     |                                                       |
| dhcpserver update     |                                                       |
| dnsclient             | Comandos de configuración del DNS cliente             |
| dnsclient add         | Agrega dominios de búsqueda o DNS servidores          |
| dnsclient clear       | Elimina grupos de ajustes del DNS cliente             |
| dnsclient delete      | Suprime ajustes específicos del DNS cliente           |
| dnsclient list        | Muestra una lista de ajustes del DNS cliente          |
| dnsrelay              | Configuración del DNS relay                           |
| dnsrelay add          | Agrega dirección del DNS servidor                     |
| dnsrelay clear        | Elimina del DNS relay la tabla de direcciones del DNS |
|                       | servidor                                              |
| dnsrelay delete       | Suprime un único DNS servidor                         |
| dnsrelay disable      |                                                       |
| dnsrelay enable       |                                                       |
| dnsrelay list         | Muestra una lista de los DNS servidores conocidos     |
| dnsrelay set          |                                                       |
| dnsrelay show         | Muestra el estado del DNS relay                       |
| emux                  | Comandos de configuración del Conmutador Ethernet     |
|                       | Multiplex                                             |
| emux add              | Agrega varios                                         |
| emux clear            | Elimina varios                                        |

| emux del         | Borra varios                                               |
|------------------|------------------------------------------------------------|
| emux list        | Muestra una lista de varios                                |
| emux set         | Establece varios                                           |
| emux version     | Muestra la versión                                         |
| ethernet         | Comandos para configurar los transportes ethernet          |
| ethernet add     | Crea un transporte Ethernet                                |
| ethernet clear   | Suprime todos los transportes ethernet                     |
| ethernet delete  | Suprime un único transport ethernet                        |
| ethernet list    | Muestra una lista de puertos/transportes ethernet          |
| ethernet set     | Establece el puerto de un transporte ethernet ya existente |
| ethernet show    | Muestra un transporte ethernet ya existente                |
| firewall         | Comandos de configuración del cortafuegos                  |
| firewall add     | Si desea información, pulse la tecla "Tab″.                |
| firewall clear   |                                                            |
| firewall delete  |                                                            |
| firewall disable |                                                            |
| firewall enable  |                                                            |
| firewall list    |                                                            |
| firewall set     |                                                            |
| firewall show    |                                                            |
| firewall status  |                                                            |
| help             | Ayuda superior CLI                                         |
| igmp             | Si desea información, pulse la tecla ≌Tab″.                |
| imdebug          | Accede directamente al modelo de información               |
| imdebug get      | Muestra un atributo único de un objeto                     |
| imdebug list     | Muestra una lista de hijos de un objeto padre              |
| imdebug set      | Fija el valor de un atributo de un objeto                  |
| ip               | Configura el enrutador de IP                               |

| ip add           | Si desea información, pulse la tecla "Tab″.                   |  |  |  |  |  |  |
|------------------|---------------------------------------------------------------|--|--|--|--|--|--|
| ip attach        |                                                               |  |  |  |  |  |  |
| ip attachbridge  |                                                               |  |  |  |  |  |  |
| ip attachvirtual |                                                               |  |  |  |  |  |  |
| ip clear         |                                                               |  |  |  |  |  |  |
| ip delete        |                                                               |  |  |  |  |  |  |
| ip detach        |                                                               |  |  |  |  |  |  |
| ip interface     |                                                               |  |  |  |  |  |  |
| ip list          |                                                               |  |  |  |  |  |  |
| ip ping          |                                                               |  |  |  |  |  |  |
| ip set           |                                                               |  |  |  |  |  |  |
| ip show          |                                                               |  |  |  |  |  |  |
| ipoa             | Configuración de IP sobre ATM                                 |  |  |  |  |  |  |
| ipoa add         | Agrega transporte IPoA                                        |  |  |  |  |  |  |
| ipoa clear       | Elimina todos los transportes IPoA                            |  |  |  |  |  |  |
| ipoa delete      | Suprime un único transporte IPoA                              |  |  |  |  |  |  |
| ipoa list        | Listado de transportes ARP                                    |  |  |  |  |  |  |
| ipoa set         | Fija parámetros de transportes                                |  |  |  |  |  |  |
| ipoa show        | Muestra detalles de transportes                               |  |  |  |  |  |  |
| ipoa transport   | Configura PVCs para un transporte específico                  |  |  |  |  |  |  |
| logger           | Entra en un host remoto usando syslog                         |  |  |  |  |  |  |
| logger set       | Configura el syslog                                           |  |  |  |  |  |  |
| logger show      | Muestra configuración del syslog                              |  |  |  |  |  |  |
| meter            | Comando de configuración de medición de paquetes              |  |  |  |  |  |  |
| meter add        | Agrega un perfil                                              |  |  |  |  |  |  |
| meter clear      | Elimina todos los perfiles de medición que no se estén usando |  |  |  |  |  |  |
| meter delete     | Borra un perfil                                               |  |  |  |  |  |  |
| meter list       | Muestra la lista de todos los perfiles configurados           |  |  |  |  |  |  |

| Versión 1 | .1 |
|-----------|----|
|-----------|----|

| meter set          | Establece acción en un perfil                        |
|--------------------|------------------------------------------------------|
| meter show         | Muestra un perfil                                    |
| nat                | Comandos de configuración de NAT                     |
| nat add            | Si desea información, pulse la tecla "Tab″.          |
| nat clear          |                                                      |
| nat delete         |                                                      |
| nat disable        |                                                      |
| nat enable         |                                                      |
| nat iketranslation |                                                      |
| nat list           |                                                      |
| nat show           |                                                      |
| nat status         |                                                      |
| port               | Comandos de configuración de un puerto físico        |
| port dsl           | Nombre del puerto dsl                                |
| port ethernet      | Nombre del puerto ethernet                           |
| port list          | Listado de puertos por tipo                          |
| port raw_ethernet  | Nombre del puerto                                    |
| port wireless      | Nombre del puerto                                    |
| port wlan_filtered | Nombr del puerto                                     |
| ррроа              | Configuración de PPP sobre ATM                       |
| pppoa add          | Crea transporte PPPoA                                |
| pppoa clear        | Suprime todos los transportes PPPoA                  |
| pppoa delete       | Suprime un único transporte PPPoA                    |
| pppoa list         | Listado de transportes PPPoA existentes              |
| pppoa set          | Fija propiedades de los transportes PPPoA existentes |
| pppoa show         | Muestra propiedades de un único transporte PPPoA     |
| рррое              | Configuración de PPP sobre ethernet                  |
| pppoe add          | Si desea información, pulse la tecla ≌Tab″.          |

| pppoe clear       |                                                                   |
|-------------------|-------------------------------------------------------------------|
| pppoe delete      |                                                                   |
| pppoe list        |                                                                   |
| pppoe off         |                                                                   |
| pppoe on          |                                                                   |
| pppoe set         |                                                                   |
| pppoe show        |                                                                   |
| radclient         | Comandos de configuración de RADIUS Cliente                       |
| radclient add     | Agrega un servidor                                                |
| radclient delete  | Borra un servidor                                                 |
| radclient disable | Deshabilita un módulo del RADIUS cliente                          |
| radclient enable  | Habilita un módulo del RADIUS cliente                             |
| radclient get     | Muestra el intervalo de recuento actual                           |
| radclient list    | Listado de la configuración de todos los servidores               |
| radclient set     | Cambia el intervalo de recuento o la configuración de un servidor |
| radclient show    | Muestra la configuración de un servidor                           |
| radclient status  | Muestra el estado actual (verdadero=habilitado,                   |
| falso=deshabilita | do)                                                               |
| reboot            | Reinicia el módem                                                 |
| restore_defaults  | Fija toda la configuración según los ajustes de fábrica           |
| rfc1483           | Comandos para configurar los transportes RFC1483                  |
| rfc1483 add       | Crea un transporte nuevo                                          |
| rfc1483 clear     |                                                                   |
| rfc1483 delete    |                                                                   |
| rfc1483 list      |                                                                   |
| rfc1483 set       |                                                                   |
| rfc1483 show      | Si desea información, pulse la tecla "Tab″.                       |
| save and exit     | Guarda los cambios y cierra la sesión telnet                      |

| save_and_reboot      | Guarda los cambios y reinicia el módem.                           |
|----------------------|-------------------------------------------------------------------|
| save_config          | Guarda configuración                                              |
| scheduler            | Comandos de configuración para el programador                     |
| scheduler add        | Agrega un perfil de programador                                   |
| scheduler clear      | Elimina todos los perfiles de programadores                       |
| scheduler delete     | Borra un perfil de programador                                    |
| scheduler list       | Muestra lista de todos los perfiles de programadores              |
|                      | configurados                                                      |
| scheduler profile    | Fija los atributos de cola en el perfil de programador            |
| scheduler set        | Fija atributos en el perfil de programador                        |
| scheduler show       | Muestra un perfil de programador                                  |
| security C           | omandos de configuración de la seguridad no específicos de NAT ni |
| del                  | cortafuegos                                                       |
| security add         | Si desea información, pulse la tecla "Tab″.                       |
| security application | on                                                                |
| security clear       |                                                                   |
| security delete      |                                                                   |
| security disable     |                                                                   |
| security enable      |                                                                   |
| security list        |                                                                   |
| security set         |                                                                   |
| security show        |                                                                   |
| security status      |                                                                   |
| snmp                 | Si desea información, pulse la tecla "Tab″.                       |
| snmp add             |                                                                   |
| snmp delete          |                                                                   |
| snmp list            |                                                                   |
| snmp set             |                                                                   |

| snmp show                                                  |                                                                 |  |  |  |  |  |  |
|------------------------------------------------------------|-----------------------------------------------------------------|--|--|--|--|--|--|
| sntpclient                                                 | Comandos de protocolos de tiempo de la red simple cliente       |  |  |  |  |  |  |
| intpclient add Si desea información, pulse la tecla "Tab". |                                                                 |  |  |  |  |  |  |
| sntpclient clear                                           |                                                                 |  |  |  |  |  |  |
| sntpclient delete                                          |                                                                 |  |  |  |  |  |  |
| sntpclient list                                            |                                                                 |  |  |  |  |  |  |
| sntpclient set                                             | Establece propiedades de la SNTP cliente existente              |  |  |  |  |  |  |
| sntpclient show                                            | Muestra estado y configuración de la SNTP cliente               |  |  |  |  |  |  |
| sntpclient sync                                            | Sincroniza la SNTP cliente con una fuente externa               |  |  |  |  |  |  |
| sntpclient source                                          | Lee un archivo de comandos                                      |  |  |  |  |  |  |
| system                                                     | Comandos de administración del sistema                          |  |  |  |  |  |  |
| system add                                                 | Agrega un usuario al sistema                                    |  |  |  |  |  |  |
| system auto-upd                                            | ate Actualiza el firmware del dispositivo automáticamente desde |  |  |  |  |  |  |
|                                                            | un servidor remoto                                              |  |  |  |  |  |  |
| system config                                              | Mantenimiento del archivo de configuración                      |  |  |  |  |  |  |
| system cpuload                                             | Muestra la carga actual de la CPU                               |  |  |  |  |  |  |
| system delete                                              | Elimina usuarios del sistema                                    |  |  |  |  |  |  |
| system info                                                | Muestra información del hardware/software                       |  |  |  |  |  |  |
| system legal                                               |                                                                 |  |  |  |  |  |  |
| system list                                                | Muestra información del sistema                                 |  |  |  |  |  |  |
| system log                                                 | Fija opciones de registro                                       |  |  |  |  |  |  |
| system restart                                             | Reinicia el sistema (igual que pulsar Reset)                    |  |  |  |  |  |  |
| system set                                                 | Establece privilegios del usuario                               |  |  |  |  |  |  |
| system tftpc                                               | Comandos del TFTP cliente                                       |  |  |  |  |  |  |
| transports                                                 | Comandos de configuración de transportes                        |  |  |  |  |  |  |
| transports clear                                           | Si desea información, pulse la tecla ≌Tab″.                     |  |  |  |  |  |  |
| transports delete                                          |                                                                 |  |  |  |  |  |  |
| transports list                                            |                                                                 |  |  |  |  |  |  |

| transports set      |                                                         |
|---------------------|---------------------------------------------------------|
| transports show     |                                                         |
| upnp                | Comandos de configuración de UPnP                       |
| upnp disable        | Deshabilita UPnP IGD                                    |
| upnp enable         | Habilita UPnP IGD                                       |
| upnp set            |                                                         |
| upnp show           |                                                         |
| user                | Comandos del usuario                                    |
| user change         | Cambia de usuario                                       |
| user logout         | Sale del sistema                                        |
| user password       | Cambia la contraseña del usuario actual                 |
| wanacl              | Gestión remota de snmp                                  |
| wanacl add          | Escribe ipaddr de gestión                               |
| wanacl delete       | Borra ipaddr de gestión                                 |
| wanacl list         | Muestra lista de ipaddr de gestión                      |
| wanacl webserver    | Comandos de configuración del servidor Web              |
| wlanmacfilter       | Establece tabla de filtros Mac Inalámbrica.             |
| wlanmacfilter add   | [dirección mac]                                         |
| wlanmacfilter delet | te [número de lista de tabla filtros mac]               |
| wlanmacfilter disat | ble Deshabilita filtro, verdadero o falso               |
| wlanmacfilter list  | Lista de tablas Filtros Mac                             |
| wpa                 | Configura WPA (Acceso Protegido a la Inalámbrica)       |
| wpa get             | Si desea información, pulse la tecla ≌Tab″.             |
| wpa set             |                                                         |
| Puede acceder de    | esta manera: <b>teinet 192.168.1.1 (Es la IP LAN .)</b> |

y proporcionar *nombre de usuario*, *contrase*ña.

A continuación verá la página de la CLI.

#### Dentro de la CLI, es posible usar las funciones siguientes:

*Pulsando ?* a mitad de una palabra, se muestran todas las terminaciones válidas para dicha palabra.

\* *Pulsando ?* después de una palabra, aparece una lista de las palabras que pueden ir a continuación.

\* *Pulsando TAB* a mitad de una palabra, ésta se completa, si es que es única.

\* Las teclas de cursor <u>UP</u> y <u>DOWN</u> avanzan o retroceden a lo largo de los comandos que se han utilizado.

\* Las teclas de cursor <u>LEFT</u> y <u>RIGHT</u> pueden utilizarse para editar líneas, y <u>CTRL+A</u> y <u>CTRL+E</u> mueven el cursor hasta el principio y el final de la línea respectivamente. <u>Pulsando ? en el prompt superior</u> aparece una lista de los grupos de comandos disponibles. <u>Si se teclea uno seguido de un espacio y luego se pulsa ?</u> aparecen los subcomandos de dicho grupo, y así sucesivamente.

# Capítulo 3

# Interfaz de Gestión Web

# I Generalidades

La Interfaz de gestión Web se proporciona para que la configuración del **X7868r/X7868r**<sup>+</sup> sea lo más fácil posible. Ofrece una interfaz gráfica amigable a través de una plataforma Web. Se puede configurar funciones de puente o de enrutador, según las necesidades. En el apartado siguiente se describe en detalle cada paso de la configuración.

# II Preparación

- Consulte el procedimiento de instalación de hardware del Capítulo 1 para instalar el *X7868r/X7868r*<sup>+</sup>.
- Deberá configurar su PC en la misma subred IP que el X7868r/X7868r<sup>+</sup>.

Ejemplo: X7868r/X7868r<sup>+</sup>: 192.168.1.1 Su PC: 192.168.1.x (x: 2-254)

- Conecte su PC al X7868r/X7868r<sup>+</sup> y cerciórese de que el comando PING funciona correctamente. La dirección IP por defecto de este dispositivo es 192.168.1.1
- Abra el navegador web (Internet Explorer o Netscape) e introduzca la dirección IP por defecto 192.168.1.1 en la barra de direcciones para acceder a la página web de gestión.
- 5. Lo primero que aparecerá será el cuadro de diálogo Login.

### II.1 Login

Al empezar la configuración se abrirá la ventana Enter Network Password. Con la ventana activa, teclee admin en la casilla de User Name y en la de Password, y después pinche el botón OK. También puede editar el nombre de usuario y la contraseña o añadir un perfil nuevo (para más detalles, vea el apartado 4.3).

| Enter Net  | work Passwo           | rd                            | ? ×   |
|------------|-----------------------|-------------------------------|-------|
| <b>?</b> > | Please type yo        | ur user name and password.    |       |
| IJ         | Site:                 | 192.168.1.1                   |       |
|            | Realm                 | WebAdmin                      |       |
|            | <u>U</u> ser Name     |                               |       |
|            | <u>P</u> assword      |                               |       |
|            | □ <u>S</u> ave this p | assword in your password list |       |
|            |                       | OK Ca                         | ancel |
|            |                       |                               |       |

### Estado

Vea todas las situaciones en esta página de **Status**. Esta página muestra el estado de su conexión.

| Status        | Status                      |                       |                             |                                                               |
|---------------|-----------------------------|-----------------------|-----------------------------|---------------------------------------------------------------|
| Statistics    | This page shows the status  | of your connection    |                             |                                                               |
| System        |                             |                       |                             |                                                               |
| Configuration | Status                      |                       |                             |                                                               |
|               | Local IP Address: 192.168.1 | .1 LAN Settings O     |                             |                                                               |
|               | Port Connection State       | JS                    |                             |                                                               |
|               | Switch Ether                | Туре                  | Linked                      |                                                               |
|               | Port#1                      | switch                | ×                           |                                                               |
|               | Port#2                      | switch                | x                           |                                                               |
|               | Port#3                      | switch                | $\checkmark$                |                                                               |
|               | Port#4                      | switch                | x                           |                                                               |
|               | Wireless                    | ethernet              | ×                           |                                                               |
|               | Adsl                        | atm                   | x                           |                                                               |
|               | WAN Status                  |                       |                             |                                                               |
|               | IP Address Type:            | Dynamic, from PPPoE   | IP Address Settings O       |                                                               |
|               | WAN Subnet Mask:            | 255.0.0.0             |                             |                                                               |
|               | Default Gateway:            | None                  |                             |                                                               |
|               | Primary DNS:                | None                  | DNS Client Settings O       |                                                               |
|               | LAN Status                  |                       |                             |                                                               |
|               | LAN Subnet Mask:            | 255.255.255.0         |                             |                                                               |
|               | Act as Local DHCP Server:   | Yes                   | DHCP Server Settings O      |                                                               |
|               | MAC Address:                | 00:20:2B:03:01:11     |                             |                                                               |
|               | Software Status             |                       |                             |                                                               |
|               | Up-Time:                    | 00:02:11s             |                             |                                                               |
|               | Version:                    | 1.03APF2.7868A-D.79.5 | 2.25f 1/December/2005 23:20 | 3                                                             |
|               | Defined Interfaces          |                       |                             |                                                               |
|               | ppp-0:                      | Show Statistics O     | Port:adsl VPI/VCI: 8/32     |                                                               |
|               | pppoe-1:                    | Show Statistics O     | Port:adsl VPI/VCI: 8/36     |                                                               |
|               | wian_filtered:              | Show Statistics O     |                             |                                                               |
|               | Webserver Status            |                       |                             |                                                               |
|               | HTTP Port:                  | 80                    |                             |                                                               |
|               | Auxillary HTTP Port:        | 8008                  |                             |                                                               |
|               | ADSL Status                 |                       |                             |                                                               |
|               | Firmware Version            | D.79.52.25f           |                             |                                                               |
|               | OP state                    | HandShake             |                             |                                                               |
|               |                             |                       |                             |                                                               |
|               |                             |                       |                             |                                                               |
|               |                             |                       |                             | Copyright (c) 2003 GlobespanVirata, Inc. Terms and conditions |

### LAN Connections

Servicios LAN definidos actualmente:

La interfaz por defecto de la LAN IP es **eth0**, que se muestra en la tabla de arriba. Puede editarse mediante el botón inferior que dice *Change default LAN port IP address*.

| ۰ | Status        | LAN con                         | nections                              |               |           |         |        |         |       |        |              |          |          |             |               |          |
|---|---------------|---------------------------------|---------------------------------------|---------------|-----------|---------|--------|---------|-------|--------|--------------|----------|----------|-------------|---------------|----------|
| ۰ | Statistics    |                                 |                                       |               |           |         |        |         |       |        |              |          |          |             |               |          |
| ⊳ | System        |                                 |                                       |               |           |         |        |         |       |        |              |          |          |             |               |          |
| ► | Configuration | LAN services currently defined: |                                       |               |           |         |        |         |       |        |              |          |          |             |               |          |
|   |               | Service Name                    | IP/Bridge Interface Name              | Description   | Creator   |         |        |         |       |        |              |          |          |             |               |          |
|   |               | wian_filtered                   | wlan_filtered                         | wian_filtered | auto      | Edit    | 0      | Delete  | 0     |        |              |          |          |             |               |          |
|   |               | emux                            | emux                                  | emux          | сц        | Edit    | 0      | Delete  | 0     |        |              |          |          |             |               |          |
|   |               | The default LAN I               | P interface is <b>eth0</b> , which is | shown in the  | table abo | ive. Ed | lit it | by usir | ng th | e Char | ige default  | LAN port | IP addre | ess buttor  | below.        |          |
|   |               |                                 |                                       |               |           |         |        |         |       |        |              |          |          |             |               |          |
|   |               | Cieate a new serv               | ice .                                 |               |           |         |        |         |       |        |              |          |          |             |               |          |
|   |               | Change defin                    | It LAN port IP address                |               |           |         |        |         |       |        |              |          |          |             |               |          |
|   |               |                                 |                                       |               |           |         |        |         |       | Co     | opyright (c) | 2003 Glo | bespan∨  | irata, Inc. | Ferms and cor | nditions |

### Estadísticas

| •<br>• | Status<br>Statistics    | All Statistics |                           |  |  |  |  |  |
|--------|-------------------------|----------------|---------------------------|--|--|--|--|--|
| ΔΔ     | System<br>Configuration | wlan_filtered: | Show Statistics <b>()</b> |  |  |  |  |  |
|        | <b>j</b>                | ppp-0:         | Show Statistics 🕥         |  |  |  |  |  |
|        |                         | pppoe-1:       | Show Statistics <b>()</b> |  |  |  |  |  |

Muestra todas las interfaces de estadísticas.

### 1.1 Sistema; Usuarios

| • | Status                                                                                                    | Authentication                                                                                    |            |                    |             |                                                               |  |  |
|---|----------------------------------------------------------------------------------------------------|---------------------------------------------------------------------------------------------------|------------|--------------------|-------------|---------------------------------------------------------------|--|--|
| • | Statistics                                                                                                    | This page allows you to control access to your router's console and these configuration web-pages |            |                    |             |                                                               |  |  |
| ▼ | System<br>Users<br>Event Log<br>One-click Update<br>Remote Access<br>Firmware Update<br>Backup/Restore<br>Restart Router<br>Configuration |                                                                                                   |            |                    |             |                                                               |  |  |
|   |                                                                                                    | User                                                                                              | May login? | Comment            |             |                                                               |  |  |
|   |                                                                                                    | 1234                                                                                              | true       | Default admin user | Edit user O |                                                               |  |  |
| ▲ |                                                                                                    | Create a new userO                                                                                |            |                    |             |                                                               |  |  |
|   |                                                                                                    |                                                                                                   |            |                    |             | Copyright (c) 2003 GlobespanVirata, Inc. Terms and conditions |  |  |

#### Authentication

Esta página permite controlar el acceso a la consola del enrutador y a estas páginas de configuración web.

Aquí podrá ver los usuarios definidos actualmente o crear desde esta página un usuario nuevo.

### 1.2 Sistema/ registro de eventos

Esta página muestra acontecimientos recientes sucedidos desde el enrutador.

### Showing all events

(Los acontecimientos más recientes se indican los últimos; los tiempos se cuentan desde el último reinicio, o en tiempo real si es posible):

| • | Status                                                               | Event log                                                                          |                                                                |  |  |  |  |  |
|---|----------------------------------------------------------------------|------------------------------------------------------------------------------------|----------------------------------------------------------------|--|--|--|--|--|
| • | Statistics                                                           | This page shows recent events from your router                                     |                                                                |  |  |  |  |  |
| ▼ | System                                                               |                                                                                    |                                                                |  |  |  |  |  |
|   | Users<br>Event Log                                                   | Showing all events                                                                 |                                                                |  |  |  |  |  |
|   | One-click Update<br>Show recent events from the router               | (most recent events last; times are since last reboot, or real time if available): |                                                                |  |  |  |  |  |
|   | Firmware Update<br>Backup/Restore<br>Restart Router<br>Configuration | Time                                                                               | Event                                                          |  |  |  |  |  |
|   |                                                                      | 00:00:13 im:Changed eth0 IP address to 19                                          | 2.168.1.1                                                      |  |  |  |  |  |
| ۵ |                                                                      | Clear these entries Select events to view Select a log View                        |                                                                |  |  |  |  |  |
|   |                                                                      |                                                                                    | Copyright (c) 2003 Globespan/Virata, Inc. Terms and conditions |  |  |  |  |  |

### 1.3 Actualización del sistema con una sola tecla

Desde esta página es posible actualizar el software del sistema presente en el dispositivo de red.

| •                 | Status                                        | One-Click Update                                                         |
|-------------------|-----------------------------------------------|--------------------------------------------------------------------------|
| •                 | Statistics                                    | From this page you may update the system software on your network device |
| $\mathbf{\nabla}$ | System                                        |                                                                          |
|                   | Users<br>Event Log<br><u>One-click Update</u> | Update device firmware                                                   |
|                   | Remote Access                                 |                                                                          |
|                   | Backup/Restore                                |                                                                          |
|                   | Restart Router                                | Copyright (c) 2003 GlobespanVirata, Inc. Terms and conditions            |
| ▶                 | Configuration                                 |                                                                          |

### 1.4 Sistema; Acceso Remoto

Desde esta página se puede permitir temporalmente administrar de forma remota este dispositivo de red.

### **Remote Access Status**

Acceso concedido a: todas las interfaces externas del puerto 0.

Segundos que quedan para el acceso remoto: 0

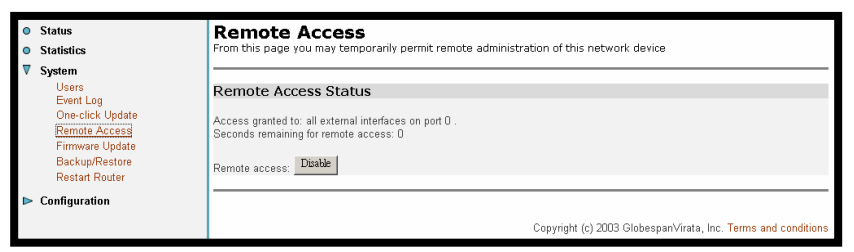
#### 1.5 Sistema; Actualización del Firmware

Desde esta página se puede actualizar el software del sistema del dispositivo para seleccionar una nueva imagen del firmware.

| ۰                 | Status                                                                                                    | Firmware Update                                                                                       |
|-------------------|----------------------------------------------------------------------------------------------------|----------------------------------------------------------------------------------------------------|
| ۰                 | Statistics                                                                                                    | From this page you may update the system software on your network device                              |
| $\mathbf{\nabla}$ | System                                                                                                    |                                                                                                    |
|                   | Users<br>Event Log<br>One-click Update<br>Remote Access<br>Firmware Update<br>Backup/Restore<br>Restart Router | Select Update File Updates (where available) may be obtained from Conexant New Firmware Image Updates |
| ▲                 | Configuration                                                                                                  | Copyright (c) 2003 Globespan-Virata, Inc. Terms and conditions                                        |

## 1.6 Sistema; Backup/Restaurar

Esta página permite hacer una copia de seguridad de los ajustes de configuración de su ordenador, o restaurar la configuración desde su ordenador.

#### **Backup configuration**

Envía una copia de seguridad a su ordenador.

#### **Restore configuration**

Restaura la configuración desde un archivo guardado previamente.

| Status<br>Statistics                                                    | Backup/Restore Configuration<br>This page allows you to backup the configuration settings to your computer, or restore configuration from your<br>computer.                                          |
|-------------------------------------------------------------------------|----------------------------------------------------------------------------------------------------|
| System<br>Users<br>Event Log<br>Ope-click Undate                        | Backup Configuration                                                                                                    |
| Remote Access<br>Firmware Update<br>Backun/Restore                      | Backup configuration to your computer.                                                                                                    |
| Restart Router<br>Save and restore device configuratio<br>Configuration |                                                                                                    |
|                                                                         | Restore Configuration Restore configuration from a previously saved file.                                                                                                    |
|                                                                         | Configuration File and an an an an an an an an an an an an an                                                                                                    |
|                                                                         | Convidet (c) 2003 GlobesnaryVizita Inc. Terms and conditions                                                                                                    |
|                                                                         | Status<br>Status<br>System<br>Users<br>Event Log<br>One-click Update<br>Remote Access<br>Firmware Update<br>Backup/Restorg<br>Regist Router<br>Ever sed entore device configuration<br>Configuration |

#### 1.7 Sistema; Reiniciar enrutador

Desde esta página se puede reiniciar el enrutador. Tras el reinicio, espere unos segundos a que arranque el sistema. Si desea reiniciar toda la configuración con los valores por defecto de fábrica, observe el cuadro siguiente:

| 0 | Status           | Restart Router                               |                          |                                                                  |
|---|------------------|----------------------------------------------|--------------------------|------------------------------------------------------------------|
| _ | Statistics       | From this name you may restart your r        | outer                    |                                                                  |
| _ | -                | item and page jea may researched.            | 0400                     |                                                                  |
| V | System           |                                              |                          |                                                                  |
|   | Users            | Restart                                      |                          |                                                                  |
|   | One click Undete | After restarting, please wait for several se | econds to let the system | come up. If you would like to reset all configuration to factory |
|   | Remote Access    | default settings, please check the followi   | ng box:                  |                                                                  |
|   | Firmware Update  | Reset to factory default settings            |                          |                                                                  |
|   | Backup/Restore   | E Reset to ractory derault settings          |                          |                                                                  |
|   | Restart Router   | Restart                                      |                          |                                                                  |
|   | Configuration    |                                              |                          |                                                                  |
|   | Conngulation     |                                              |                          |                                                                  |
|   |                  |                                              |                          |                                                                  |
|   |                  | Default Setting                              |                          |                                                                  |
|   |                  | Lan Ip                                       | 192.168.1.1              |                                                                  |
|   |                  | netmask                                      | 255.255.255.0            |                                                                  |
|   |                  | port                                         | Ethernet                 |                                                                  |
|   |                  | Wan Setting:PPPoE route WAN uplin            | k                        |                                                                  |
|   |                  | VPI                                          | 8                        |                                                                  |
|   |                  | VCI                                          | 32                       |                                                                  |
|   |                  | usemame                                      | 1234                     |                                                                  |
|   |                  | password                                     | 1234                     |                                                                  |
|   |                  | class                                        | UBR                      |                                                                  |
|   |                  | port                                         | adsl                     |                                                                  |
|   |                  |                                              |                          |                                                                  |
|   |                  |                                              |                          |                                                                  |
|   |                  |                                              |                          |                                                                  |
|   |                  |                                              |                          |                                                                  |
|   |                  |                                              |                          | Copyright (c) 2003 GlobespanVirata, Inc. Terms and conditions    |

2.0 Configuración

## 2.1 Configuración; Guardar config

## Confirm Save

Confirme que desea guardar la configuración. Transcurrirán unos instantes mientras se guarda, porque la información de configuración está escribiéndose.

| •<br>• | Status<br>Statistics                                                                                                    | Save configuration                                                                                                    |
|--------|----------------------------------------------------------------------------------------------------|----------------------------------------------------------------------------------------------------|
| ● ▲ ▶  | Statistics<br>System<br>Configuration<br>Save config<br>LAN connections<br>EMUX connections<br>Potype connections<br>WAN connections<br>Security<br>802.1x<br>WPA<br>Routing Table<br>DHCP server<br>DNS client<br>DNS relay<br>SNTP client<br>IGMP Proxy<br>Wireless Mac Filter<br>RADIUS Client<br>POTS | Confirm Save Please confirm that you wish to save the configuration. There will be a delay while saving as configuration information is written to flash. Save Copyright (c) 2003 GlobespanVirata, Inc. Terms and conditions |

# 2.2 Configuración; conexiones LAN

Servicios LAN definidos actualmente:

La interfaz por defecto de la LAN IP es **eth0**, que se muestra en la tabla de arriba. Puede editarse mediante el botón inferior que dice *Change default LAN port IP address*.

| L       | AN con                                      | nections                                       |               |           |              |                 |                               |
|---------|---------------------------------------------|------------------------------------------------|---------------|-----------|--------------|-----------------|-------------------------------|
| L       | AN services curre                           | ntly defined:                                  |               |           |              |                 |                               |
| ſ       | Service Name                                | IP/Bridge Interface Name                       | Description   | Creator   |              |                 |                               |
|         | wlan_filtered                               | wlan_filtered                                  | wlan_filtered | auto      | Edit O       | Delete O        |                               |
|         | emux                                        | emux                                           | emux          | CLI       | Edit O       | Delete O        |                               |
| T<br>ai | he default LAN I<br><i>ddress</i> button be | P interface is <b>eth0</b> , which is<br>slow. | shown in the  | table abc | ive. Edit it | by using the Ch | "<br>ange default LAN port IP |
|         | ~                                           |                                                |               |           |              |                 |                               |
| -       | Create à new serv.                          | uce                                            |               |           |              |                 |                               |
|         | Change defau                                | It LAN port IP address                         |               |           |              |                 |                               |

# 2.2.1.1 Filtrado WLAN; editar

Edita la conexión: 'wlan\_filtered'

| • Status                                                                      | Edit co          | nnectio                         | n: 'wla               | n_filte          | red'                      |                           |                           |                           |                           |                         |             |             |             |                     |               |
|-------------------------------------------------------------------------------|------------------|---------------------------------|-----------------------|------------------|---------------------------|---------------------------|---------------------------|---------------------------|---------------------------|-------------------------|-------------|-------------|-------------|---------------------|---------------|
| Statistics     System                                                         | Edit 'Service'   | Edt 'Ethernet'                  | Edit Ether<br>Channel | Edt 'Classifier' | Edit 'Bun<br>Vector Attr' | Edit 'Bun<br>Vector Attr' | Edit 'Bun<br>Vector Attr' | Edit 'Bun<br>Vector Attr' | Edit 'Bun<br>Vector Attr' | Edit Bun<br>Vector Attr | Edit<br>Bun | Edit<br>Bun | Edit<br>Bun | Edit<br>'Scheduler' | Edt<br>Bridge |
| Configuration<br>Save config                                                  |                  |                                 |                       |                  |                           |                           |                           |                           |                           |                         | Attr'       | Attr'       | Attr'       |                     | Intenace      |
| LAN connections<br>EMUX connections<br>Portpy: connections<br>WAN connections |                  |                                 |                       |                  |                           |                           |                           |                           |                           |                         |             |             |             |                     |               |
| 802.1x<br>902.1x<br>WVPA<br>Routing Table                                     | Edit Se          | rvice                           |                       |                  |                           |                           |                           |                           |                           |                         |             |             |             |                     | _             |
| UHCP server<br>DNS client<br>DNS relay                                        | Options          |                                 |                       |                  |                           |                           |                           |                           |                           |                         |             |             |             |                     |               |
| SNTP client<br>IGMP Proxy<br>Window Mon Filter                                | Name<br>Creator: | /alue                           | _                     |                  |                           |                           |                           |                           |                           |                         |             |             |             |                     |               |
| RADIUS Client                                                                 | Description:     | via_fibred                      |                       |                  |                           |                           |                           |                           |                           |                         |             |             |             |                     |               |
| Adsl<br>Switch Ether                                                          | Atm Protocol:    | Nose<br>Nose                    |                       |                  |                           |                           |                           |                           |                           |                         |             |             |             |                     |               |
| Wireless                                                                      | Change           | PPPoB<br>PPPoB<br>RPC1483-Round |                       |                  |                           |                           |                           |                           |                           |                         |             |             |             |                     |               |
|                                                                               |                  | RPC1483-Baidged<br>IPcA         |                       |                  |                           |                           |                           |                           |                           |                         |             |             |             |                     |               |
|                                                                               |                  |                                 |                       |                  |                           |                           |                           |                           |                           | Copyright (c) 200       | 3 Globe     | spanVira    | ta, Inc. Ti | erms and co         | nditions      |

Se puede editar Creador, Descripción, Protocolo Atm. Protocolo Atm: Ninguno, PPPoA, PPPoE, RFC1483-enrutado, RFC1483-puenteado, IpoA.

## 2.2.1.2 WLAN; Editar Ethernet

| ۰ | Status                                                                                                  | Edit co        | nnectio        | n: 'wla    | n_filter         | ed'         |             |             |             |             |                  |          |          |          |             |           |
|---|----------------------------------------------------------------------------------------------------|----------------|----------------|------------|------------------|-------------|-------------|-------------|-------------|-------------|------------------|----------|----------|----------|-------------|-----------|
| ۰ | Statistics                                                                                              | Edit 'Service' | Edt 'Ethernet' | Edit Ether | Edt 'Classifier' | Edt Bun     | Edt Bun     | Edt Bun     | Edt Bun     | Edit 'Bun   | Edt Bun          | Edit     | Edt      | Edit     | Edt         | Edt       |
| ⊳ | System                                                                                                  |                |                | Channel    |                  | Vector Attr | Vector Attr | Vector Attr | Vector Attr | Vector Attr | Vector Attr      | Bun      | Bun      | Bun      | Scheduler   | Bridge    |
| V | Configuration                                                                                           |                |                |            |                  |             |             |             |             |             |                  | Attr     | Attr'    | Attr'    |             | incenace  |
|   | Sive config<br>LAN connections<br>EMUX connections<br>Protect connections<br>Security<br>802.1 x<br>WPA | Edit Eth       | ernet          |            |                  |             |             |             |             |             |                  |          |          |          |             | 1         |
|   | Routing Table                                                                                           |                |                |            |                  |             |             |             |             |             |                  |          |          |          |             | _         |
|   | DHCH server<br>DNS client                                                                               | Options        |                |            |                  |             |             |             |             |             |                  |          |          |          |             |           |
|   | DNS relay                                                                                               |                |                |            |                  |             |             |             |             |             |                  |          |          |          |             |           |
|   | SNTP client                                                                                             | Name           | Value          |            |                  |             |             |             |             |             |                  |          |          |          |             |           |
|   | IGMP Proxy<br>Mémbros Mos Eliter                                                                        | If In Octets:  | 0              |            |                  |             |             |             |             |             |                  |          |          |          |             |           |
|   | RADIUS Client                                                                                           | If Out Octets: | 0              |            |                  |             |             |             |             |             |                  |          |          |          |             |           |
|   | V Ports                                                                                                 | If In Errors:  | 0              |            |                  |             |             |             |             |             |                  |          |          |          |             |           |
|   | Adsi                                                                                                    | If Out Errors: | 0              |            |                  |             |             |             |             |             |                  |          |          |          |             |           |
|   | Switch Ether                                                                                            | Packets Sent:  | 0              |            |                  |             |             |             |             |             |                  |          |          |          |             |           |
|   | Whiteless                                                                                               | Good Packets:  | 0              |            |                  |             |             |             |             |             |                  |          |          |          |             |           |
|   |                                                                                                    | Channel Snmp h | findex: 0      |            |                  |             |             |             |             |             |                  |          |          |          |             |           |
|   |                                                                                                    | Version        | 1.01           |            |                  |             |             |             |             |             |                  |          |          |          |             |           |
|   |                                                                                                    | Enabled:       | tue 💌          |            |                  |             |             |             |             |             |                  |          |          |          |             |           |
|   |                                                                                                    | Termination:   | false<br>trut  |            |                  |             |             |             |             |             |                  |          |          |          |             |           |
|   |                                                                                                    | Change R       | eset           |            |                  |             |             |             |             |             |                  |          |          |          |             |           |
|   |                                                                                                    |                |                |            |                  |             |             |             |             |             |                  |          |          |          |             | _         |
|   |                                                                                                    |                |                |            |                  |             |             |             |             |             |                  |          |          |          |             |           |
|   |                                                                                                    |                |                |            |                  |             |             |             |             |             | Copyright (c) 20 | 33 Globe | spanVira | ta, Inc. | Ferms and c | onditions |

Habilitada: verdadero, falso

# 2.2.1.3 WLAN; editar Canal Ethernet

| ۰  | Status                         | Edit co          | nnectio         | n: 'wla   | ın_filter         | red'        |             |             |             |             |                   |           |        |            |              |                     |
|----|--------------------------------|------------------|-----------------|-----------|-------------------|-------------|-------------|-------------|-------------|-------------|-------------------|-----------|--------|------------|--------------|---------------------|
| •  | Statistics                     | Edit 'Service'   | Edit 'Ethernet' | Edt Ether | Edit 'Classifier' | Edit Bun    | Edit Bun    | Edit Bun    | Edt Bun     | Edit Bun    | Edit Bun          | Edit      | Edit   | Edit       | Edit         | Edit                |
|    | System                         |                  |                 | STOROOST. |                   | Vector Attr | Vector Attr | Vector Altr | Vector Attr | Vector Allr | Vector Aftr       | Vector    | Vector | Vector     | Scheduler    | Bridge<br>Interface |
| ۷. | Configuration                  |                  |                 |           |                   |             |             |             |             |             |                   | Attr'     | Attr'  | Attr       |              |                     |
|    | Save config<br>LAN connections |                  |                 |           |                   |             |             |             |             |             |                   |           |        |            |              |                     |
|    | EMUX connections               |                  |                 |           |                   |             |             |             |             |             |                   |           |        |            |              |                     |
|    | WAN connections                |                  |                 |           |                   |             |             |             |             |             |                   |           |        |            |              |                     |
|    | Security                       |                  |                 |           |                   |             |             |             |             |             |                   |           |        |            |              |                     |
|    | 802.1x                         | Edit Eth         | er Chai         | nnel      |                   |             |             |             |             |             |                   |           |        |            |              | *                   |
|    | Routing Table                  |                  |                 |           |                   |             |             |             |             |             |                   |           |        |            |              |                     |
|    | DHCP server                    | Ontinun          |                 |           |                   |             |             |             |             |             |                   |           |        |            |              | _                   |
|    | DNS relay                      | opuoris          |                 |           |                   |             |             |             |             |             |                   |           |        |            |              |                     |
|    | SNTP client                    | Name Vali        | ue              |           |                   |             |             |             |             |             |                   |           |        |            |              |                     |
|    | Wireless Mac Filter            | Port: when       | ැඩසාත්          |           |                   |             |             |             |             |             |                   |           |        |            |              |                     |
|    | RADIUS Client                  | Port Class: ethe | imet            |           |                   |             |             |             |             |             |                   |           |        |            |              |                     |
|    | V Perts                        |                  |                 |           |                   |             |             |             |             |             |                   |           |        |            |              |                     |
|    | Ads<br>Switch Ether            | Change R         | eset            |           |                   |             |             |             |             |             |                   |           |        |            |              |                     |
|    | Wireless                       |                  |                 |           |                   |             |             |             |             |             |                   |           |        |            |              |                     |
|    |                                |                  |                 |           |                   |             |             |             |             |             |                   |           |        |            |              |                     |
|    |                                |                  |                 |           |                   |             |             |             |             |             | Copyright (c) 200 | I3 Globes | anVira | ta, Inc. T | ierms and co | ntitions            |

Edita el Puerto y se ve la Clase de Puerto.

## 2.2.1.4 WLAN; editar Clasificador

| Status                                                                                                    | Edit co                                                                                | nnectio                             | n: 'wla               | n_filter       | 'ed'                      |                           |                           |                           |                           |                           |                |                |                |                    |               |
|----------------------------------------------------------------------------------------------------|----------------------------------------------------------------------------------------|-------------------------------------|-----------------------|----------------|---------------------------|---------------------------|---------------------------|---------------------------|---------------------------|---------------------------|----------------|----------------|----------------|--------------------|---------------|
| Statistics     System                                                                                                    | Edt 'Service'                                                                          | Edt Ethemet'                        | Edit Ether<br>Channel | Edt Classifier | Edit 'Bun<br>Vector Attr' | Edit 'Bun<br>Vector Attr' | Edit 'Bun<br>Vector Attr' | Edit 'Bun<br>Vector Attr' | Edit 'Bun<br>Vector Attr' | Edit 'Bun<br>Vector Attr' | Edit<br>Bun    | Edit<br>'Bun   | Edit<br>Bun    | Edt<br>'Scheduler' | Edt<br>Bridge |
| ▼ Configuration                                                                                                    |                                                                                        |                                     |                       |                |                           |                           |                           |                           |                           |                           | Vector<br>Attr | Vector<br>Attr | Vector<br>Attr |                    | Interface'    |
| But configurations<br>EMAX constraints<br>Pulse constraints<br>Pulse constraints<br>Centry<br>RC Is<br>VPA<br>VPA<br>DEC Is<br>Centry<br>SITP Just<br>Configurations<br>Configurations | Edit Cla<br>Options<br>Name Va<br>Claft Profile  ea<br>Claft Encap: Elf<br>Change   Ro | ssifier<br>lue<br>e<br>sant<br>eset |                       |                |                           |                           |                           |                           |                           | Copyright (c) 200         | 13 Globes      | ipanVirat      | a, Inc. 1      | erms and co        | nátions       |

Edita el Perfil Clsfr y se ve el Encapsulado Clsfr.

# 2.2.1.5 WLAN; editar Bun Vector Attr

| ● Status<br>● Statistics<br>■ System<br>▼ Configuration                                                                            | Edit co<br>Edit 'Senice'                            | Edit "Ethemet" | Dn: 'wla<br>Edi Ether<br>Channel | an_filte<br>Edit Classifier | red'<br>Edit.Bun<br>Vector Attr | Edit Bun<br>Vector Attr | Edit Bun<br>Vector Attr | Edit 'Bun<br>Vector Attr' | Edit Bun<br>Vector Attr | Edit Ban<br>Vector Attr' | Edit<br>Bun<br>Vector<br>Attr | Edit<br>Bun<br>Vector<br>Attr | Edit<br>Bun<br>Vector<br>Attr | Edit<br>Scheduler | Edit<br>Bridge<br>Interface |
|----------------------------------------------------------------------------------------------------|-----------------------------------------------------|----------------|----------------------------------|-----------------------------|---------------------------------|-------------------------|-------------------------|---------------------------|-------------------------|--------------------------|-------------------------------|-------------------------------|-------------------------------|-------------------|-----------------------------|
| Bart config<br>Bart config<br>Page, constitute<br>Page, constitute<br>Bart<br>Bart<br>Bart<br>Bart<br>Bart<br>Bart<br>Bart<br>Bart | Edit Bu<br>Options<br>Name Value<br>Value<br>Change | n Vecto        | r Attr                           |                             |                                 |                         |                         |                           |                         | Copyright (c) 20         | 03 Globe                      | spanVira                      | rta, Inc. 1                   | Terms and c       | onétions                    |

Edita el valor de Bun Vector Attr.

# 2.2.1.6 WLAN; editar Programador

| ۰ | Status                                                                                                    | Edit co                                        | nnectio         | on: 'wla   | n_filte          | red'      |            |            |             |          |                  |          |          |           |             |            |
|---|----------------------------------------------------------------------------------------------------|------------------------------------------------|-----------------|------------|------------------|-----------|------------|------------|-------------|----------|------------------|----------|----------|-----------|-------------|------------|
| 2 | Statistics                                                                                                    | Edit 'Service'                                 | Edit 'Ethernet' | Edit Ether | Edit 'Classifier | Edit Bun  | Edit Bun   | Edit Bun   | Edit Bun    | Edit Bun | Edit Bun         | Edit     | Edit     | Edit      | Edit        | Edit       |
| V | Configuration                                                                                                    |                                                |                 | Channel    |                  | rector Au | Vector 240 | Vector Mar | Vector Part | vecia Au | 100101-000       | Vector   | Vector   | Vecto     | Cotale Love | Interface' |
| • | Configuration Example Configuration EMM (connections EMM) (connections EMM) (connections EMM) (connections EMM) Example Configuration Example Configuration Example Configuratio | Edit Sch<br>Options<br>Name Val<br>Sch Proffer | neduler         | _          |                  | _         | _          |            | _           | _        | _                | Attr     | Attr     | Attr      |             |            |
|   | ▼ Ports                                                                                                    | criange                                        | a sec           |            |                  |           |            |            |             |          |                  |          |          |           |             | _          |
|   | Adsl<br>Switch Ether                                                                                                    |                                                |                 |            |                  |           |            |            |             |          |                  |          |          |           |             |            |
|   | Wireless                                                                                                    |                                                |                 |            |                  |           |            |            |             |          | Copyright (c) 20 | 03 Globe | spanVira | ata, Inc. | Terms and c | onditions  |

Edita el valor del Perfil del Programador.

# 2.2.1.7.1 Editar Interfaz Puente

| Status                         | Edit connection                                     | on: 'wlan_filte | red'                             |                                                |                  |
|--------------------------------|-----------------------------------------------------|-----------------|----------------------------------|------------------------------------------------|------------------|
| <ul> <li>Statistics</li> </ul> | Edit Bridge Interface                               |                 | Edit 'Spanning Bridge Interface' | Edit 'Ethernet'                                |                  |
| System                         |                                                     |                 |                                  |                                                |                  |
| ▼ Configuration                |                                                     |                 |                                  |                                                |                  |
| Save comp<br>LAN connections   |                                                     |                 |                                  |                                                |                  |
| EMUX connections               |                                                     |                 |                                  |                                                |                  |
| WAN connections                |                                                     |                 |                                  |                                                |                  |
| Security                       | Edit Bridge Int                                     | erface          |                                  |                                                |                  |
| 802.1x                         |                                                     |                 |                                  |                                                |                  |
| Routing Table                  | Ontions                                             |                 |                                  |                                                |                  |
| DHCP server<br>DNS client      |                                                     |                 |                                  |                                                |                  |
| DNS relay                      | Name                                                | Value           |                                  |                                                |                  |
| SNTP client<br>IGMP Proxy      | Name:                                               |                 |                                  |                                                |                  |
| Wireless Mac Filter            | Ether Filter Type:                                  | Al 💌            |                                  |                                                |                  |
| V Ports                        | Port Filtor:                                        | 11              |                                  |                                                |                  |
| Adsi                           | Port Filter2:                                       | none            |                                  |                                                |                  |
| Switch Ether<br>Wireless       | Port Filter3:                                       | n/e£            |                                  |                                                |                  |
|                                | Eport Flag:                                         | fahe •          |                                  |                                                |                  |
|                                | Port Id:                                            |                 |                                  |                                                |                  |
|                                | In Frames Count:                                    | )               |                                  |                                                |                  |
|                                | Out Frames Count:<br>Transit Dalam Diseasede Count: | 2               |                                  |                                                |                  |
|                                | Buf Overflow Discards Count:                        | ,<br>)          |                                  |                                                |                  |
|                                | Enabled                                             | trac •          |                                  |                                                |                  |
|                                | Layer2Session                                       | _               |                                  |                                                |                  |
|                                |                                                     |                 |                                  |                                                |                  |
|                                | Change Reset                                        |                 |                                  |                                                |                  |
|                                |                                                     |                 |                                  |                                                |                  |
|                                |                                                     |                 |                                  |                                                |                  |
|                                |                                                     |                 |                                  | Copyright (c) 2003 GlobespanVinita, Inc. Terms | s and conditions |

Edita Nombre, Tipo de Filtro Ether, Filtro de Puerto, Filtro 2 de Puerto

Filtro3 de Puerto, Flag de PuertoE, habilitado, y se ve Port ID, In Frames Count, Out Frames Count, Transit Delay, Discards Count, Buf Overflow Discards Count. Tipo de Filtro Ethernet: Todos, Ip, Pppoe, Igmp, Ninguno. Bandera de Puerto E: falso, verdadero Habilitado: verdadero, falso

# 2.2.1.7.2 Editar Interfaz de Puente Spanning

| Status                         | Edit connection: 'wla   | n_filtered'                    |                                                              |
|--------------------------------|-------------------------|--------------------------------|--------------------------------------------------------------|
| <ul> <li>Statistics</li> </ul> | Edit 'Bridge Interface' | Edit Spanning Bridge Interface | Edit Ethemet'                                                |
| System                         |                         |                                |                                                              |
| ▼ Configuration                |                         |                                |                                                              |
| Save config                    |                         |                                |                                                              |
| EMIX connections               |                         |                                |                                                              |
| Portox connections             |                         |                                |                                                              |
| WAN connections                |                         |                                |                                                              |
| Security                       | Edit Spanning Bridge    | Interface                      |                                                              |
| 802.1x                         |                         |                                |                                                              |
| WPA<br>Resting Table           | a                       |                                |                                                              |
| DHCP server                    | Options                 |                                |                                                              |
| DNS client                     |                         |                                |                                                              |
| DNS relay                      | Name Value              |                                |                                                              |
| IGMP Proce                     | Ste Ded State: Dischlad |                                |                                                              |
| Wireless Mac Filter            | Enabled Disc.           |                                |                                                              |
| RADIUS Client                  | Cintered Trate          |                                |                                                              |
| V Ports                        | Priority: 128           |                                |                                                              |
| Adsl<br>Suidab Either          | Path Cost: 10           |                                |                                                              |
| Wireless                       |                         |                                |                                                              |
|                                | Change Reset            |                                |                                                              |
|                                |                         |                                |                                                              |
|                                |                         |                                |                                                              |
|                                |                         |                                |                                                              |
|                                |                         |                                | Copyright (c) 2003 GlobespanVirata, Inc. Terms and condition |

Este elemento es igual que Editar Interfaz de Puente.

# 2.2.1.7.3 Editar Ethernet

| ۰ | Status                                                                                                    | Edit co                                                                                                    | nnectio                                                                                              | n: 'item          | 0'                        |                           |                           |                           |                           |                           |                           |                |                |                   |                |
|---|----------------------------------------------------------------------------------------------------|----------------------------------------------------------------------------------------------------|----------------------------------------------------------------------------------------------------|-------------------|---------------------------|---------------------------|---------------------------|---------------------------|---------------------------|---------------------------|---------------------------|----------------|----------------|-------------------|----------------|
| • | Statistics<br>System                                                                                                    | Edit Ethernet'                                                                                                    | Edit Ether<br>Channel                                                                                | Edit 'Classifier' | Edit 'Bun<br>Vector Attr' | Edit 'Bun<br>Vector Attr' | Edit 'Bun<br>Vector Attr' | Edit 'Bun<br>Vector Attr' | Edit 'Bun<br>Vector Attr' | Edit 'Bun<br>Vector Attr' | Edit 'Bun<br>Vector Attr' | Edit<br>Bun    | Edit<br>Bun    | Edit<br>Scheduler | Edit<br>Bridge |
| v | Configuration                                                                                                    |                                                                                                    |                                                                                                    |                   |                           |                           |                           |                           |                           |                           |                           | Vector<br>Attr | Vector<br>Attr |                   | Interface'     |
|   | Ene config<br>Education<br>Purgle connections<br>Purgle connections<br>Purgle connections<br>Receipt<br>RCC 1s<br>RCC 1s | Edit Eth<br>Options<br>Name<br>Hin Octots<br>Hi Out Cotots<br>Hi Out Errors<br>Packets Sont:<br>Channel Samp J<br>Version:<br>Enabled<br>Terrination:<br>Change B | ernet<br>U<br>U<br>U<br>U<br>U<br>U<br>U<br>U<br>U<br>U<br>U<br>U<br>U<br>U<br>U<br>U<br>U<br>U<br>U |                   |                           |                           |                           |                           |                           |                           |                           |                |                |                   |                |
|   |                                                                                                    |                                                                                                    |                                                                                                    |                   |                           |                           |                           |                           |                           | Capyrig                   | ht (c) 2003 Globe         | aspan∨ira      | da, Inc. T     | erms and co       | Inditions      |

Edita Habilitado y se ve If In Octets, If Out Octets, If In Errors, If Out Errors, Packets Sent, Good Packets, Channel Snmp If Index, Version, Termination. Habilitado: verdadero, falso

#### 2.2.2.1 Editar Servicio

| ۰     | Status                                                                                                    | Edit co                                                     | nnectio                   | n: 'em                 | ux'              |                           |                           |                           |                           |                           |                           |                       |                                |                       |                   |                               |
|-------|----------------------------------------------------------------------------------------------------|-------------------------------------------------------------|---------------------------|------------------------|------------------|---------------------------|---------------------------|---------------------------|---------------------------|---------------------------|---------------------------|-----------------------|--------------------------------|-----------------------|-------------------|-------------------------------|
| • ∆ ⊳ | Statistics<br>System<br>Configuration                                                                                                    | Edt 'Service'                                               | Edit 'Emux'               | Edit 'Emus<br>Channel' | Edt 'Classifier' | Edit 'Bun<br>Vector Attr' | Edit 'Bun<br>Vector Attr' | Edit 'Bun<br>Vector Attr' | Edit 'Bun<br>Vector Attr' | Edit 'Bun<br>Vector Attr' | Edit 'Bun<br>Vector Attr' | Edit<br>Bun<br>Vector | Edit<br>Bun<br>Vector<br>Attr' | Edit<br>Bun<br>Vector | Edit<br>Scheduler | Edit<br>'Bridge<br>Interface' |
|       | Save config<br>LAA connections<br>EMAX connections<br>Prolipe connections<br>Wearby<br>Secury<br>Boots<br>WPA<br>WPA<br>Notify<br>Dist<br>Boots<br>Dist<br>Boots<br>Dist<br>Dist<br>Boots<br>Dist<br>Dist<br>Dist<br>Dist<br>Dist<br>Dist<br>Dist<br>Di | Edit Ser<br>Options<br>Name V                               | vice                      | _                      |                  | _                         |                           |                           |                           |                           |                           | AU                    | Allr                           | ABr                   | _                 | _                             |
|       | SHIP client<br>(SARP Provy Fire<br>Marker Collect<br>Addite Collect<br>Addite<br>Sector Ether<br>Wreles                                                                                                    | Creator: C<br>Description: E<br>Atm Protocol: T<br>Change R | Ll<br>mat<br>kaz<br>isset | I                      |                  |                           |                           |                           |                           |                           | Copyright (c) 20          | 13 Globe              | spanVin                        | ata, Inc. *           | ferms and c       | onditions                     |

# Edit connection:'emux'

Edita Creador, Descripción, Protocolo Atm. Protocolo Atm: Ninguno, PPPoA, PPPoE, RFC1483-enrutado, RFC1483-puenteado, IpoA.

# 2.2.2.2 Editar Emux

| Status                         | Edit co        | nnectio   | n: 'em    | ux'               |              |             |             |             |             |              |      |       |       |             |           |
|--------------------------------|----------------|-----------|-----------|-------------------|--------------|-------------|-------------|-------------|-------------|--------------|------|-------|-------|-------------|-----------|
| <ul> <li>Statistics</li> </ul> | Edit 'Service' | Edt Emux  | Edit Emux | Edit 'Classifier' | Edit Bun     | Edit 'Bun   | Edit Bun    | Edit Bun    | Edit 'Bun   | Edit 'Bun    | Edit | Edit  | Edit  | Edit        | Edit      |
| <ul> <li>System</li> </ul>     |                |           | Channel'  |                   | Vector Attr' | Vector Attr | Vector Attr | Vector Attr | Vector Attr | Vector Attr' | Bun  | Bun   | Bun   | 'Scheduler' | Bridge    |
| 7 Configuration                |                |           |           |                   |              |             |             |             |             |              | Attr | Attr' | Attr' |             | interface |
| Save config                    |                |           |           |                   |              |             |             |             |             |              |      |       |       |             |           |
| EMUX connections               |                |           |           |                   |              |             |             |             |             |              |      |       |       |             |           |
| Portpic connections            |                |           |           |                   |              |             |             |             |             |              |      |       |       |             |           |
| WAN connections                | Edia Em        |           |           |                   |              |             |             |             |             |              |      |       |       |             | -         |
| 802.1x                         | Eart En        | ux        |           |                   |              |             |             |             |             |              |      |       |       |             |           |
| WPA                            |                |           |           |                   |              |             |             |             |             |              |      |       |       |             | _         |
| Routing Table                  | Options        |           |           |                   |              |             |             |             |             |              |      |       |       |             |           |
| DNS client                     |                |           |           |                   |              |             |             |             |             |              |      |       |       |             |           |
| DNS relay                      | Name           | Value     |           |                   |              |             |             |             |             |              |      |       |       |             |           |
| SNTP client                    | Group:         | Carter,   |           |                   |              |             |             |             |             |              |      |       |       |             |           |
| Wireless Mac Filter            | Hin Octets:    | 242562    |           |                   |              |             |             |             |             |              |      |       |       |             |           |
| RADIUS Client                  | If Out Octets: | 190214    |           |                   |              |             |             |             |             |              |      |       |       |             |           |
| V Ports                        | If In Errors:  | 0         |           |                   |              |             |             |             |             |              |      |       |       |             |           |
| Add                            | If Out Errors: | 0         |           |                   |              |             |             |             |             |              |      |       |       |             |           |
| Wireless                       | Packets Sent:  | 239       |           |                   |              |             |             |             |             |              |      |       |       |             |           |
|                                | Good Packets   | 7/4       |           |                   |              |             |             |             |             |              |      |       |       |             |           |
|                                | Channel Shimp  | r noex: 0 |           |                   |              |             |             |             |             |              |      |       |       |             |           |
|                                | Frahlet        | tot -     |           |                   |              |             |             |             |             |              |      |       |       |             |           |
|                                | Townshields    | 1000      |           |                   |              |             |             |             |             |              |      |       |       |             |           |
|                                | remination.    |           |           |                   |              |             |             |             |             |              |      |       |       |             |           |
|                                | Change         | Reset     |           |                   |              |             |             |             |             |              |      |       |       |             |           |
|                                | crunge         |           |           |                   |              |             |             |             |             |              |      |       |       |             |           |
|                                |                |           |           |                   |              |             |             |             |             |              |      |       |       |             | _         |
|                                |                |           |           |                   |              |             |             |             |             |              |      |       |       |             |           |

Edita Grupo, habilitado, y se ve If In Octets, If Out Octets, If In Errors, If Out Errors, Packets Sent, Good Packets, Channel Snmp If Index, Version, Termination. Habilitado: verdadero, falso

## 2.2.2.3 Editar Canal Emux

| • | itatus                                                                                                    | Edit co                                                                                                | nnectio                                       | on: 'em     | ux'             |          |         |          |          |          |                  |          |                |                |            |                |
|---|----------------------------------------------------------------------------------------------------|----------------------------------------------------------------------------------------------------|-----------------------------------------------|-------------|-----------------|----------|---------|----------|----------|----------|------------------|----------|----------------|----------------|------------|----------------|
| • | itatistics                                                                                                    | Edit 'Service'                                                                                         | Edit 'Emux'                                   | Edit Emux   | Edit Classifier | Edit Bun | Edt Bun | Edit Bun | Edit Bun | Edit Bun | Edit Bun         | Edit     | Edit           | Edit           | Edit       | Edit<br>Reiden |
| V | Configuration                                                                                                    |                                                                                                    |                                               | Constrained |                 |          |         |          |          |          |                  | Vector   | Vector<br>Attr | Vector<br>Attr | 0000000    | Interface'     |
|   | Bave config<br>Laborations<br>Redge: connections<br>Bedge: connections<br>Security<br>802 1s<br>Security<br>802 1s<br>Der Bears<br>Bedge: Security<br>802 1s<br>Der Bears<br>Bedge: Security<br>802 1s<br>Der Bears<br>Bears<br>B | Edit Em<br>Options<br>Name Val<br>Tipot: [22]<br>Rapot: [22]<br>Pot: edu<br>Pot Class: eth<br>Change B | lue Cha<br>Ma<br>Ma<br>Cuel<br>renet<br>Reset | nnel        |                 |          |         |          |          |          |                  |          |                |                |            |                |
|   |                                                                                                    |                                                                                                    |                                               |             |                 |          |         |          |          |          | Copyright (c) 20 | US GROSE | spanvira       | 18, INC.       | erms and p | nonons         |

Edita Txport, Rxport, Puerto, y se ve Clase de Puerto.

# 2.2.2.4 Editar Clasificador

| 0 0 ∆ ⊳ | Status<br>Statistics<br>System<br>Configuration                                                                                                    | Edit co<br>Edit Service'                                                            | nnectic<br>Edi Emux'                                                         | en: 'em<br>Edi Emux<br>Channel | UX'<br>Edit Classifier) | Edit Bun<br>Vector Attr' | Edit Bun<br>Vector Attr' | Edit 'Bun<br>Vector Attr' | Edit 'Bun<br>Vector Attr' | Edit 'Bun<br>Vector Attr' | Edit Bun<br>Vector Attr' | Edit<br>Bun<br>Vector<br>Attr | Edit<br>Bun<br>Vector<br>Attr' | Edit<br>'Bun<br>Vector<br>Attr' | Edit<br>"Scheduler" | Edit<br>Bridge<br>Interface' |
|---------|----------------------------------------------------------------------------------------------------|-------------------------------------------------------------------------------------|------------------------------------------------------------------------------|--------------------------------|-------------------------|--------------------------|--------------------------|---------------------------|---------------------------|---------------------------|--------------------------|-------------------------------|--------------------------------|---------------------------------|---------------------|------------------------------|
|         | Lead congruines<br>Lead constitutions<br>EAAA constitutions<br>Executivy<br>With A<br>Rearing Table<br>Difficutions<br>Difficutions<br>Difficut | Edit Cla<br>Options<br>Name Va<br>Clast Profile: [W<br>Clast Encap: Eti<br>Change P | assifier<br>Alue<br>Ap<br>Ap<br>Ap<br>Ap<br>Ap<br>Ap<br>Ap<br>Ap<br>Ap<br>Ap |                                |                         |                          |                          |                           |                           |                           | Copyright (c) 200        | 13 Globe                      | spanVira                       | ta, Inc. 1                      | ferms and co        | notions                      |

Edita Perfil de Clsfr y se ve Encapsulado de Clsfr.

# 2.2.2.5 Editar Atributos del Bun Vector

| • Status                                                                                                    | Edit co                                    | nnectio     | on: 'em    | ux'               |             |             |             |             |             |                   |          |        |               |           |                     |
|----------------------------------------------------------------------------------------------------|--------------------------------------------|-------------|------------|-------------------|-------------|-------------|-------------|-------------|-------------|-------------------|----------|--------|---------------|-----------|---------------------|
| <ul> <li>Statistics</li> </ul>                                                                                                    | Edit 'Service'                             | Edit 'Emus' | Edit 'Emux | Edit 'Classifier' | Edit Bun    | Edit 'Bun   | Edit Bun    | Edit Bun    | Edit 'Bun   | Edit 'Bun         | Edit     | Edit   | Edit          | Edit      | Edit                |
| ► System                                                                                                    |                                            |             | Channel    |                   | Vector Attr | Vector Attr | Vector Attr | Vector Attr | Vector Aftr | Vector Attr       | Vector   | Vector | 20n<br>Vertor | Scheduler | Bridge<br>Interface |
| V Configuration                                                                                                    |                                            |             |            |                   |             |             |             |             |             |                   | Attr'    | Attr   | Attr'         |           |                     |
| Base on only<br>EAM Consentions<br>Heaving connections<br>the consentions<br>Party connections<br>Baseuty<br>WPA<br>Not In<br>WPA<br>Not In<br>DBS class<br>DBS class | Edit Bu<br>Options<br>Name Value<br>Value: | n Vecto     | r Attr     |                   |             |             |             |             |             | Conversion for 20 | 11 Globa |        | to inc. 1     |           |                     |

Edita el valor del Bun Vector Attr.

## 2.2.2.6 Editar Programador

| Status              | Edit co       | nnectio     | on: 'em    | ux'               |              |             |              |              |              |                  |                |                |                  |             |            |
|---------------------|---------------|-------------|------------|-------------------|--------------|-------------|--------------|--------------|--------------|------------------|----------------|----------------|------------------|-------------|------------|
| Statistics          | Edit Service' | Edit 'Emus' | Edit 'Emus | Edit 'Classifier' | Edit 'Bun    | Edit Bun    | Edit Bun     | Edit Bun     | Edit 'Bun    | Edit Bun         | Edit           | Edit           | Edit             | Edt         | Edit       |
| ► System            |               |             | Channel    |                   | Vector Attr' | Vector Attr | Vector Attr' | Vector Attr' | Vector Attr' | Vector Attr'     | Bun            | Bun            | Bun              | Scheduler   | Bridge     |
| V Configuration     |               |             |            |                   |              |             |              |              |              |                  | Vector<br>Attr | Vector<br>Attr | r Vector<br>Attr |             | Interface' |
| Save config         |               |             |            |                   |              |             |              |              |              |                  | 200            | 100            | 1000             |             |            |
| LAN connections     |               |             |            |                   |              |             |              |              |              |                  |                |                |                  |             |            |
| EMUX connections    |               |             |            |                   |              |             |              |              |              |                  |                |                |                  |             |            |
| Wan connections     |               |             |            |                   |              |             |              |              |              |                  |                |                |                  |             |            |
| Security            | Edit Sch      | naturad     |            |                   |              |             |              |              |              |                  |                |                |                  |             |            |
| 802.1x              | Luie Sei      | readier     |            |                   |              |             |              |              |              |                  |                |                |                  |             |            |
| WPA                 |               |             |            |                   |              |             |              |              |              |                  |                |                |                  |             | _          |
| Routing Table       | Ontions       |             |            |                   |              |             |              |              |              |                  |                |                |                  |             |            |
| DHCP server         | options       |             |            |                   |              |             |              |              |              |                  |                |                |                  |             |            |
| DNS client          | Name Va       | lue         |            |                   |              |             |              |              |              |                  |                |                |                  |             |            |
| SNTP client         | Sch Profile:  |             |            |                   |              |             |              |              |              |                  |                |                |                  |             |            |
| IGMP Proxy          |               |             |            |                   |              |             |              |              |              |                  |                |                |                  |             |            |
| Wireless Mec Filter |               |             |            |                   |              |             |              |              |              |                  |                |                |                  |             |            |
| RADIUS Client       | Change R      | beset       |            |                   |              |             |              |              |              |                  |                |                |                  |             |            |
| V Ports             |               |             |            |                   |              |             |              |              |              |                  |                |                |                  |             | _          |
| Adsl                |               |             |            |                   |              |             |              |              |              |                  |                |                |                  |             |            |
| Switch Ether        |               |             |            |                   |              |             |              |              |              |                  |                |                |                  |             |            |
| W100035             |               |             |            |                   |              |             |              |              |              | Copyright (c) 20 | U3 Globe       | spanVir        | ata, Inc.        | Terms and c | inditions  |

Edita el valor del perfil del programador.

# 2.2.2.7.1 Editar Interfaz Puente

| ۰ | Status                                                                                                    | Edit connection                                                                                                    | on: 'emux' |                                  |                                            |                      |
|---|----------------------------------------------------------------------------------------------------|----------------------------------------------------------------------------------------------------|------------|----------------------------------|--------------------------------------------|----------------------|
| ۰ | Statistics                                                                                                    | Edit 'Bridge Interface'                                                                                                    |            | Edit 'Spanning Bridge Interface' | Edit 'Emux'                                |                      |
| ⊳ | System                                                                                                    |                                                                                                    |            |                                  |                                            |                      |
| v | Configuration<br>Save config<br>LAN connections<br>BMUX-connections<br>Partipic connections<br>Work connections<br>Sign Ty<br>Sign Ty<br>WPA<br>Reading Table<br>DidCP server                                                                                                    | Edit Bridge Int                                                                                                    | terface    |                                  |                                            |                      |
|   | DRG deline<br>DRG nelly<br>MAMP Progr<br>MAMP Progr<br>Vorsens Mar Fater<br>Vorsens Mar Fater<br>Vorsens Vorsens<br>Vorsens<br>Vorsena | Name<br>Name:<br>Ehris Fiber Type:<br>Det Fiber<br>Post Fiber<br>Post Fiber<br>Post Hag:<br>Post Hag:<br>Post Hag:<br>Post Hag:<br>Post Hag:<br>Det Hag:<br>Det Hag: | Value      |                                  |                                            |                      |
|   |                                                                                                    |                                                                                                    |            |                                  | Copyright (c) 2003 GlobespanVirate, Inc. 1 | Ferms and conditions |

Edita Nombre, Tipo de Filtro Ether, Filtro de Puerto, Filtro 2 de Puerto, Bandera de PuertoE, Habilitado, y se ve Port ID, In Frames Cout, Out Frames Count, Transit Delay Discards Count, Buf Overflow Discards Count, Layer2Session. Tipo Filtro Ether: Todos, Ip, Pppoe, Igmp, Ninguno Habilitado: verdadero, falso.

# 2.2.2.7.2 Editar Interfaz Puente Spanning

| Status                  | Edit connection: 'emux'        |                                  |                                                               |
|-------------------------|--------------------------------|----------------------------------|---------------------------------------------------------------|
| Statistics              | Edit Bridge Interface'         | Edit 'Spanning Bridge Interface' | Edt Emux'                                                     |
| ► System                |                                |                                  |                                                               |
| V Configuration         |                                |                                  |                                                               |
| Save config             |                                |                                  |                                                               |
| EM/DX connections       |                                |                                  |                                                               |
| Portpic connections     |                                |                                  |                                                               |
| WAN connections         |                                |                                  |                                                               |
| Security                | Edit Spanning Bridge Interface |                                  |                                                               |
| WPA                     |                                |                                  |                                                               |
| Routing Table           | Ontions                        |                                  |                                                               |
| DHCP server             | options                        |                                  |                                                               |
| DNS client<br>DNS relay | Name Value                     |                                  |                                                               |
| SNTP client             | Stp Port Status: Unknown       |                                  |                                                               |
| IGMP Proxy              | Stp Port State: Disabled       |                                  |                                                               |
| PADLIS Client           | Enabled falze -                |                                  |                                                               |
| V Ports                 | Priority: 128                  |                                  |                                                               |
| Adsl                    | Bath Cost: Inc.                |                                  |                                                               |
| Switch Ether            | Pan cost. 10                   |                                  |                                                               |
| WINNESS                 |                                |                                  |                                                               |
|                         | Change Reset                   |                                  |                                                               |
|                         |                                |                                  |                                                               |
|                         |                                |                                  |                                                               |
|                         |                                |                                  | Copyright (c) 2003 GlobespanVirata, Inc. Terms and conditions |

Edita Habilitado, Prioridad, Coste de Trayectoria, y se ve Stp Port Status, Stp Port State. Habilitado: falso, verdadero.

## 2.2.2.7.3 Editar Emux

| ۰ | Status                                                                                                    | Edit cor        | nectio    | n: 'emu           | x'          |             |             |             |             |             |                   |          |            |             |           |
|---|----------------------------------------------------------------------------------------------------|-----------------|-----------|-------------------|-------------|-------------|-------------|-------------|-------------|-------------|-------------------|----------|------------|-------------|-----------|
| • | Statistics                                                                                                    | Edit 'Emux'     | Edit Emux | Edit 'Classifier' | Edit Bun    | Edit Bun    | Edt Bun     | Edit Bun    | Edit Bun    | Edit Bun    | Edit Bun          | Edit     | Edit       | Edit        | Edit      |
|   | System                                                                                                    |                 | unannei   |                   | Vector Attr | Vector Attr | vector Attr | vector Attr | Vector Attr | Vector Addr | Vector Attr       | Vecto    | r Vector   | Scheduler   | Interface |
|   | Sinc config<br>LAN connections<br>EMUX connections<br>Portyre connections<br>WAA connections<br>Security<br>802.1 k<br>WPA | Edit Em         | лх        |                   |             |             |             |             |             |             |                   | Attr     | Att        |             |           |
|   | Routing Table<br>DHCP server                                                                                               | Options         |           |                   |             |             |             |             |             |             |                   |          |            |             |           |
|   | DNS client                                                                                                    | Namo            | Maluo     |                   |             |             |             |             |             |             |                   |          |            |             |           |
|   | UNS relay<br>SNTP client                                                                                                   | Group:          | Pour      |                   |             |             |             |             |             |             |                   |          |            |             |           |
|   | IGMP Proxy                                                                                                    | E la Octata:    | 831573    |                   |             |             |             |             |             |             |                   |          |            |             |           |
|   | RADIUS Client                                                                                                    | If Out Octets:  | 237319    |                   |             |             |             |             |             |             |                   |          |            |             |           |
|   | V Ports                                                                                                    | If In Errors:   | 0         |                   |             |             |             |             |             |             |                   |          |            |             |           |
|   | Adsl                                                                                                    | If Out Errors:  | 0         |                   |             |             |             |             |             |             |                   |          |            |             |           |
|   | Switch Ether                                                                                                    | Packets Sent:   | 398       |                   |             |             |             |             |             |             |                   |          |            |             |           |
|   | WIERDS                                                                                                    | Good Packets:   | 2517      |                   |             |             |             |             |             |             |                   |          |            |             |           |
|   |                                                                                                    | Channel Snmp If | Index: 0  |                   |             |             |             |             |             |             |                   |          |            |             |           |
|   |                                                                                                    | Version:        | 1.01      |                   |             |             |             |             |             |             |                   |          |            |             |           |
|   |                                                                                                    | Enabled:        | trec 💌    |                   |             |             |             |             |             |             |                   |          |            |             |           |
|   |                                                                                                    | Termination     |           |                   |             |             |             |             |             |             |                   |          |            |             |           |
|   |                                                                                                    | Changes Re      | cot 1     |                   |             |             |             |             |             |             |                   |          |            |             |           |
|   |                                                                                                    | Crierige Re     | (MAX)     |                   |             |             |             |             |             |             |                   |          |            |             |           |
|   |                                                                                                    |                 |           |                   |             |             |             |             |             |             |                   |          |            |             |           |
|   |                                                                                                    |                 |           |                   |             |             |             |             |             | () and ()   | AL (4) 2002 CHA   |          | the last l |             |           |
|   |                                                                                                    |                 |           |                   |             |             |             |             |             | Copyrig     | Int (c) 2003 Gibb | espanvir | ata, Inc.  | ierms and c | onations  |

Edita Grupo, Habilitado, y se ve If In Octets, If Out Octets, If In Errors, If Out Errors, Packets Sent, Good Packets, Channel Snmp If Index, Version, Termination. Habilitado: verdadero, falso

2.3 Configuración; conexiones EMUX

| 0 | Status                                                                                                    | VLAN Configuration                   |            |       |        |          |    |  |
|---|----------------------------------------------------------------------------------------------------|--------------------------------------|------------|-------|--------|----------|----|--|
| 0 | Statistics                                                                                                    |                                      |            |       |        |          |    |  |
| ⊳ | System                                                                                                    |                                      |            |       |        |          |    |  |
| ▼ | Configuration                                                                                                  | Name                                 | ¥lan Group |       |        |          | IP |  |
|   | Save config<br>LAN connections                                                                                 | wlan_filtered                        |            | Ports | Edit 🔰 | Delete > |    |  |
|   | EMUX connections                                                                                               | emux                                 | 1234       | Ports | Edit 🔰 | Delete 👌 |    |  |
|   | Portpvc connections<br>WAN connections<br>Security<br>802.1x<br>WPA<br>Routing Table<br>DHCP server            | Create Vlan Group<br>Create Wireless |            |       |        |          |    |  |
|   | DNS client<br>DNS relay<br>SNTP client<br>IGMP Proxy<br>Wireless Mac Filter<br>RADIUS Client<br><b>D Ports</b> |                                      |            |       |        |          |    |  |

Se puede crear un Grupo Vlan y una Inalámbrica, o editar la configuración VLAN actual.

## 2.3.1 Filtrado WLAN; Editar Grupo VLAN(No se puede

| • | Status                                                                                                    | Edit VLAN Group                  |                                                    |
|---|----------------------------------------------------------------------------------------------------|----------------------------------|----------------------------------------------------|
| • | Statistics                                                                                                    |                                  |                                                    |
|   | System                                                                                                    |                                  |                                                    |
|   | System<br>Configuration<br>Save config<br>LAN connections<br>EMUX connections<br>WAN connections<br>Wank connections<br>Security<br>802.1x<br>WPA<br>Routing Table<br>DHCP server<br>DNS relay<br>SNTP client<br>IGMP Proxy<br>Wireless Mac Filter<br>RADIUS Client | Name:<br>Port:<br>Type:<br>Apply | vlan_filtered<br>wlan_filtered<br>Ethernet bridged |
|   | Adsl<br>Switch Ether<br>Wireless                                                                                                    |                                  |                                                    |

modificar)

Queda fijo después de crear estos Grupos.

2.3.2 EMUX; Editar Grupo VLAN

| •                                                                                                    | Status<br>Statistics                                                                                                    | Edit ¥LAN Group |                                                            |
|----------------------------------------------------------------------------------------------------|----------------------------------------------------------------------------------------------------|-----------------|------------------------------------------------------------|
|                                                                                                    | System                                                                                                    |                 |                                                            |
| ▼                                                                                                    | Configuration 2<br>Save config 2<br>LAN connections 2<br>EMUX connections 0<br>Portpyc connections 0<br>WAN connections 0                             | Name:           | emux                                                       |
|                                                                                                    |                                                                                                    | Group Include:  | Port1     Port2       Port3     Port4       1234     Ports |
|                                                                                                    | Security                                                                                                    | Port:           | ethernet                                                   |
|                                                                                                    | 802.1x                                                                                                    | Туре:           | Ethernet bridged                                           |
| WPA<br>Routing Table<br>DHCP server<br>DNS client<br>DNS relay<br>SNTP client<br>IGMP Proxy<br>Wireless Mac Filter<br>RADIUS Client<br>▼ Ports<br>Adsl | WPA<br>Routing Table<br>DHCP server<br>DNS client<br>DNS relay<br>SNTP client<br>IGMP Proxy<br>Wireless Mac Filter<br>RADIUS Client<br>▼ Ports<br>Ads | Арріу           |                                                            |
|                                                                                                    | Switch Ether<br>Wireless                                                                                                    |                 |                                                            |

Queda fijo después de crear estos Grupos.

# 2.4 Configuración; conexiones Portpvc

| • | Status                                 | Port-PVC Configuration |                        |                |                |                |
|---|----------------------------------------|------------------------|------------------------|----------------|----------------|----------------|
|   | Sustam                                 |                        |                        |                |                |                |
|   | System<br>Canflanation                 |                        |                        |                |                |                |
| v | Coniguration                           | Port/PVC Name          | Port/PVC Mapping 1,2,3 | Edit Mapping 1 | Edit Mapping 2 | Edit Mapping 3 |
|   | LAN connections                        | wlan_filtered          | All, none, none        | Edit 🔰         | Ed it2         | Edit3          |
|   | EMUX connections                       | emux                   | All, none, none        | Edit 🔰         | Ed it2         | Edit3          |
|   | Portpvc connections<br>WAN connections |                        |                        |                |                |                |
|   | Security                               |                        |                        |                |                |                |
|   | 802.1x                                 |                        |                        |                |                |                |
|   | WPA                                    |                        |                        |                |                |                |
|   | Routing Table                          |                        |                        |                |                |                |
|   | DNS client                             |                        |                        |                |                |                |
|   | DNS relay                              |                        |                        |                |                |                |
|   | SNTP client                            |                        |                        |                |                |                |
|   | IGMP Proxy                             |                        |                        |                |                |                |
|   | VVIreless Mac Filter                   |                        |                        |                |                |                |
|   | ► Ports                                |                        |                        |                |                |                |

Muestra todos los nombres de Port-PVC.

2.4.1 Configuración; conexiones Portpvc / Editar Puerto PVC

| 0 | Status               | Edit Port-PVC           |                  |
|---|----------------------|-------------------------|------------------|
| 0 | Statistics           |                         |                  |
|   | System               |                         |                  |
| ▼ | Configuration        | Port/PRC Name           | Port/PEC Manning |
|   | Save config          |                         |                  |
|   | LAN connections      | wian_filtered           |                  |
|   | Portpyc connections  |                         | wlan filtered    |
|   | WAN connections      | Apply                   | emuX             |
|   | Security             |                         |                  |
|   | 802.1x               |                         |                  |
|   | WPA<br>Deutine Table | Return to Port-PVC List |                  |
|   | DHCP server          |                         |                  |
|   | DNS client           |                         |                  |
|   | DNS relay            |                         |                  |
|   | SNIP client          |                         |                  |
|   | Wireless Mac Filter  |                         |                  |
|   | RADIUS Client        |                         |                  |
|   | Ports                |                         |                  |

Edita filtrados wlan. Filtrados Wlan: Todos, filtrados wlan, emux.

# 2.4.2 Configuración; conexiones Portpvc / Editar Puerto PVC

| • Status                                                                                                    | Edit Port-P¥C                        |                                       |
|----------------------------------------------------------------------------------------------------|--------------------------------------|---------------------------------------|
| Statistics                                                                                                    |                                      |                                       |
| System                                                                                                    |                                      |                                       |
| ▼ Configuration                                                                                                    | Port/PVC Name                        | Port/PVC Manning                      |
| Save config<br>LAN connections<br>EMUX connections<br>WAN connections<br>Security<br>802.1x<br>WPA<br>Routing Table                         | emux Apply Return to Port-PYC List 2 | All<br>All<br>wlan filtered<br>errout |
| DINS relay<br>DNS relay<br>SNTP client<br>IGMP Proxy<br>Wireless Mac Filter<br>RADIUS Client<br>▼ Ports<br>Ads]<br>Switch Ether<br>Wireless |                                      |                                       |

Edita emux. emux: Todos, filtrados Wlan, emux

# 2.5 Configuración; conexiones WAN

| ۰ | Status                                                                                  | WAN co           | WAN connections          |             |          |              |             |                    |                   |
|---|-----------------------------------------------------------------------------------------|------------------|--------------------------|-------------|----------|--------------|-------------|--------------------|-------------------|
| ۰ | Statistics                                                                              |                  |                          |             |          |              |             |                    |                   |
| ⊳ | System                                                                                  |                  |                          |             |          |              |             |                    |                   |
| ▼ | Configuration                                                                           | WAN services cu  | rrently defined:         |             |          |              |             |                    |                   |
|   | Save config                                                                             |                  | ,                        |             |          |              |             |                    |                   |
|   | LAN connections<br>EMUX connections                                                     | Service Name     | IP/Bridge Interface Name | Description | Creator  |              |             |                    |                   |
|   | Portpvc connections<br>WAN connections                                                  | ppp-0            | ppp-0                    | ppp-0       | WebAdmin | Edit O       | Delete (    | Virtual I/fo       |                   |
|   | Security<br>802.1x                                                                      | ppp-1            | ppp-1                    | pppoe-1     | WebAdmin | Edit O       | Delete (    | Virtual I/f        |                   |
|   | WPA<br>Routing Table<br>DHCP server<br>DNS client                                       | Create a new sen | rice O                   |             |          |              |             |                    |                   |
|   | DNS relay<br>SNTP client<br>IGMP Proxy<br>Wireless Mac Filter<br>RADIUS Client<br>Ports |                  |                          |             | Соруг    | ight (c) 200 | )3 Globespa | an∀irata, Inc. Ter | ms and conditions |

Edita los servicios WAN definidos actualmente. O crea un servicio nuevo.

#### 2.5.1 Crear un servicio nuevo 2.5.1.1 Crear un servicio nuevo RFC 1483 enrutado

| •       | Status<br>Statistics                                                                                                    | WAN connection: RFC 14                                                                                                    | B3 routed |
|---------|----------------------------------------------------------------------------------------------------|----------------------------------------------------------------------------------------------------|-----------|
| 0 0 ∆ ⊳ | Status Status Status Status Status System Configuration Save config LAN connections Portpvc connections Portpvc connections Security 802.1x WPA Routing Table DHCP server DNS client DNS relay SNTP client IGMP Proxy Wireless Mac Filter RADIUS Client ▼ Ports Add | WAN connection: RFC 143         Description:         VPI:         8         VCI:         32         Encapsulation method:         ILCSNAP         © Use DHCP         VCMux (mult)         © WAN IP address:         Enable NAT on this interface         Configure | B3 routed |
|         | Switch Ether<br>Wireless                                                                                                    |                                                                                                    |           |

Edita Descripción, VPI, VCI, Método de Encapsulado, Usar dhcp, dirección IP WAN, Habilitar NAT en esta interfaz. Método de Encapsulado: LLC/SNAP, VcMux (nulo)

2.5.1.2 Crear un servicio nuevo RFC 1483 puenteado

| ۰ | Status                                                                                                    | WAN connection: RFC 1483 bridged                                                 |
|---|----------------------------------------------------------------------------------------------------|----------------------------------------------------------------------------------|
| ۰ | Statistics                                                                                                    |                                                                                  |
|   | System                                                                                                    |                                                                                  |
|   | System<br>Configuration<br>Save config<br>LAN connections<br>EMUX connections<br>WAN connections<br>WAN connections<br>Security<br>802.1 x<br>WPA<br>Routing Table<br>DHCP server<br>DHS client<br>DHS client<br>DMS client<br>DMS client<br>IGMP Proxy<br>Wireless Mac Filter<br>RADIUS Client<br>▼ Ports<br>Adel<br>Switch Ether | Description: VPI: 8 VCI: 32 Encapsulation method: LLCSNAP Configure VCMux (null) |
|   | Wireless                                                                                                    |                                                                                  |

Edita Descripción, VPI, VCI, método de Encapsulado. Método de encapsulado: LLC/SNAP, VcMux (nulo)

2.5.1.3 Crear un servicio nuevo PPPoA enrutado

| • | Status                                                                                                    | WAN connectio                                                                                                    | n: PPPoA routed                                                      |
|---|----------------------------------------------------------------------------------------------------|----------------------------------------------------------------------------------------------------|----------------------------------------------------------------------|
| • | Statistics                                                                                                    |                                                                                                    |                                                                      |
|   | System                                                                                                    |                                                                                                    |                                                                      |
|   | System<br>Configuration<br>Save config<br>LAN connections<br>EMUX connections<br>Portpvc connections<br>WAN connections<br>Security<br>802.1x<br>WPA<br>Routing Table<br>DHCP server<br>DHS Client<br>DHS relay<br>SNTP client<br>IGMP Proxy<br>Wireless Mac Filter<br>RADIUS Client<br>♥ Ports<br>Adsl<br>Switch Ether<br>Wireless | Description:<br>VPI:<br>VCI:<br>PPPoA Auto Connect:<br>Discover IP Subnet from IPCP:<br>WAN IP address:<br>Enable NAT on this interface<br>LLC header mode:<br>HDLC header mode:<br>© No authentication<br>© PAP<br>© CHAP<br>User name:<br>Password:<br>User Idle Timeout (in minutes): | 0<br>35<br>disabled •<br>bisabled •<br>00.0.0<br>off •<br>off •<br>0 |
|   | Security<br>802.1x<br>WPA<br>Routing Table<br>DHCP server<br>DNS client<br>DNS relay<br>SNTP client<br>IGMP Proxy<br>Wireless Mac Filter<br>RADIUS Client<br>▼ Ports<br>Adsl<br>Switch Ether<br>Wireless                                                                                                    | PPPoA Auto Connect:<br>Discover IP Subnet from IPCP:<br>WAN IP address:<br>Enable NAT on this interface<br>LLC header mode:<br>HDLC header mode:<br>No authentication<br>C PAP<br>C CHAP<br>User name:<br>Password:<br>User Idle Timeout (in minutes):<br>Configure                      | disabled                                                             |

Edita Descripción, VPI, VCI, Conexión Automática PPPoA, Descubrir IP de Subred desde IPCP, dirección IP WAN,

Habilitar NAT en esta interfaz, modo encabezado LLC, modo encabezado HDLC, No Autenticación, PAP, CHAP, Nombre de usuario, Contraseña, Tiempo de inactividad del usuario (en minutos).

Conexión Automática PPPoA: deshabilitada, habilitada. Descubrir IP de Subred desde IPCP: deshabilitado, habilitado. Modo encabezado LLC: off, on Modo encabezado HDLC: off, on

## 2.5.1.4 Crear un servicio nuevo MER(puente con NAT)

| Status                                                                                                    |                                                                                           | WAN connection: MER |        |
|----------------------------------------------------------------------------------------------------|-------------------------------------------------------------------------------------------|---------------------|--------|
| <ul> <li>Status</li> <li>Statistics</li> <li>System</li> <li>Configurati<br/>Save con<br/>LAN con<br/>EMUX con<br/>Portpoct<br/>WAN co<br/>Security<br/>802.1x</li> <li>WPA<br/>Routing<br/>DHCP s</li> </ul> | ion<br>nfig<br>nnections<br>connections<br>connections<br>mnections<br>Table<br>erver     | WAN connectio       | n: MER |
| DNS clie<br>DNS relie<br>SNTP cl<br>IGMP Pr<br>Wireless<br>RADIUS<br>▼ Ports<br>Adsl<br>Switt<br>Wirel                                                                                                    | ond<br>ay<br>ay<br>ient<br>roxy<br>s Mac Filter<br>Client<br><b>S</b><br>ch Ether<br>less | Configure           |        |

Edita Descripción, VPI, VCI, método de Encapsulado, Usar dhcp, dirección IP WAN, Habilitar NAT en esta interfaz. Método de encapsulado: LLC/SNAP, VcMux (nulo)

## 2.5.1.5 Crear un servicio nuevo IpoA enrutado

| • | Status                                                                                                    | WAN connection: IPoA routed                                                                          |
|---|----------------------------------------------------------------------------------------------------|----------------------------------------------------------------------------------------------------|
| • | Statistics                                                                                                    |                                                                                                    |
|   | System                                                                                                    |                                                                                                    |
| ▼ | Configuration<br>Save config<br>LAN connections<br>EMUX connections<br>Portpvc connections<br>WAN connections<br>Security<br>802.1 ×<br>WPA<br>Routing Table<br>DHCP server<br>DNS client<br>DNS client<br>DNS client<br>DNS client<br>IGMP Proxy<br>Wirreless Mac Filter<br>RADIUS Client<br>♥ Ports<br>Adsl<br>Switch Ether<br>Wireless | Description:  VPI:  8 VCI:  32  C Use DHCP C WAN IP address:  Enable NAT on this interface Configure |

Edita Descripción, VPI, VCI, método de encapsulado, Usar dhcp, dirección IP WAN, habilitar NAT en esta interfaz.

2.5.1.6 Crear un servicio nuevo PPPoE enrutado

| • | Status                                  | WAN connectio                   | n: PPPoE routed |
|---|-----------------------------------------|---------------------------------|-----------------|
| • | Statistics                              |                                 |                 |
|   | System                                  |                                 |                 |
|   | Configuration                           | Description:                    |                 |
|   | Save config<br>LAN connections          | VPI:                            | 0               |
|   | EMUX connections<br>Portpvc connections | VCI:                            | 35              |
|   | WAN connections<br>Security             | PPPoE Auto Connect:             | disabled 💌      |
|   | 802.1x                                  | Discover IP Subnet from IPCP:   | disabled -      |
|   | WPA<br>Routing Table                    | WAN IP address:                 | 0.0.0.0         |
|   | DHCP server                             | Enable NAT on this interface    |                 |
|   | DNS client<br>DNS relay                 | Access concentrator:            |                 |
|   | SNTP client                             | Service name:                   |                 |
|   | Wireless Mac Filter                     | LLC header mode:                | off 💌           |
|   | RADIUS Client V Ports                   | HDLC header mode:               | off 💌           |
|   | Adsl                                    | No authentication               |                 |
|   | Switch Ether<br>Wireless                | C PAP                           |                 |
|   | **********                              | C CHAP                          |                 |
|   |                                         | User name:                      |                 |
|   |                                         | Password:                       |                 |
|   |                                         | User Idle Timeout (in minutes): | 0               |
|   |                                         | Configure                       |                 |

Edita Descripción, VPI, VCI, Conexión Automática PPPoA, Descubrir IP de Subred desde IPCP, dirección IP WAN, Habilitar NAT en esta interfaz, concentrador de acceso, nombre del servicio, modo encabezado LLC, modo encabezado HDLC, No Autenticación, PAP, CHAP, Nombre de usuario, Contraseña, Tiempo de inactividad del usuario (en minutos). Conexión Automática PPPoA: deshabilitada, habilitada. Descubrir IP de Subred desde IPCP: deshabilitado, habilitado. Modo encabezado LLC: off, on Modo encabezado HDLC: off, on

#### 2.5.2 Editar un servicio 2.5.2.1 Editar un servicio RFC 1483 enrutado

| WAN connections          |                                                                                     |                                                                                                    |                                                                                                    |                                                                                                    |                                                                                                    |  |
|--------------------------|-------------------------------------------------------------------------------------|----------------------------------------------------------------------------------------------------|----------------------------------------------------------------------------------------------------|----------------------------------------------------------------------------------------------------|----------------------------------------------------------------------------------------------------|--|
| rently defined:          |                                                                                     |                                                                                                    |                                                                                                    |                                                                                                    |                                                                                                    |  |
| IP/Bridge Interface Name | Description                                                                         | Creator                                                                                                    |                                                                                                    |                                                                                                    |                                                                                                    |  |
| ррр-О                    | ррр-О                                                                               | WebAdmin                                                                                                    | Edit O                                                                                                    | Delete O                                                                                                    | Virtual I/f 🕥                                                                                                    |  |
| ppp-1                    | pppoe-1                                                                             | WebAdmin                                                                                                    | Edit O                                                                                                    | Delete 🕥                                                                                                    | Virtual I/f                                                                                                    |  |
| rfc1483-0                | RFC1483routed                                                                       | WebAdmin                                                                                                    | Edit O                                                                                                    | Delete 🕥                                                                                                    | Virtual I/f                                                                                                    |  |
| Create a new service •   |                                                                                     |                                                                                                    |                                                                                                    |                                                                                                    |                                                                                                    |  |
|                          | rently defined:<br>IP/Bridge Interface Name<br>ppp-0<br>ppp-1<br>rfc1483-0<br>ice • | IP/Bridge Interface Name     Description       ppp-0     ppp-0       ppp-1     pppoe-1       rfc1483-0     RFC1483routed | IP/Bridge Interface Name     Description     Creator       ppp-0     ppp-0     WebAdmin       ppp-1     pppoe-1     WebAdmin       rfc1483-0     RFC1483routed     WebAdmin | IP/Bridge Interface Name       Description       Creator         ppp-0       ppp-0       WebAdmin       Edit0         ppp-1       pppoe-1       WebAdmin       Edit0         rfc1483-0       RFC1483routed       WebAdmin       Edit0 | IP/Bridge Interface Name       Description       Creator       Image: Creator       Image: Creator        Image: Creator <th image<="" td=""></th> |  |

En caso necesario, se puede editar los servicios WAN definidos actualmente.

2.5.2.1.1 Editar un servicio RFC 1483 enrutado/Editar Servicio

| Edit Service     |                   |  |
|------------------|-------------------|--|
| Options          |                   |  |
| Name<br>Creator: | Value<br>WebAdmin |  |
| Description:     | RFC1483routed     |  |
| Atm Protocol:    | RFC1483-Routed    |  |
| Change           | Reset             |  |
|                  |                   |  |

Edita Creador, Descripción, Protocolo Atm.

2.5.2.1.2 Editar un servicio RFC 1483 enrutado/Editar RFC1483

| Edit RFC1483                                                                                                    |                                               |  |
|----------------------------------------------------------------------------------------------------|-----------------------------------------------|--|
| Options                                                                                                    |                                               |  |
| Name<br>Mode:<br>MAC:                                                                                                    | Value<br>LlcRouted                            |  |
| Type:<br>Snmp If Index:                                                                                                    | 0 424                                         |  |
| If In Octets:<br>If Out Octets:<br>If In Errors:<br>If Out Errors:<br>Packets Sent:<br>Good Packets:<br>Channel Snmp If Index:<br>Version:<br>Enabled: | 0<br>3936<br>0<br>0<br>12<br>0<br>424<br>1.01 |  |
| Termination:<br>Change Reset                                                                                                    | u                                             |  |

Edita Modo, MAC, Tipo, Snmp If Index, If In Octets, If Out Octets, If In Errors, If Out Errors, Packets Sent, Good Packets, Channel Snmp If Index, Version, Enabled, y se ve Termination. Modo: LlcRouted, LlcBridged, VcMuxBridged, VcMuxRouted Habilitado: verdadero, falso 2.5.2.1.3 Editar un servicio RFC 1483 enrutado/Editar Canal Atm

| Edit Atm C                                                                                                    | hannel                                                                                                    |
|----------------------------------------------------------------------------------------------------|----------------------------------------------------------------------------------------------------|
| Options                                                                                                    |                                                                                                    |
| Name<br>Tx Vci:<br>Tx Vpi:<br>Rx Vci:<br>Rx Vpi:<br>Peak Cell Rate:<br>Burst Tolerance:<br>Max Cell Rate:<br>Max Burst Size:<br>Sustainable Cell Rate:<br>Packet Priority Levels:<br>ATM Traffic Class:<br>Port:<br>Port Class: | Value         100         99         100         99         3000         0         0         0         0         1         UBR         ads1         atm |
| Change Reset                                                                                                    |                                                                                                    |

Edita Tx Vci, Tx Vpi, Rx Vci, Rx Vpi, Peak Cell Rate, Burst Tolerance, Max Cell Rate, Max Burst Size, Sustainable Cell Rate, Packet Priority Levels, ATM Traffic Class, Port, y se ve Port Class. ATM Traffic Class: UBR, CBR, VBR-rt, VBR, ABR, UBRPluse,QFC 2.5.2.1.4 Editar un servicio RFC 1483 enrutado /Editar Clasificador

| Edit Classifier                            |             |
|--------------------------------------------|-------------|
| Options                                    | 6           |
| <b>Name</b><br>Clsfr Profile<br>Clsfr Enca | Value<br>e: |
| Change                                     | Reset       |

Edita Clsfr Profile y se ve Clsfr Encap.

2.5.2.1.5 Editar un servicio RFC 1483 enrutado /Editar Atributos del Bun Vector

| Edit Bun Vector Attr | • |
|----------------------|---|
| Options              |   |
| Name Value<br>Value: |   |
| Change Reset         |   |

Edita el valor de Bun Vector Attr.

2.5.2.1.6 Edita un servicio RFC 1483 enrutado/Editar programador

| Edit Scheduler             |  |
|----------------------------|--|
| Options                    |  |
| Name Value<br>Sch Profile: |  |
| Change Reset               |  |

Edita el Sch Profile.

2.5.2.1.7 Edita un servicio RFC 1483 enrutado /Editar interfaz Ip

| Edit Ip Inte                        | erface                   |
|-------------------------------------|--------------------------|
| Options                             |                          |
| Name<br>Ipaddr:                     | Value<br>0.0.0.0         |
| Mask:                               | 255.255.255.0            |
| Dhop:                               | true 💌                   |
| MTU:                                | 1500                     |
| Source Addr Validation:             | false 👻                  |
| Icmp Router Advertise:              | false 💌                  |
| Real Interface:                     |                          |
| Name:<br>Snmp If Index:<br>Enabled: | rfc1483-0<br>424<br>true |
| Layer2Session:                      |                          |
| Change Reset                        |                          |

Edita Ipaddr, Mask, Dhcp, MTU, Source Addr Validation, Icmp Router Advertise, Real Interface, Enabled, y se ve Name, Snmp If Index, Layer2Session. Dhcp: verdadero, falso Source Addr Validation: falso, verdadero Icmp Router Advertise: falso, verdadero Enabled: verdadero, falso

2.5.2.2 Editar un servicio RFC 1483 puenteado

| 1                      | WAN connections                 |                          |               |          |        |          |                      |
|------------------------|---------------------------------|--------------------------|---------------|----------|--------|----------|----------------------|
| ,                      | WAN services currently defined: |                          |               |          |        |          |                      |
|                        | Service Name                    | IP/Bridge Interface Name | Description   | Creator  |        |          |                      |
|                        | ррр-О                           | ррр-О                    | ррр-О         | WebAdmin | Edit O | Delete O | Virtual I/f <b>⊙</b> |
|                        | ppp-1                           | ppp-1                    | pppoe-1       | WebAdmin | Edit O | Delete O | Virtual I/f <b>⊙</b> |
|                        | rfc1483-0                       | rfc1483-0                | RFC1483bridge | WebAdmin | Edit O | Delete O |                      |
| Create a new service • |                                 |                          |               |          |        |          |                      |

Edita el servicio RFC1483puenteado de la conexión WAN.

#### 2.5.2.2.1 Editar un servicio RFC 1483 puenteado /Editar Servicio

| Edit Service  |                 |  |
|---------------|-----------------|--|
| Options       |                 |  |
| Name          | Value           |  |
| Creator:      | WebAdmin        |  |
| Description:  | RFC1483bridge   |  |
| Atm Protocol: | RFC1483-Bridged |  |
| Change        | Reset           |  |

Edita Creador, Descripción, Protocolo Atm.

#### 2.5.2.2 Editar un servicio RFC 1483 puenteado /Editar RFC1483

| Edit RFC1483          |              |  |  |  |
|-----------------------|--------------|--|--|--|
| Options               |              |  |  |  |
| Name                  | Value        |  |  |  |
| Mode:                 | LlcBridged 💌 |  |  |  |
| MAC:                  |              |  |  |  |
| Туре:                 | 0            |  |  |  |
| Snmp If Index:        | 595          |  |  |  |
| If In Octets:         | 0            |  |  |  |
| If Out Octets:        | 584310       |  |  |  |
| If In Errors:         | 0            |  |  |  |
| If Out Errors:        | 1433         |  |  |  |
| Packets Sent:         | 1619         |  |  |  |
| Good Packets:         | 0            |  |  |  |
| Channel Snmp If Index | : 595        |  |  |  |
| Version:              | 1.01         |  |  |  |
| Enabled:              | true 💌       |  |  |  |
| Termination:          |              |  |  |  |
| Change Reset          |              |  |  |  |

Edita Mode, MAC, Type, Snmp If Index, Enabled, y se ve If In Octets, If Out Octets, If In Errors,

If Out Errors, Packets Sent, Good Packets, Channel Snmp If Index, Version, Termination.

#### 2.5.2.2.3 Editar un servicio RFC 1483 puenteado /Editar Canal Atm

| Edit Atm C                         | hannel      |
|------------------------------------|-------------|
| Options                            |             |
| <b>Name</b><br>Tx Vci:             | Value<br>89 |
| Tx Vpi:<br>Rx Vci:                 | 56<br>89    |
| Rx Vpi:<br>Peak Cell Rate:         | 3000        |
| Burst Tolerance:<br>Max Cell Rate: |             |
| Sustainable Cell Rate:             |             |
| ATM Traffic Class:<br>Port:        | UBR  adsl   |
| Port Class:                        | atm         |
| Change Reset                       |             |

Edita Tx Vci, Tx Vpi, Rx Vci, Rx Vpi, Peak Cell Rate, Burst Tolerance, Max Cell Rate, Max Burst Size, Sustainable Cell Rate, Packet Priority Levels, ATM Traffic Class, Port, **y se ve** Port Class.

#### 2.5.2.2.4 Editar un servicio RFC 1483 puenteado /Editar Clasificador

| Edit Classifier                               |       |
|-----------------------------------------------|-------|
| Options                                       |       |
| <b>Name</b><br>Clsfr Profile:<br>Clsfr Encap: | Value |
| Change                                        | Reset |

Edita Clsfr Profile y se ve Clsfr Encap.

#### 2.5.2.2.5 Editar un servicio RFC 1483 puenteado /Editar Atributos del Bun Vector

| Edit Bun Vector Attr |
|----------------------|
| Options              |
| Name Value<br>Value: |
| Change Reset         |

Edita el valor de Bun Vector Attr.

2.5.2.2.6 Editar un servicio RFC 1483 puenteado /Editar Programador

| Edit Scheduler             |
|----------------------------|
| Options                    |
| Name Value<br>Sch Profile: |
| Change Reset               |

Edita el Sch Profile.

#### 2.5.2.2.7 Editar un servicio RFC 1483 puenteado /Editar Interfaz Puente

| Edit Bridge Interface        |         |  |
|------------------------------|---------|--|
| Options                      |         |  |
| Name                         | Value   |  |
| Name:                        |         |  |
| Ether Filter Type:           | All     |  |
| Port Filter:                 | All     |  |
| Port Filter2:                | none    |  |
| Port Filter3:                | none    |  |
| Eport Flag:                  | false 💌 |  |
| Port Id:                     | 3       |  |
| In Frames Count:             | 0       |  |
| Out Frames Count:            | 0       |  |
| Transit Delay Discards Count | 0       |  |
| Buf Overflow Discards Count: | 0       |  |
| Enabled:                     | true 💌  |  |
| Layer2Session:               |         |  |
| Change Reset                 |         |  |

Edita Name, Ether Filter Type, Port Filter, Port Filter2, Port Filter3, Eport Flag, Enabled y se ve Port Id, In Frames Count, Out Frames Count, Transit Delay Discards Count, Buf Overflow Discards Count, Layer2Session.

# 2.5.2.3 Editar un servicio PPPoA enrutado

|   | WAN connections   |                          |             |          |               |          |                      |
|---|-------------------|--------------------------|-------------|----------|---------------|----------|----------------------|
| , | WAN services cu   | rrently defined:         |             |          |               |          |                      |
|   | Service Name      | IP/Bridge Interface Name | Description | Creator  |               |          |                      |
|   | ррр-О             | ррр-О                    | ррр-О       | WebAdmin | Edit 🕥        | Delete O | Virtual I/f <b>≬</b> |
|   | ppp-1             | ppp-1                    | pppoe-1     | WebAdmin | Edit 🕥        | Delete O | Virtual I/f <b>⊙</b> |
|   | ppp-2             | ppp-2                    | PPPoARouted | WebAdmin | <u>Edit</u> O | Delete O | Virtual I/f <b>≬</b> |
|   | Create a new serv | vice O                   |             |          |               |          |                      |

Edita un servicio PPPoA enrutado de la conexión WAN.

2.5.2.3.1 Editar un servicio PPPoA enrutado /Editar Servicio

| Edit Se       | ervice      |
|---------------|-------------|
| Options       |             |
| Name          | Value       |
| Creator:      | WebAdmin    |
| Description:  | PPPoARouted |
| Atm Protocol: | PPPoA 💌     |
| Change        | Reset       |

Edita Creador, Descripción, Protocolo Atm.

#### 2.5.2.3.2 Editar un servicio PPPoA enrutado /Editar PPP

| Edit PPP                                                                                                    |                                                                                                    |                                                                                                    |                                                                                                    |
|----------------------------------------------------------------------------------------------------|----------------------------------------------------------------------------------------------------|----------------------------------------------------------------------------------------------------|----------------------------------------------------------------------------------------------------|
| View advanced attributes                                                                                                    | 0                                                                                                    |                                                                                                    |                                                                                                    |
| Options                                                                                                    |                                                                                                    |                                                                                                    |                                                                                                    |
| Options<br>Name<br>Connect State:<br>Server:<br>Create Route:<br>Ipv6cp:<br>Subnet Mask:<br>Route Mask:<br>Lcp Max Configure:<br>Lcp Max Configure:<br>Lcp Max Failure:<br>Lcp Max Terminate:<br>Ppp Event Level:<br>Debug Info:<br>Dialin Auth:<br>Dialout Username:<br>Dialout Password:<br>Confirmation Password: | Value  Establish  false  twe  false  false | Discover lp Subnet:<br>Gwe DNSto Relay:<br>Give DNSto Client:<br>Lcp Echo Every:<br>Auto Connect:<br>Idle Timeout:<br>Summary:<br>Uptime:<br>Idletime:<br>NCPRemote Addr:<br>Version:<br>SVC:<br>Remote Atm:<br>If In Octets:<br>If In Cetets:<br>If In Errors:<br>If Out Octets:<br>If In Errors:<br>Packets Sent:<br>Good Packets:<br>Channel Smp If Index:<br>Version: | Interest         Two         Two         Table y         Interest         Fable y         Interest         Interest         Interes         Interes |
| MRU:<br>Ip Addr From IPCP:                                                                                                    | 0<br>true                                                                                                    | Enabled:<br>Termination:                                                                                                    | truĉ 💌                                                                                                    |
| Use Ip Addr From IPCP:<br>Discover Primary DNS:                                                                                                    | true 💌                                                                                                    | Change Reset                                                                                                    |                                                                                                    |

En esta página se pueden ver todos los ajustes de PPPoA.

Y editar valores que pueden modificarse y seleccionarse.

#### 2.5.2.3.3 Editar un servicio PPPoA enrutado /Editar Canal Atm

| Edit Atm Channel                                                                                                    |                                               |  |
|----------------------------------------------------------------------------------------------------|-----------------------------------------------|--|
| Options                                                                                                    |                                               |  |
| Name<br>Tx Vci:<br>Tx Vpi:<br>Rx Vci:<br>Rx Vpi:<br>Peak Cell Rate:<br>Burst Tolerance:<br>Max Cell Rate:<br>Max Burst Size:<br>Sustainable Cell Rate:<br>Packet Priority Levels:<br>ATM Traffic Class: | Value 111 1 1 1 1 1 1 1 1 1 1 1 0 0 0 0 1 UBR |  |
| Port:<br>Port Class:                                                                                                    | adsl<br>atm                                   |  |
| Change Reset                                                                                                    |                                               |  |

Los ajustes de ATM Channel.

2.5.2.3.4 Editar un servicio PPPoA enrutado /Editar Clasificador

| Edit Classifier                        |       |
|----------------------------------------|-------|
| Options                                |       |
| Name<br>Clsfr Profile:<br>Clsfr Encap: | Value |
| Change                                 | Reset |

Edita Clsfr Profile y se ve Clsfr Encap.

2.5.2.3.5 Editar un servicio PPPoA enrutado

| Edit Bun Vector      | Attr |
|----------------------|------|
| Options              |      |
| Name Value<br>Value: |      |
| Change Reset         |      |

Edita el valor de Bun Vector Attr.

#### 2.5.2.3.6 Editar un servicio PPPoA enrutado /Editar Programador

| Edit Scheduler             |  |
|----------------------------|--|
| Options                    |  |
| Name Value<br>Sch Profile: |  |
| Change Reset               |  |

Edita el valor Sch Profile.
## 2.5.2.3.7 Editar un servicio PPPoA enrutado /Editr Interfaz IP

| Edit Ip Interface       |               |  |
|-------------------------|---------------|--|
| Options                 |               |  |
| Name                    | Value         |  |
| lpaddr:                 | 0.0.0.0       |  |
| Mask:                   | 255.255.255.0 |  |
| Dhop:                   | false 💌       |  |
| MTU:                    | 1500          |  |
| Source Addr Validation: | false 💌       |  |
| Icmp Router Advertise:  | false 💌       |  |
| Real Interface:         |               |  |
| Name:                   | ррр-2         |  |
| Snmp If Index:          | 0             |  |
| Enabled:                | true 💌        |  |
| Layer2Session:          |               |  |
| Change Reset            |               |  |

Edita Ipaddr, Mask, Dhcp, MTU, Source Addr Validation, Icmp Router Advertise, Enabled y se ve Name, Snmp If Index, Layer2Session.

## 2.5.2.4 Editar un servicio MER (puente con NAT)

| WAN connections                                                   |                          |             |          |        |          |               |
|-------------------------------------------------------------------|--------------------------|-------------|----------|--------|----------|---------------|
| WAN services cu                                                   | rrently defined:         |             |          |        |          |               |
| Service Name                                                      | IP/Bridge Interface Name | Description | Creator  |        |          |               |
| ррр-О                                                             | ррр-О                    | ррр-О       | WebAdmin | Edit 🕥 | Delete O | Virtual I/f 🕥 |
| ppp-1                                                             | ppp-1                    | pppoe-1     | WebAdmin | Edit O | Delete O | Virtual I/f 🕥 |
| rfc1483-0 rfc1483-0 WANNER WebAdmin Edit O Delete O Virtual l/f O |                          |             |          |        |          |               |
| Create a new service ()                                           |                          |             |          |        |          |               |

Edita la conexión WAN actual en un servicio MER.

2.5.2.4.1 Editar un servicio MER (puente con NAT) /Editar Servicio

| Edit Service     |                          |  |
|------------------|--------------------------|--|
| Options          |                          |  |
| Name<br>Creator: | <b>Value</b><br>WebAdmin |  |
| Description:     | MBR                      |  |
| Atm Protocol:    | RFC1483-Bridged 💌        |  |
| Change           | Reset                    |  |

Edita Creador, Descripción, Protocolo Atm.

### 2.5.2.4.2 Editar un servicio MER (puente con NAT) /Editar RFC1483

| Edit RFC1483          |              |  |  |
|-----------------------|--------------|--|--|
| Options               |              |  |  |
| Name                  | Value        |  |  |
| Mode:                 | LlcBridged 🗨 |  |  |
| MAC:                  |              |  |  |
| Туре:                 | 0            |  |  |
| Snmp If Index:        | 528          |  |  |
| If In Octets:         | 0            |  |  |
| If Out Octets:        | 684          |  |  |
| If In Errors:         | 0            |  |  |
| If Out Errors:        | 0            |  |  |
| Packets Sent:         | 2            |  |  |
| Good Packets:         | 0            |  |  |
| Channel Snmp If Index | : 528        |  |  |
| Version:              | 1.01         |  |  |
| Enabled:              | true 👻       |  |  |
| Termination:          |              |  |  |
|                       |              |  |  |
| Change Reset          |              |  |  |

Edita Mode, MAC, Type, Snmp If Index, Enabled, Y se ve If In Octets, If Out Octets, If In Errors, If Out Errors, Packets Sent, Good Packets, Channel Snmp If Index, Version, Termination.

#### 2.5.2.4.3 Editar un servicio MER(puente con NAT) \Editar Canal Atm

| OptionsNameValueTx Vci:222Tx Vpi:11Rx Vci:222Rx Vpi:11Peak Cell Rate:3000Burst Tolerance:0Max Cell Rate:0Max Cell Rate:0Sustainable Cell Rate:0Sustainable Cell Rate:0Packet Priority Levels:1ATM Traffic Class:UBRPort:ads1Port Class:atm | Edit Atm Channel                                                                                                    |                                                                            |  |
|----------------------------------------------------------------------------------------------------|----------------------------------------------------------------------------------------------------|----------------------------------------------------------------------------|--|
| NameValueTx Vci:222Tx Vpi:11Rx Vci:222Rx Vpi:11Peak Cell Rate:3000Burst Tolerance:0Max Cell Rate:0Max Surst Size:0Sustainable Cell Rate:0Packet Priority Level:1ATM Traffic Class:UBR Port:ads1Port Class:atm                              | Options                                                                                                    |                                                                            |  |
| Packet Priority Levels:1ATM Traffic Class:UBRPort:ads1Port Class:atm                                                                                                    | Name<br>Tx Vci:<br>Tx Vpi:<br>Rx Vci:<br>Rx Vpi:<br>Peak Cell Rate:<br>Burst Tolerance:<br>Max Cell Rate:<br>Max Burst Size:<br>Sustainable Cell Rate: | Value<br>222<br>11<br>222<br>11<br>3000<br>0<br>0<br>0<br>0<br>0<br>0<br>0 |  |
|                                                                                                    | Packet Priority Levels:<br>ATM Traffic Class:<br>Port:<br>Port Class:                                                                                  | 1<br>UBR <b>v</b><br>adsl<br>atm                                           |  |

Edita Tx Vci, Tx Vpi, Rx Vci, Rx Vpi, Peak Cell Rate, Burst Tolerance, Max Cell Rate, Max Burst Size, Sustainable Cell Rate, Packet Priority Levels, ATM Traffic Class, Port, y se ve Port Class. ATM Traffic Class: UBR, CBR, VBR-rt, VBR, ABR, UBRPluse,QFC 2.5.2.4.4 Editar un servicio MER (puente con NAT) /Editar Clasificador

| Edit Classifier                        |       |
|----------------------------------------|-------|
| Options                                |       |
| Name<br>Clsfr Profile:<br>Clsfr Encap: | Value |
| Change                                 | Reset |

Edita Clsfr Profile y se ve Clsfr Encap.

2.5.2.4.5 Editar un servicio MER (puente con NAT) /Editar Atributos de Bun Vector

| Edit Bun Vector      | Attr |
|----------------------|------|
| Options              |      |
| Name Value<br>Value: |      |
| Change Reset         |      |

Edita el valor de Bun Vector Attr.

2.5.2.4.6 Editar un servicio MER (puente con NAT) /Editar Programador

| Edit Scheduler             |  |  |
|----------------------------|--|--|
| Options                    |  |  |
| Name Value<br>Sch Profile: |  |  |
| Change Reset               |  |  |

Edita el Sch Profile.

## 2.5.2.4.7 Editar un servicio MER (puente con NAT) /Editar Interfaz IP

| Edit Ip Interface       |                         |  |
|-------------------------|-------------------------|--|
| Options                 |                         |  |
| Name<br>Ipaddr:         | <b>Value</b><br>0.0.0.0 |  |
| Mask:                   | 255.255.255.0           |  |
| Dhop:                   | true 🔻                  |  |
| MTU:                    | 1500                    |  |
| Source Addr Validation: | false 💌                 |  |
| Icmp Router Advertise:  | false 💌                 |  |
| Real Interface:         |                         |  |
| Name:                   | rfc1483-0               |  |
| Snmp If Index:          | 528                     |  |
| Enabled:                | true 💌                  |  |
| Layer2Session:          |                         |  |
| Change Reset            |                         |  |

Edita Ipaddr, Mask, Dhcp, MTU, Source Addr Validation, Icmp Router Advertise, Enabled y se ve Name, Snmp If Index, Layer2Session.

# 2.5.2.5 Editar un servicio IpoA enrutado

| WAN connections         |                          |             |          |        |          |                      |
|-------------------------|--------------------------|-------------|----------|--------|----------|----------------------|
| WAN services cu         | rrently defined:         |             |          |        |          |                      |
| Service Name            | IP/Bridge Interface Name | Description | Creator  |        |          |                      |
| ррр-О                   | ррр-О                    | ррр-О       | WebAdmin | Edit 🕥 | Delete O | Virtual I/f <b>⊙</b> |
| ppp-1                   | ppp-1                    | pppoe-1     | WebAdmin | Edit 🕥 | Delete O | Virtual I/f <b>⊘</b> |
| ipoa-O                  | ipoa-O                   | IPoArouted  | WebAdmin | Edit   | Delete O | Virtual I/f <b>⊚</b> |
| Create a new service () |                          |             |          |        |          |                      |

Edita la conexión WAN actual con un servicio IpoA enrutado.

2.5.2.5.1 Editar un servicio IpoA enrutado/Editar Servicio

| Edit Service |           |  |
|--------------|-----------|--|
| Options      |           |  |
| Name         | Value     |  |
| Creator:     | WebAdmin  |  |
| Description: | PoArouted |  |
| Atm Protocol | PoA 💌     |  |
| Change       | Reset     |  |

Edita Creador, Descripción, Protocolo Atm.

# 2.5.2.5.2 Editar un servicio IpoA enrutado/Editar IPoA

| Edit IPoA                                        |                 |
|--------------------------------------------------|-----------------|
| Options                                          |                 |
| Name<br>SVC:<br>Atmarn:                          | Value           |
| Lifetime:<br>Snmp If Index:                      | 60<br>912       |
| If In Octets:<br>If Out Octets:<br>If In Errors: | 0<br>10808<br>0 |
| If Out Errors:<br>Packets Sent:<br>Good Packets: | 287<br>0        |
| Channel Snmp If Index:<br>Version:<br>Enabled:   | 912<br>1.01     |
| Termination:                                     |                 |
| Change Reset                                     |                 |

Edita SVC, Atmarp, Lifetime, Snmp If Index, Enabled, y se ve If In Octets, If Out Octets, If In Errors, If Out Errors, Packets Sent, Good Packets, Channel Snmp If Index, Version, Termination. 2.5.2.5.3 Editar un servicio IpoA enrutado/Editar Canal Atm

| Edit Atm Channel                                                                                                    |                                                                |  |
|----------------------------------------------------------------------------------------------------|----------------------------------------------------------------|--|
| Options                                                                                                    |                                                                |  |
| Name<br>Tx Vci:<br>Tx Vpi:<br>Rx Vci:<br>Rx Vpi:<br>Peak Cell Rate:<br>Burst Tolerance:<br>Max Cell Rate:<br>Max Burst Size: | Value<br>321 8 321 8 321 9 0 0 0 0 0 0 0 0 0 0 0 0 0 0 0 0 0 0 |  |
| Sustainable Cell Rate:<br>Packet Priority Levels:<br>ATM Traffic Class:<br>Port:<br>Port Class:<br>Change Reset              | 0<br>1<br>UBR <b>v</b><br>ads1<br>atm                          |  |

Edita Tx Vci, Tx Vpi, Rx Vci, Rx Vpi, Peak Cell Rate, Burst Tolerance, Max Cell Rate, Max Burst Size, Sustainable Cell Rate, Packet Priority Levels, ATM Traffic Class, Port y se ve Port Class. ATM Traffic Class: UBR, CBR, VBR-rt, VBR, ABR, UBRPluse,QFC 2.5.2.5.4 Editar un servicio IpoA enrutado/Editar Clasificador

| Edit Classifier                        |       |  |
|----------------------------------------|-------|--|
| Options                                |       |  |
| Name<br>Clsfr Profile:<br>Clsfr Encap: | Value |  |
| Change                                 | Reset |  |

2.5.2.5.5 Editar un servicio IpoA enrutado/Editar atributos de Bun Vector

| Edit Bun Vector Att  | r |
|----------------------|---|
| Options              |   |
| Name Value<br>Value: |   |
| Change Reset         |   |

2.5.2.5.6 Editar un servicio IpoA enrutado/Editar Programador

| Edit Scheduler             |  |  |
|----------------------------|--|--|
| Options                    |  |  |
| Name Value<br>Sch Profile: |  |  |
| Change Reset               |  |  |

Edita el Sch Profile.

# 2.5.2.5.7 Editar un servicio IpoA enrutado/Editar Interfaz IP

| Edit Ip Interface                   |                         |  |  |
|-------------------------------------|-------------------------|--|--|
| Options                             |                         |  |  |
| Name<br>Ipaddr:                     | <b>Value</b><br>0.0.0.0 |  |  |
| Mask:                               | 255.255.255.0           |  |  |
| Dhop:                               | true 💌                  |  |  |
| MTU:                                | 1500                    |  |  |
| Source Addr Validation:             | false 💌                 |  |  |
| Icmp Router Advertise:              | false 💌                 |  |  |
| Real Interface:                     |                         |  |  |
| Name:<br>Snmp If Index:<br>Enabled: | ipoa-O<br>O<br>true 💌   |  |  |
| Layer2Session:                      |                         |  |  |
| Change Reset                        |                         |  |  |

Edita Ipaddr, Mask, Dhcp, MTU, Source Addr Validation, Icmp Router Advertise, Real Interface, Enabled y se ve Name, Snmp If Index, Layer2Session. Dhcp: verdadero, falso Source Addr Validation: falso, verdadero Icmp Router Advertise: falso, verdadero Enabled: verdadero, falso

## 2.5.2.6 Editar un servicio PPPoE enrutado

| WAN connections   |                          |             |            |        |          |                      |
|-------------------|--------------------------|-------------|------------|--------|----------|----------------------|
| WAN services cu   | rrently defined:         |             |            |        |          |                      |
| Service Name      | IP/Bridge Interface Name | Description | Creator    |        |          |                      |
| ррр-О             | ррр-О                    | ррр-О       | WebAdmin   | Edit O | Delete O | Virtual I/f <b>⊙</b> |
| ppp-1             | ppp-1                    | pppoe-1     | WebAdmin   | Edit 🕥 | Delete O | Virtual I/f <b>≬</b> |
| Create a new serv | /ice <b>()</b>           | •           | <u>ر ا</u> |        | •1       |                      |

Edita una conexión WAN del servicio PPPoE enrutado.

2.5.2.6.1 Editar un servicio PPPoE enrutado/Editar Servicio

| Edit Service |          |  |
|--------------|----------|--|
| Options      |          |  |
| Name         | Value    |  |
| Creator:     | WebAdmin |  |
| Description: | ppp-0    |  |
| Atm Protocol | PPPoE 💌  |  |
| Change       | Reset    |  |

Edita Creador, Descripción, Protocolo Atm.

# 2.5.2.6.2 Editar un servicio PPPoE enrutado/Editar PPPoE

| Edit PPPoE               |                         |                                 |                                                   |
|--------------------------|-------------------------|---------------------------------|---------------------------------------------------|
|                          |                         | Ip Addr From IPCP:              | true 💌                                            |
| View advanced attributes | 0                       | Use Ip Addr From IPCP:          | true 💌                                            |
| Ontions                  |                         | Discover Primary DNS:           | true 💌                                            |
| optionit                 |                         | Discover Secondary DNS:         | true 💌                                            |
| Name                     | Value                   | Discover lp Subnet:             | false 💌                                           |
| Access Concentrator:     |                         | Give DNSto Relay:               | true 👻                                            |
| Service Name:            |                         | Give DNSto Client:              | true -                                            |
| MAC:                     |                         | Lcp Echo Every:                 | 10                                                |
| Connect State:           | Establish               | Auto Connect:                   | false 🗸                                           |
| Server:                  | falce 💌                 | Idle Timeout:                   | 0                                                 |
| Create Route:            | true 💌                  | Summany                         | epabled down                                      |
| Specific Route:          | false 💌                 | Summary Err.                    | Received Disconnect from Peer, Session Terminated |
| lpv6cp:                  | false 🗸                 | Uptime:                         | 0                                                 |
| Subnet Mask:             | 255.255.255.255         | Idletime:                       | 0                                                 |
| Route Mask:              | 0.0.0                   | Version:                        | 1.04                                              |
| Lcp Max Configure:       | 10                      | SVC:                            | false •                                           |
| Lcp Max Failure:         | 5                       | Remote Atm:                     |                                                   |
| I cn Max Terminate       | 2                       | If In Octets:                   | 0                                                 |
| Den Event Level          | 2                       | If Out Octets:                  | 100                                               |
| mpp Event Level.         | <u> </u>                | If In Errors:                   | 0                                                 |
| Debug Info:              |                         | If Out Errors:<br>Packets Sent: | 10                                                |
| Dialin Auth:             | none -                  | Good Packets:                   | 0                                                 |
| Dialout Usemame:         | adslppp@telefonicanetpa | Channel Snmp If Index:          | 0                                                 |
| Dialout Password:        | *****                   | Version:                        | 1.01                                              |
| Confirmation Password:   |                         | Enabled:                        | true 💌                                            |
| Dialout Auth:            | pap 💌                   | Termination:                    |                                                   |
| MRU:                     | 0                       | Change Reset                    |                                                   |

Edita y se ven todos los ajustes del PPPoE enrutado.

2.5.2.6.3 Editar un servicio PPPoE enrutado/Editar Canal Atm

| Edit Atm Channel                                  |               |  |  |
|---------------------------------------------------|---------------|--|--|
| Options                                           |               |  |  |
| Name<br>Tx Vci:                                   | Value<br>32   |  |  |
| Tx Vpi:<br>Rx Vci:                                | 32            |  |  |
| Peak Cell Rate:<br>Burst Tolerance:               | 2000          |  |  |
| Max Cell Rate:<br>Max Burst Size:                 | 0             |  |  |
| Sustainable Cell Rate:<br>Packet Priority Levels: | 0             |  |  |
| ATM Traffic Class:<br>Port:                       | UBR 🔽<br>adsl |  |  |
| Port Class:<br>Change Reset                       | atm           |  |  |

Edita Tx Vci, Tx Vpi, Rx Vci, Rx Vpi, Peak Cell Rate, Burst Tolerance, Max Cell Rate, Max Burst Size, Sustainable Cell Rate, Packet Priority Levels, ATM Traffic Class, Port y se ve Port Class. ATM Traffic Class: UBR, CBR, VBR-rt, VBR, ABR, UBRPluse,QFC 2.5.2.6.4 Editar un servicio PPPoE enrutado/Editar Clasificador

| Edit Classifier                               |       |  |
|-----------------------------------------------|-------|--|
| Options                                       |       |  |
| <b>Name</b><br>Clsfr Profile:<br>Clsfr Encap: | Value |  |
| Change                                        | Reset |  |

Edita Clsfr Profile, Clsfr Encap.

2.5.2.6.5 Editar un servicio PPPoE enrutado /Editar atributos de Bun Vector

| Edit Bun Vector Attr |
|----------------------|
| Options              |
| Name Value<br>Value: |
| Change Reset         |

Edita el valor de Bun Vector Attr.

2.5.2.6.6 Editar un servicio PPPoE enrutado/Editar programador

| Edit Scheduler                  |
|---------------------------------|
| Options                         |
| Name Value<br>Sch Profile: Voip |
| Change Reset                    |

Edita el Sch Profile.

2.5.2.7.1 Editar un servicio PPPoE enrutado/ Editar Interfaz Ip

| ۲ | Status                                                                                                    | Edit conne                                                                                                    | ction: 'ppp-                                                                                                    | -0'          |                     |          |              |
|---|----------------------------------------------------------------------------------------------------|----------------------------------------------------------------------------------------------------|----------------------------------------------------------------------------------------------------|--------------|---------------------|----------|--------------|
| ۰ | Statistics                                                                                                    | Edit 1p Interface                                                                                                    | Edit To                                                                                                    | p Mss Clamp' | Edit 'Rip Versions' | Edit NAT | Edit 'PPPoE' |
| ► | System                                                                                                    |                                                                                                    |                                                                                                    |              |                     |          |              |
|   | Jon Configuration<br>Source Configuration<br>LAN connections<br>Band Configurations<br>WAI connections<br>Source of the Configuration<br>Source of the Configuration<br>Configuration<br>Source of the Configuration<br>Source of the Configu | Edit Ip Inte<br>Options<br>Name<br>Ipada:<br>Mask:<br>Dicp:<br>Mask:<br>Dicp:<br>Mark<br>Real Interface:<br>Name<br>Name<br>Real Interface:<br>Name<br>Panklet<br>Laye/25ession: | Value           [0.0.00]           [25.000]           [25.000]           [26.00]           [26.00]           [26.00]           [26.00]           [26.00]           [26.00]           [26.00]           [26.00]           [26.00]           [26.00]           [26.00]           [26.00]           [26.00]           [26.00]           [26.00]           [26.00]           [26.00]           [26.00]           [26.00]           [26.00]           [26.00]           [26.00]           [26.00]           [26.00]           [26.00]           [26.00]           [26.00]           [26.00]           [26.00]           [26.00]           [26.00]           [26.00]           [26.00]           [26.00]           [26.00]           [26.00]           [26.00]           [26.00]           [26.00]           [26.00]           [26.00]           [26.00] <t< th=""><th>1</th><th></th><th></th><th></th></t<> | 1            |                     |          |              |

Edita Ipaddr, Mask, Dhcp, MTU, Source Addr Validation, Icmp Router Advertise, Real Interface, Enabled, y se ve Name, Snmp If Index, Layer2Session. Dhcp: verdadero, falso Source Addr Validation: falso, verdadero Icmp Router Advertise: falso, verdadero Enabled: verdadero, falso

#### 2.5.2.7.2 Editar un servicio PPPoE enrutado /Editar Tcp Mss Clamp

| ۰ | Status                   | Edit connection: 'ppp-0' |                     |                     |                        |                                         |  |  |  |  |  |
|---|--------------------------|--------------------------|---------------------|---------------------|------------------------|-----------------------------------------|--|--|--|--|--|
| ۰ | Statistics               | Edit 1p Interface'       | Edit Top Mss Clamp' | Edit 'Rip Versions' | Edit NAT               | Edit 'PPPoE'                            |  |  |  |  |  |
| ⊳ | System                   |                          |                     |                     |                        |                                         |  |  |  |  |  |
| V | Configuration            |                          |                     |                     |                        |                                         |  |  |  |  |  |
|   | Save config              |                          |                     |                     |                        |                                         |  |  |  |  |  |
|   | LAN connections          |                          |                     |                     |                        |                                         |  |  |  |  |  |
|   | Portpyc connections      |                          |                     |                     |                        |                                         |  |  |  |  |  |
|   | WAN connections          |                          |                     |                     |                        |                                         |  |  |  |  |  |
|   | Security                 | Edit Tcp Mss Clamp       |                     |                     |                        |                                         |  |  |  |  |  |
|   | 802.1x                   |                          |                     |                     |                        |                                         |  |  |  |  |  |
|   | Poution Table            | O-Hara                   |                     |                     |                        |                                         |  |  |  |  |  |
|   | DHCP server              | Options                  |                     |                     |                        |                                         |  |  |  |  |  |
|   | DNS client               | Namo Malue               |                     |                     |                        |                                         |  |  |  |  |  |
|   | UNIS relay<br>SNTD class | TCP MSS Clarger          |                     |                     |                        |                                         |  |  |  |  |  |
|   | IGMP Proxy               |                          |                     |                     |                        |                                         |  |  |  |  |  |
|   | Wireless Mac Filter      |                          |                     |                     |                        |                                         |  |  |  |  |  |
|   | RADIUS Client            | Change Reset             |                     |                     |                        |                                         |  |  |  |  |  |
|   | Add                      |                          |                     |                     |                        |                                         |  |  |  |  |  |
|   | Switch Ether             |                          |                     |                     |                        |                                         |  |  |  |  |  |
|   | Wreless                  |                          |                     |                     | Copyright (c) 2003 Glo | bespanVirata, Inc. Terms and conditions |  |  |  |  |  |

Edita Tcp Mss Clamp. TCP MSS Clamp: verdadero, falso

## 2.5.2.7.3 Editar un servicio PPPoE enrutado /Editar Versiones Rip

| ۰ | Status               | Edit connection            | 1: 'ppp-0'           |                   |          |              |
|---|----------------------|----------------------------|----------------------|-------------------|----------|--------------|
| ۰ | Statistics           | Edit 1p Interface'         | Edit 'Top Mss Clamp' | Edit Rip Versions | Edit NAT | Edit 'PPPoE' |
| ► | System               |                            |                      |                   |          |              |
| ۷ | Configuration        |                            |                      |                   |          |              |
|   | Save config          |                            |                      |                   |          |              |
|   | EMUX connections     |                            |                      |                   |          |              |
|   | Portpic connections  |                            |                      |                   |          |              |
|   | WAN connections      | Edia Dia Manaira           | _                    |                   |          |              |
|   | BD2 1x               | East Rip version           | 5                    |                   |          |              |
|   | WPA                  |                            |                      |                   |          |              |
|   | Routing Table        | Options                    |                      |                   |          |              |
|   | DNS client           |                            |                      |                   |          |              |
|   | DNS relay            | Name Value                 |                      |                   |          |              |
|   | SNTP client          | Accept V1: false           |                      |                   |          |              |
|   | Wreless Mac Filter   | Accept V2: false 💌         |                      |                   |          |              |
|   | RADIUS Client        | Send ∨1: false -           |                      |                   |          |              |
|   | V Ports              | Send V2 false -            |                      |                   |          |              |
|   | Adsi<br>Switch Ether | Send Multicast Take        |                      |                   |          |              |
|   | Wireless             | and the state of the state |                      |                   |          |              |
|   |                      | Change Reset               |                      |                   |          |              |
|   |                      |                            |                      |                   |          |              |
|   |                      |                            |                      |                   |          |              |

Edita Accept V1, Accept V2, Send V1, Send V2, Send Multicast Accept V1: falso, verdadero Accept V2: falso, verdadero Send V1: falso, verdadero Send V2: falso, verdadero Send Multicast: falso, verdadero

## 2.5.2.7.4 Editar un servicio PPPoE enrutado/Editar NAT

| ۰ | Status                    | Edit connection: ' | ppp-0'              |                     |                        |                                         |
|---|---------------------------|--------------------|---------------------|---------------------|------------------------|-----------------------------------------|
| ۰ | Statistics                | Edit to Interface' | Edit Top Mss Clamp' | Edit 'Rip Versions' | Edit NAT               | Edit 'PPPoE'                            |
| ⊳ | System                    |                    |                     |                     |                        |                                         |
| v | Configuration             |                    |                     |                     |                        |                                         |
|   | Save config               |                    |                     |                     |                        |                                         |
|   | LAN connections           |                    |                     |                     |                        |                                         |
|   | Portox connections        |                    |                     |                     |                        |                                         |
|   | WAN connections           |                    |                     |                     |                        |                                         |
|   | Security                  | Edit NAT           |                     |                     |                        |                                         |
|   | 802.1x                    |                    |                     |                     |                        |                                         |
|   | WPA<br>Rentice Table      |                    |                     |                     |                        |                                         |
|   | DHCP server               | Options            |                     |                     |                        |                                         |
|   | DNS client                | Manua Matura       |                     |                     |                        |                                         |
|   | DNS relay<br>SMDD aligned | Name Value         |                     |                     |                        |                                         |
|   | IGMP Proxy                | Nat Enabled.       |                     |                     |                        |                                         |
|   | Wireless Mac Filter       |                    |                     |                     |                        |                                         |
|   | RADIUS Client             | Change Reset       |                     |                     |                        |                                         |
|   | v Perts                   |                    |                     |                     |                        |                                         |
|   | Adsi<br>Switch Ethar      |                    |                     |                     |                        |                                         |
|   | Wireless                  |                    |                     |                     | Copyright (c) 2003 Glo | bespanVirata, Inc. Terms and conditions |

Edita Nat Enabled (habilitada). Nat Enabled: verdadero, falso

## 2.5.2.7.5 Editar un servicio PPPoE enrutado /Editar PPPoE

| ۰ | Status                   | Edit connec              | tion: '1'          |                   |                                |                        |                             |                    |                    |
|---|--------------------------|--------------------------|--------------------|-------------------|--------------------------------|------------------------|-----------------------------|--------------------|--------------------|
| • | Statistics               | Edit 'PPPoE'             | Edit 'Atm Channel' | Edit 'Classifier' | Edit Bu                        | n Vector Attr'         | Edit 'Scheduler'            | Edit 1p Interface' | Edit 1p Interface' |
| ⊳ | System                   | Edit DDDoE               |                    |                   |                                |                        |                             |                    |                    |
| V | Configuration            |                          |                    |                   |                                |                        |                             |                    |                    |
|   | Save config              |                          |                    |                   |                                |                        |                             |                    |                    |
|   | EMUX connections         | View advanced attributes | 0                  |                   |                                |                        |                             |                    |                    |
|   | Portpvc connections      | Ontions                  |                    |                   |                                |                        |                             |                    |                    |
|   | WAN connections          |                          |                    |                   |                                |                        |                             |                    |                    |
|   | 802.1x                   | Name                     | Value              |                   | Discover Primary DNS:          | true ·                 |                             |                    |                    |
|   | WPA                      | Access Concentrator:     |                    |                   | Discover Secondary DNS         | tue -                  |                             |                    |                    |
|   | Routing Table            | Service Name:            |                    |                   | Discover Ip Subnet:            | false •                |                             |                    |                    |
|   | DNS client               | MAC:                     |                    |                   | Give DNSto Relay:              | but v                  |                             |                    |                    |
|   | DNS relay<br>SNTD effect | Connect State            | Feableb            |                   | Give DNSto Client:             | boot a                 |                             |                    |                    |
|   | IGMP Proxy               | Samor                    |                    |                   | Los Echo Evons                 | 100                    |                             |                    |                    |
|   | Wireless Mac Filter      | Content Devider          | ine •              |                   | cop cono crery.                | ho                     |                             |                    |                    |
|   | V Ports                  | Create Route.            | tue ·              |                   | Auto Connect:                  | fabe 💌                 |                             |                    |                    |
|   | Adsl                     | Specific Route:          | file V             |                   | Idle Timeout:                  | 0                      |                             |                    |                    |
|   | Switch Ether             | Ipv6cp:                  | fake 💌             |                   | Summary:                       | enabled, up, phase=Es  | tablish                     |                    |                    |
|   | 441161635                | Subnet Mask:             | 0.0.00             |                   | Summary Err:                   | Received Disconnect fr | om Peer, Session Terminated |                    |                    |
|   |                          | Route Mask:              | 0.0.0.0            |                   | Uptime:<br>Idiatima:           | 0                      |                             |                    |                    |
|   |                          | Lcp Max Configure:       | 10                 |                   | NCPRemote Addr:                | 0                      |                             |                    |                    |
|   |                          | Lon Max Failure:         | c                  |                   | Version                        | 1.04                   |                             |                    |                    |
|   |                          | Los Mar Territoria       | P                  |                   | SVC:                           | faise •                |                             |                    |                    |
|   |                          | Lcp Max Terminate:       | 2                  |                   | Remote Atm:                    |                        | _                           |                    |                    |
|   |                          | Ppp Event Level          | 0                  |                   | If In Octets:                  | 0                      |                             |                    |                    |
|   |                          | Debug Info:              |                    |                   | If Out Octets:                 | 30                     |                             |                    |                    |
|   |                          | Dialin Auth:             | nont •             |                   | If In Errors:                  | 0                      |                             |                    |                    |
|   |                          | Dialout Usemame:         |                    |                   | If Out Errors:                 | 0                      |                             |                    |                    |
|   |                          | Disjourt Passwort        |                    |                   | Packets Sent:<br>Geod Backete: | 3                      |                             |                    |                    |
|   |                          | Conferentian Deserved    |                    |                   | Channel Snmp If Index:         | 0                      |                             |                    |                    |
|   |                          | Commanon Password:       |                    |                   | Version                        | 1.01                   |                             |                    |                    |
|   |                          | Dialout Auth:            | none 💌             |                   | Enabled:                       | tue 💌                  |                             |                    |                    |
|   |                          | MRU:                     | 0                  |                   | Termination:                   |                        |                             |                    |                    |
|   |                          | Ip Addr From IPCP:       | tret 💌             |                   |                                |                        |                             |                    |                    |
|   |                          | Use Ip Addr From IPCP:   | trot -             |                   | Change Reset                   |                        |                             |                    |                    |
|   |                          |                          |                    |                   |                                |                        |                             |                    |                    |

Edita y se ven todos los ajustes de PPPoE.

# 2.6 Configuración; Seguridad

| • | Status                                 | Sec                           | Security Interface Configuration |                                                 |                    |  |  |  |  |
|---|----------------------------------------|-------------------------------|----------------------------------|-------------------------------------------------|--------------------|--|--|--|--|
| ۰ | Statistics                             |                               |                                  | 2                                               |                    |  |  |  |  |
|   | System                                 | Secur                         | ity Sta                          | te                                              |                    |  |  |  |  |
| ▼ | Configuration                          | occui                         | ity sta                          | Security: G Enchlad C Dischlad                  |                    |  |  |  |  |
|   | Save config                            |                               |                                  | Elementaria e Elementaria e Disabled            |                    |  |  |  |  |
|   | EMUX connections                       |                               |                                  | Firewall: C Enabled (• Disabled                 |                    |  |  |  |  |
|   | Portpyc connections<br>WAN connections | Intrusi                       | on Detect                        | ion Enabled: C Enabled 💿 Disabled               |                    |  |  |  |  |
|   | Security                               | Cha                           | nge State                        | 2                                               |                    |  |  |  |  |
|   | 802.1 x                                |                               |                                  |                                                 |                    |  |  |  |  |
|   | Routing Table                          | Routing Table Security Level  |                                  |                                                 |                    |  |  |  |  |
|   | DHCP server                            | Securi                        | ty Level:                        | n/a (Enable Firewall to set level)              |                    |  |  |  |  |
|   | DNS client<br>DNS relay                |                               |                                  |                                                 |                    |  |  |  |  |
|   | SNTP client                            | 0                             |                                  |                                                 |                    |  |  |  |  |
|   | Wireless Mac Filter                    | secur                         | ity inte                         | erraces                                         |                    |  |  |  |  |
|   | RADIUS Client                          | Name                          | Type                             | NAT                                             |                    |  |  |  |  |
|   | Adsl<br>Switch Ether                   | ethO                          | internal                         | May be configured on external or DMZ interfaces | Delete Interface O |  |  |  |  |
|   | Wireless                               | ppp-0                         | external                         | Disable NAT to internal interfaces              | Delete Interface 🕥 |  |  |  |  |
|   |                                        |                               |                                  | Advanced NAT Configuration O                    |                    |  |  |  |  |
|   |                                        | ppp-1                         | external                         | Disable NAT to internal interfaces              | Delete Interface O |  |  |  |  |
|   |                                        |                               |                                  | Advanced NAT Configuration O                    |                    |  |  |  |  |
|   |                                        | Add Inte                      | rface O                          | (all interfaces defined)                        |                    |  |  |  |  |
|   |                                        | Dolici                        | ae Tric                          | gers Intrusion Detection Logging                |                    |  |  |  |  |
|   |                                        | FOIC                          | 237 1110                         | ger s, the daton beteetion, eogging             |                    |  |  |  |  |
|   |                                        | Security                      | Policy Co                        | nfiguration O                                   |                    |  |  |  |  |
|   |                                        | Security                      | Trigger C                        | onfiguration O                                  |                    |  |  |  |  |
|   |                                        | Configure Intrusion Detection |                                  |                                                 |                    |  |  |  |  |
|   |                                        | Configur                      | e Security                       | Logging D                                       |                    |  |  |  |  |
|   |                                        | Firewall                      | Managem                          | ent Stations O                                  |                    |  |  |  |  |

Se puede seleccionar qué Estado de Seguridad, qué Nivel de Seguridad, Interfaces de Seguridad, Políticas, Tríggers, Detección de Intrusos y Registro se desea ajustar.

## 2.6.1 Configuración; Seguridad /Configuración Avanzada de NAT ppp-0

| Advanced NAT Configuration: ppp-0 |
|-----------------------------------|
| Global Address Pools              |
| No Global Address Pools           |
| Add Global Address Pool 🕥         |
|                                   |
| Reserved Mappings                 |
| No Reserved Mappings              |
| Add Reserved Mapping <b>()</b>    |
|                                   |
| Return to Interface List 🕥        |

Desde esta página se agregan Global Address Pools (conjuntos globales de direcciones) o Reserved Mappings (mapeados reservados).

#### 2.6.1.1 Configuración; Seguridad /Configuración Avanzada de NAT: ppp-0 /Agregar conjunto global de direcciones NAT:

### ppp-0

| NAT Add Global Address Pool: ppp-0 |                                      |            |                          |  |  |  |  |  |  |
|------------------------------------|--------------------------------------|------------|--------------------------|--|--|--|--|--|--|
| Add Global Address Pool            |                                      |            |                          |  |  |  |  |  |  |
| Interface Type                     | Use Subnet Configuration             | IP Address | Subnet Mask/IP Address 2 |  |  |  |  |  |  |
| internal 💌                         | Use Subnet Mask 🗨                    |            |                          |  |  |  |  |  |  |
| Add Global /                       | Address Pool                         |            |                          |  |  |  |  |  |  |
|                                    |                                      |            |                          |  |  |  |  |  |  |
| Return to NAT Conf                 | Return to NAT Configuration <b>O</b> |            |                          |  |  |  |  |  |  |
| Return to Interface I              | List 🔿                               |            |                          |  |  |  |  |  |  |

Edita Tipo de Interfaz, Usar Configuración de Subred, Dirección IP,Máscara de Subred/Dirección IP2. Use Subnet Configuration: Use Subnet Mask, Use IP Address Range

#### 2.6.1.2 Configuración; Seguridad /Configuración Avanzada de NAT: ppp-0 /Agregar mapeo reservado NAT: ppp-0

| NAT Add Reserved Mappi                                                          | ng: ppp-0 |             |                  |              |                 |     |
|---------------------------------------------------------------------------------|-----------|-------------|------------------|--------------|-----------------|-----|
| Add Reserved Mapping                                                            |           |             |                  |              |                 |     |
| IP Addresses                                                                    | Transport | Exter<br>Ra | nal Port<br>inge | Intern<br>Ra | al Port<br>inge |     |
| Global                                                                          | Internal  | Туре        | Start            | End          | Start           | End |
| 0.0.0.0 (Set to 0.0.0.0 to use the primary IP address of the interface "ppp-0") |           | icmp 💌      | 0                | 0            | 0               | 0   |
| Add Reserved Mapping                                                            |           |             |                  |              |                 |     |
| Return to NAT Configuration <b>O</b>                                            |           |             |                  |              |                 |     |
| Return to Interface List 🕥                                                      |           |             |                  |              |                 |     |

#### Edita IP Addresses, Transport, External Port Range, Internal Port Range.

(Fijarlo en 0.0.0.0 para usar la dirección IP primaria de la interfaz "ppp-0")

## 2.6.2 Configuración; Seguridad /Configuración de las normas de seguridad

| Security Policy Configuration |                      |                              |                           |                      |  |  |  |  |  |
|-------------------------------|----------------------|------------------------------|---------------------------|----------------------|--|--|--|--|--|
| Interface<br>Type 1           | Interface<br>Type 2  | Validators                   | Polic                     | y Configuration      |  |  |  |  |  |
| external                      | internal             | Only listed<br>hosts blocked | Port<br>Filters <b>()</b> | Host<br>Validators 🌒 |  |  |  |  |  |
| Return to Inte                | rface List <b>()</b> | · )                          | Υ <u></u>                 | ·]                   |  |  |  |  |  |

Edita Policy Configuration, Port Filters, Host Validators

2.6.2.1 Configuración; Seguridad /Configuración de las normas de seguridad/ Filtros de Puertos

| Firewall Port Filters: external-internal |              |             |      |         |        |            |         |          |        |  |  |
|------------------------------------------|--------------|-------------|------|---------|--------|------------|---------|----------|--------|--|--|
| Sauraa                                   | Destination  |             | Sour | ce Port | Destin | ation Port | Dire    | ection   |        |  |  |
| Address                                  | Address      | IP Protocol | Min  | Max     | Min    | Max        | Inbound | Outbound |        |  |  |
| Any                                      | Any          | 255         | N/A  | N/A     | N/A    | N/A        | false   | true     | Delete |  |  |
| Add TCP or                               | UDP Filter   |             |      |         |        |            |         |          |        |  |  |
| Add Raw IP                               | Filter       |             |      |         |        |            |         |          |        |  |  |
| Return to Po                             | olicy List   |             |      |         |        |            |         |          |        |  |  |
| Return to Inf                            | terface List |             |      |         |        |            |         |          |        |  |  |

Mostrar o borrar Filtros de Puerto Cortafuegos.

Y se puede agregar un Filtro TCP o UDP, y también un Filtro IP Raw.

2.6.2.1.1 Configuración; Seguridad

/Čonfiguración de las normas de seguridad/ Filtros de Puertos/ Cortafuegos agregar TCP/ Filtro puertos UDP

Edita una norma de seguridad.

2.6.2.1.2 Configuración; Seguridad /Configuración de las normas de seguridad/ Filtros de Puertos/ Cortafuegos agregar Filtro IP RAW

| Firewall Ac              | Firewall Add Raw IP Filter: external-internal |                 |         |          |  |  |  |  |  |  |
|--------------------------|-----------------------------------------------|-----------------|---------|----------|--|--|--|--|--|--|
|                          |                                               |                 |         |          |  |  |  |  |  |  |
| Course address           |                                               |                 | Dire    | ction    |  |  |  |  |  |  |
| Source address           | Desunation address                            | IP Protocol     | Inbound | Outbound |  |  |  |  |  |  |
| IP Address:<br>0.0.0.0   | IP Address:<br>0.0.00                         | Number or name: | Allow - | Allow 🗸  |  |  |  |  |  |  |
| Mask:<br>0.0.0.0         | Mask:<br>[0.0.0.0                             |                 |         |          |  |  |  |  |  |  |
| Apply                    |                                               |                 |         |          |  |  |  |  |  |  |
| Return to Filter List    |                                               |                 |         |          |  |  |  |  |  |  |
| Return to Policy List    |                                               |                 |         |          |  |  |  |  |  |  |
| Return to Interface List |                                               |                 |         |          |  |  |  |  |  |  |

Edita la norma de seguridad.

2.6.2.2 Configuración; Seguridad /Configuración de las normas de seguridad/ Validadores de hosts

# Configure Validators: external-internal'

#### Host Validators

No Host Validators Defined

Add Host Validator... 🕥

Return to Policy List... 🕥

Return to Interface List... 🕥

Agrega Host Validators.

2.6.2.2.1 Configuración; Seguridad /Configuración de las normas de seguridad/ Validador de hosts/ Agregar Validador de Host

| Firewall Add Host Validator:<br>external-internal |  |  |  |  |  |
|---------------------------------------------------|--|--|--|--|--|
| Add Host Validator                                |  |  |  |  |  |
| Host IP Address:                                  |  |  |  |  |  |
| Host Subnet Mask:                                 |  |  |  |  |  |
| Direction: both                                   |  |  |  |  |  |
| Apply                                             |  |  |  |  |  |
|                                                   |  |  |  |  |  |
|                                                   |  |  |  |  |  |
| Return to Validator List 🕥                        |  |  |  |  |  |
| Return to Policy List <b>O</b>                    |  |  |  |  |  |
| Return to Interface List 🕥                        |  |  |  |  |  |

Informa acerca de los ajustes de: Cortafuegos; agregar validador de host: interno-externo

2.6.3 Configuración; Seguridad /Configuración del Trigger de Seguridad/ Trígger de seguridad actual

|                   |                         |                       |                                      |                                    |                            |                             |                               | Se                                   | curity Triggers                  |                                |      |
|-------------------|-------------------------|-----------------------|--------------------------------------|------------------------------------|----------------------------|-----------------------------|-------------------------------|--------------------------------------|----------------------------------|--------------------------------|------|
| Transport<br>Type | Port<br>Number<br>Start | Port<br>Number<br>End | Secondary<br>Port<br>Number<br>Start | Secondary<br>Port<br>Number<br>End | Allow<br>Multiple<br>Hosts | Max<br>Activity<br>Interval | Enable<br>Session<br>Chaining | Enable<br>UDP<br>Session<br>Chaining | Binary<br>Address<br>Replacement | Address<br>Translation<br>Type |      |
| tcp               | 554                     | 554                   | 1024                                 | 65535                              | true                       | 3000                        | false                         | false                                | false                            | none                           | Dele |
| tcp               | 1755                    | 1755                  | 1024                                 | 65535                              | true                       | 3000                        | false                         | false                                | false                            | none                           | Dele |
| abu               | 5070                    | 5070                  | 1024                                 | 65535                              | true                       | 30000                       | false                         | false                                | false                            | none                           | Dele |

#### 2.6.3.1 Configuración; Seguridad /Configuración del Trígger de seguridad/

Seguridad: agregar un trígger

Agrega un "Trigger".

## 2.6.4 Configuración; Seguridad /Cortafuegos; Configurar Detección de Intrusos

| Firewall Configure Intrusion Detection |            |  |  |  |  |  |
|----------------------------------------|------------|--|--|--|--|--|
|                                        |            |  |  |  |  |  |
| Use Blacklist false 💌                  |            |  |  |  |  |  |
| Use Victim Protection false 💌          |            |  |  |  |  |  |
| Victim Protection Block Duration 600   | seconds    |  |  |  |  |  |
| DOS Attack Block Duration 1800         | seconds    |  |  |  |  |  |
| Scan Attack Block Duration 86400       | seconds    |  |  |  |  |  |
| Scan Detection Threshold 5             | per second |  |  |  |  |  |
| Scan Detection Period 60               | seconds    |  |  |  |  |  |
| Port Flood Detection Threshold 10      | per second |  |  |  |  |  |
| Host Flood Detection Threshold 20      | per second |  |  |  |  |  |
| Flood Detection Period 10              | seconds    |  |  |  |  |  |
| Maximum TCP Open Handshaking Count 100 | per second |  |  |  |  |  |
| Maximum Ping Count 15                  | per second |  |  |  |  |  |
| Maximum ICMP Count 100                 | per second |  |  |  |  |  |
| Apply                                  |            |  |  |  |  |  |
| Clear Blacklist                        |            |  |  |  |  |  |
| Return to Interface List               |            |  |  |  |  |  |

Edita la configuración del Cortafuegos para Detección de Intrusos.

2.6.5 Configuración; Seguridad /Configuración del registro de seguridad

| Security Logging Configuration |                                                 |                                  |                                |        |            |  |  |  |  |
|--------------------------------|-------------------------------------------------|----------------------------------|--------------------------------|--------|------------|--|--|--|--|
| Security Logging State         |                                                 |                                  |                                |        |            |  |  |  |  |
| Security Logging is enabled    |                                                 |                                  |                                |        |            |  |  |  |  |
| Disable Security Logging       |                                                 |                                  |                                |        |            |  |  |  |  |
| Security Eve                   | Security Event Logging States                   |                                  |                                |        |            |  |  |  |  |
| Logging Type                   | Status                                          | State                            | Lev                            | /el    | Output to: |  |  |  |  |
| Session Logging                | Enabled<br>Level: notice<br>Output to Event Log | Disable                          | notice                         | Change | Console    |  |  |  |  |
| Blocking Logging               | Enabled<br>Level: notice<br>Output to Event Log | Disable                          | notice 💌                       | Change | Console    |  |  |  |  |
| Intrusion Logging              | Enabled<br>Level: notice<br>Output to Event Log | Disable                          | notice -<br>emergency<br>alert | Change | Console    |  |  |  |  |
|                                |                                                 | critical<br>error                |                                |        |            |  |  |  |  |
| Return to Interface            | List O                                          | notice<br>informational<br>debug |                                |        |            |  |  |  |  |

Edita la configuración del registro de seguridad.

## 2.6.6 Configuración; Seguridad /Editar Estación de Gestión del Cortafuegos

| Existing Fw N    | Management S       | tatio | ons                    |                |      |              |         |                    |
|------------------|--------------------|-------|------------------------|----------------|------|--------------|---------|--------------------|
| Addr             | 1 Addr2            |       | Treat addr2 as<br>mask | Transport Type | Port | Idle Timeout | Delete? |                    |
| 172.20.25.0      | 255.255.255.0      | true  | •                      | 6              | 21   | 0            |         | Advanced Options   |
| 172.20.25.0      | 255.255.255.0      | tue   | •                      | 6              | 23   | 0            |         | Advanced Options O |
| 172.20.25.0      | 255.255.255.0      | true  | •                      | 6              | 80   | 0            |         | Advanced Options   |
| 172.20.25.0      | 255.255.255.0      | true  | •                      | 6              | 8008 | 0            |         | Advanced Options   |
| 172.20.45.0      | 255.255.255.0      | tue   | •                      | 6              | 21   | ρ            |         | Advanced Options   |
| 172.20.45.0      | 255.255.255.0      | tue   | •                      | 6              | 23   | 0            |         | Advanced Options   |
| 172.20.45.0      | 255.255.255.0      | true  | <b>v</b>               | 6              | 80   | 0            |         | Advanced Options   |
| 172.20.45.0      | 255.255.255.0      | true  | •                      | 6              | 8008 | 0            |         | Advanced Options   |
| 193.152.37.192   | 255.255.255.240    | tue   | •                      | 6              | 21   | 0            |         | Advanced Options   |
| 193.152.37.192   | 255.255.255.240    | tue   | •                      | 6              | 23   | 0            |         | Advanced Options O |
| 193.152.37.192   | 255.255.255.240    | true  | <b>v</b>               | 6              | 80   | 0            |         | Advanced Options   |
| 193.152.37.192   | 255.255.255.240    | true  | •                      | 6              | 8008 | 0            |         | Advanced Options   |
| 80.58.63.128     | 255.255.255.128    | tue   | •                      | 6              | 21   | 0            |         | Advanced Options   |
| 80.58.63.128     | 255.255.255.128    | tue   | •                      | 6              | 23   | 0            |         | Advanced Options O |
| 80.58.63.128     | 255.255.255.128    | true  | <b>v</b>               | 6              | 80   | 0            |         | Advanced Options   |
| 80.58.63.128     | 255.255.255.128    | true  | •                      | 6              | 8008 | 0            |         | Advanced Options   |
| Apply Reset      |                    |       |                        |                |      |              |         |                    |
| Create new Fw Ma | nagement Station 🕻 | •     |                        |                |      |              |         |                    |
|                  |                    |       |                        |                |      |              |         |                    |

Edita las estaciones de gestión del cortafuegos.

# 2.7 Configuración; 802.1x

| 0                 | Status                                                                                                    | 802.1x Authenticator                                                                                                    |
|-------------------|----------------------------------------------------------------------------------------------------|----------------------------------------------------------------------------------------------------|
| •                 | Statistics                                                                                                    |                                                                                                    |
| ⊳                 | System                                                                                                    | Supplicante                                                                                                    |
| $\mathbf{\nabla}$ | Configuration                                                                                                    | ouppricants                                                                                                    |
|                   | Save config                                                                                                    |                                                                                                    |
|                   | LAN connections<br>EMUX connections<br>Portpvc connections<br>WAN connections                                                                              | Edit 802.1x Authenticator                                                                                                    |
|                   | Security<br>802.1x<br>WPA                                                                                                    | View advanced attributes O                                                                                                    |
|                   | Configure IEEE 802.1x authentication for the wireless port                                                                                                 | Options                                                                                                    |
|                   | DHCP server<br>DNS client<br>DNS relay<br>SNTP client<br>IGMP Proxy<br>Wireless Mac Filter<br>RADIUS Client<br>▼ Ports<br>Adsl<br>Switch Ether<br>Wireless | Name     Value       Auth Server:     Local •       Auth Control Enabled:     false •       Identity String:     GlobespanViata Wireless Hotspot 00.25:24:02:4       Rekey Timeout:     600       Version:     2.01 |

Configura la IEEE 802.1x Authentication for the wireless port (autenticación para el puerto de la inalámbrica).

2.7.1 Configuración; 802.1x / Visualizar atributos avanzados

| Edit 802.1x A             | uthenticator |
|---------------------------|--------------|
| Options                   |              |
| Name                      | Value        |
| Auth Server:              | Local        |
| Auth Control Enabled:     | false 🗨      |
| Identity String:          | help         |
| Rekey Timeout:            | 600          |
| Key Transmission Enabled: | true 💌       |
| Entropy Pool:             | *****        |
| Version:                  | 2.01         |
| Change Reset              |              |

Edita el autenticador 802.1x.

# 2.8 Configuración; WPA

| Status                                                                                                    |                                                                                   |
|----------------------------------------------------------------------------------------------------|-----------------------------------------------------------------------------------|
|                                                                                                    | Edit WPA Passphrase                                                               |
| • Statistics                                                                                                    |                                                                                   |
| System                                                                                                    | View advanced attributes                                                          |
| ▼ Configuration                                                                                                    | · ·                                                                               |
| Save config                                                                                                    | Options                                                                           |
| LAN connections<br>EMUX connections<br>Portyrc connections<br>Security<br>802.1x<br>MPPA<br>Routing Table<br>DHCP server<br>DNS client<br>DNS client<br>DNS relay<br>SNTP client<br>IGMP Proxy<br>Wireless Mac Fitter<br>RADIUS Client<br>▼ Ports<br>Adsl<br>SWireless | Name Value<br>Passphrase<br>Pmk Caching: false V<br>Version: 1.03<br>Change Reset |

Edita la WPA Passphrase (frase contraseña).

2.8.1 Configuración; WPA

| Edit WPA Passphrase |         |  |  |  |  |  |
|---------------------|---------|--|--|--|--|--|
| Options             |         |  |  |  |  |  |
| Name<br>Passnhrase  | Value   |  |  |  |  |  |
| Pmk                 | false 💌 |  |  |  |  |  |
| Caching:<br>PSK:    |         |  |  |  |  |  |
| Version:            | 1.03    |  |  |  |  |  |
| Change              | Reset   |  |  |  |  |  |

Edita la WPA Passphrase (frase contraseña).
# 2.9 Editar Rutas

| Edit Routes                            |
|----------------------------------------|
| There are currently no Routes defined. |
| Create new Ip V4Route <b>O</b>         |
|                                        |
| Help 🕥                                 |

Edita las rutas actuales o crea una nueva ruta IPV4.

2.9.1 Editar Rutas/ Crear una ruta Ip V4

| Create Ip V4Route   |         |  |
|---------------------|---------|--|
| Name<br>Destination | Value   |  |
| Gateway             |         |  |
| Netmask             | 0.0.0.0 |  |
| Cost                | 1       |  |
| Interface           | none 💌  |  |
| Advertise           | false 💌 |  |
| OK Reset<br>Cancel  |         |  |

## 2.10 DHCP servidor

Esta página permite crear subredes del DHCP servidor y mapeos IP/MAC del host fijo del DHCP servidor. Desde aquí también se puede habilitar y deshabilitar el DHCP servidor. Se muestra el estado actual del DHCP servidor.

| DHCP Serv                                    | ver                           |                                            |                                                 |                                   |                                    |           |                     |
|----------------------------------------------|-------------------------------|--------------------------------------------|-------------------------------------------------|-----------------------------------|------------------------------------|-----------|---------------------|
| This page allows cre<br>the DHCP server from | ation of DHCP ser<br>Im here. | ver subnets and [                          | JHCP server fixed ho                            | ost IP/MAC mapp                   | pings. You may a                   | ilso enab | le and disable      |
| The DHCP server is (<br>Disable              | currently enabled.            |                                            |                                                 |                                   |                                    |           |                     |
|                                              |                               |                                            |                                                 |                                   |                                    |           |                     |
| DHCP server ir                               | nterfaces                     |                                            |                                                 |                                   |                                    |           |                     |
| Use this section to e                        | edit the list of IP ir        | iterfaces that the                         | DHCP server will op                             | erate on.                         |                                    |           |                     |
| There are currently no                       | ) IP interfaces listed        | for the DHCP serve                         | er. The DHCP server w                           | ill operate on all i              | nterfaces.                         |           |                     |
| Add new interface                            | e                             |                                            |                                                 |                                   |                                    |           |                     |
| Use this section to t                        | tell the DHCP serv            | er to operate on a                         | another IP interface.                           |                                   |                                    |           |                     |
| New IP interface: eth                        | 0 🖌 Add                       |                                            |                                                 |                                   |                                    |           |                     |
|                                              |                               |                                            |                                                 |                                   |                                    |           |                     |
|                                              |                               |                                            |                                                 |                                   |                                    |           |                     |
| Existing DHCP                                | server subne                  | ets                                        |                                                 |                                   |                                    |           |                     |
| Subnet Value                                 | Subnet Mask                   | Use local host<br>address as DNS<br>server | Use local host<br>address as default<br>gateway | Assign Auto<br>C Domain<br>C Name | Get subnet<br>from IP<br>interface | Delete?   |                     |
| 192.168.1.0                                  | 255.255.255.0                 | false 💌                                    | true 💌                                          | true 💌                            | eth0 💌                             |           | Advanced<br>Ontions |
| Apply Reset                                  |                               |                                            |                                                 |                                   |                                    |           | oprosition of       |
| Create new Subnet                            | 0                             |                                            |                                                 |                                   |                                    |           |                     |
| Help 🗿                                       |                               |                                            |                                                 |                                   |                                    |           |                     |
|                                              |                               |                                            |                                                 |                                   |                                    |           |                     |
| There are currently no                       | ) DHCP server fixed           | IP/MAC mappings /                          | defined.                                        |                                   |                                    |           |                     |
| Create new Fixed Hos                         | st 0                          |                                            |                                                 |                                   |                                    |           |                     |
| Help 🔿                                       |                               |                                            |                                                 |                                   |                                    |           |                     |

# 2.10.1 DHCP Servidor/Editar subred del DHCP servidor

# Edit DHCP server subnet

This page allows you to change an existing DHCP server subnet. This can include moving the subnet, offering a different range of addresses on the subnet, or altering option configuration parameters offered to DHCP clients on this subnet.

#### Parameters for this subnet

Edit the definition of the DHCP subnet here. If you do not wish to specify the subnet value and subnet mask by hand, you may instead select an IP interface using the **Get subnet from IP interface** field. The subnet will track the IP address and subnet mask belonging to the chosen IP interface.

| Subnet value                                                                                                    | 192 , 168 , 1 , 0                                                                                    |
|----------------------------------------------------------------------------------------------------|----------------------------------------------------------------------------------------------------|
| Subnet mask                                                                                                    | 255 _ 255 _ 0                                                                                        |
| Get subnet from IP interface                                                                                                    | eth0 💌                                                                                               |
| Maximum lease time                                                                                                    | 3600 seconds                                                                                         |
| Default lease time                                                                                                    | 3600 seconds                                                                                         |
| IP addresses to be available on this subnet                                                                                                    |                                                                                                    |
| You need to make sure that the start and end addresses offered in this<br>check the <b>Use a default range</b> box to assign a suitable default IP add | s range are within the subnet you defined above. Alternatively, you may<br>ress pool on this subnet. |
| Start of address range                                                                                                    | 192 . 168 . 1 . 33                                                                                   |
| End of address range                                                                                                    | 192 . 168 . 1                                                                                        |
| Use a default range                                                                                                    | Г                                                                                                    |
| DNS server option information                                                                                                    |                                                                                                    |
| Enter the addresses of Primary and Secondary DNS servers to be prov<br>server to specify its own IP address by clicking on the <b>Use local host</b>   | ided to DHCP clients on this subnet. You may instead allow DHCP<br>address as DNS server checkbox.   |
| Primary DNS server address                                                                                                    | 80 , 58 , 61 , 250                                                                                   |
| Secondary DNS server address                                                                                                    | 80 . 58 . 61 . 254                                                                                   |
| Use local host address as DNS server                                                                                                    |                                                                                                    |
| Default gateway option information                                                                                                    |                                                                                                    |
| Use local host as default gateway                                                                                                    | V                                                                                                    |
| Additional option information                                                                                                    |                                                                                                    |
| Add and remove items from this list to configure additional option infor                                                                               | mation you would like the DHCP server to give to clients on this subnet.                             |
| Create new DHCP option )                                                                                                    |                                                                                                    |
| OK Reset                                                                                                    |                                                                                                    |
| Cancel                                                                                                    |                                                                                                    |

#### 2.10.1 DHCP Servidor/Crear un DHCP servidor

Esta página permite establecer una configuración nueva del DHCP servidor, la cual se enviará a los DHCP clientes de esta subred.

Seleccione qué opción le gustaría configurar sirviéndose de la lista desplegable y después escriba en el cuadro de texto para especificar qué va a enviarse a los DHCP clientes si éstos solicitan un valor para la opción elegida. Algunas de las opciones, como WINS servidores, pueden ser una lista de direcciones IP. Debe escribirlas separadas por comas, como en el ejemplo siguiente: 192.168.219.1, 192.168.220.1

# **Create DHCP server configuration option**

This page allows you to set up a new DHCP server configuration option that will be sent to DHCP dients on this subnet.

#### Create new DHCP option

Choose which option you would like to configure using the drop down list. Then fill in the text box to specify what will be sent to DHCP clients if they should request a value for the chosen option. Some of the options, such as **WINS servers**, may be a list of IP addresses. You should type them in seperated by commas, as in the following example:

| 192.168.219.1, 1 | 92.168.220.1 |
|------------------|--------------|
|------------------|--------------|

| ~ | 11    |        |
|---|-------|--------|
|   | ntion | nomo   |
| ~ | μισπ  | Hallic |
| - |       |        |

Option value

| OK  | Reset |
|-----|-------|
| Can | œl    |

| Default gateway 🔽 |                                                       |
|-------------------|-------------------------------------------------------|
| Default gateway   |                                                       |
| Domain name       |                                                       |
| IRC server        |                                                       |
| HTTP server       |                                                       |
| SMTP server       |                                                       |
| POP3 server       |                                                       |
| NNTP server       | t (c) 2003 GlobespanVirata, Inc. Terms and conditions |
| WINS servers      |                                                       |
| Time serviers     |                                                       |

# 2.10.2 DHCP Servidor/Crear nueva subred del DHCP servidor

Esta página permite fijar una nueva subred del DHCP servidor para que el sistema pueda asignar una dirección IP, una máscara de subred y parámetros de configuración a los DHCP clientes.

| Create new DHCP server subnet                                                                                                    |                                                                                                    |  |  |
|----------------------------------------------------------------------------------------------------|----------------------------------------------------------------------------------------------------|--|--|
| This page allows you to set up a new DHCP server subnet so that the system can assign IP address, subnet mask and option<br>configuration parameters to DHCP clients.                                                                                                    |                                                                                                    |  |  |
| Parameters for this subnet                                                                                                    |                                                                                                    |  |  |
| Define your new DHCP subnet here. If you do not wish to specify the subnet value and subnet mask by hand, you may instead select an IP interface using the <b>Get subnet from IP interface</b> field. A suitable subnet will be created based on the IP address and subnet mask belonging to the chosen IP interface. |                                                                                                    |  |  |
| Subnet value                                                                                                    |                                                                                                    |  |  |
| Subnet mask                                                                                                    |                                                                                                    |  |  |
| Get subnet from IP interface                                                                                                    | none                                                                                                 |  |  |
| Maximum lease time                                                                                                    | 3600 seconds                                                                                         |  |  |
| Default lease time                                                                                                    | 3600 seconds                                                                                         |  |  |
| IP addresses to be available on this subnet                                                                                                    |                                                                                                    |  |  |
| You need to make sure that the start and end addresses offered in this<br>check the <b>Use a default range</b> box to assign a suitable default IP add                                                                                                    | s range are within the subnet you defined above. Alternatively, you may<br>ress pool on this subnet. |  |  |
| Start of address range                                                                                                    |                                                                                                    |  |  |
| End of address range                                                                                                    |                                                                                                    |  |  |
| Use a default range                                                                                                    |                                                                                                    |  |  |
| DNS server option information                                                                                                    |                                                                                                    |  |  |
| Enter the addresses of Primary and Secondary DNS servers to be prov<br>server to specify its own IP address by clicking on the <b>Use local host</b>                                                                                                    | ided to DHCP clients on this subnet. You may instead allow DHCP<br>address as DNS server checkbox.   |  |  |
| Primary DNS server address                                                                                                    |                                                                                                    |  |  |
| Secondary DNS server address                                                                                                    |                                                                                                    |  |  |
| Use local host address as DNS server                                                                                                    |                                                                                                    |  |  |
| Default gateway option information                                                                                                    |                                                                                                    |  |  |
| Use local host as default gateway                                                                                                    |                                                                                                    |  |  |
| OK Reset                                                                                                    |                                                                                                    |  |  |
| Cancel                                                                                                    |                                                                                                    |  |  |
|                                                                                                    | Copyright (c) 2003 GlobespanVirata, Inc. Terms and conditions                                        |  |  |

#### 2.10.2 DHCP Servidor

/Crear nuevo mapeo IP/MAC del host fijo del DHCP servidor

#### Add new mapping

Defina aquí el nuevo mapeo fijado. La dirección IP que seleccione será enviada al host con la dirección MAC que especifique. La dirección no debe entrar en conflicto con otra dirección IP ya presente en una serie dinámica de direcciones. También debe cerciorarse de que exista una subred adecuada ya definida para que resida en ella la dirección IP. La dirección MAC debe expresarse en forma de seis pares hexadecimales separados por dos puntos, p.ej. **00:20:2b:01:02:0** 

| Create new DHCP server fixed ho                                                                                                    | st IP/MAC mapping                                                                                                    |
|----------------------------------------------------------------------------------------------------|----------------------------------------------------------------------------------------------------|
|                                                                                                    |                                                                                                    |
| Add new mapping                                                                                                    |                                                                                                    |
| Define your new fixed mapping here. The IP address you choose will be<br>must not clash with an IP address already present in a dynamic addres<br>for the IP address to reside in. The MAC address should be expressed | given to the host with the MAC address you specify. The IP address<br>s range. You should also ensure that there is a suitable subnet defined<br>as 6 hexadecimal pairs seperated by colons, e.g. <b>00:20:2b:01:02:03</b> |
| IP address                                                                                                    |                                                                                                    |
| MAC address                                                                                                    |                                                                                                    |
| Maximum lease time                                                                                                    | 86400 seconds                                                                                                    |
| OK Reset<br>Cancel                                                                                                    |                                                                                                    |
|                                                                                                    | Copyright (c) 2003 GlobespanVirata, Inc. Terms and conditions                                                                                                    |

## 2.11 DNS Cliente

| DNS client       |      |
|------------------|------|
| DNS servers:     |      |
|                  | Add  |
| Domain search or | der: |
|                  | Add  |
|                  |      |

Edita DNS servidores o la Domain search order (orden de búsqueda de dominios).

#### 2.12 DNS Relay

Esta página permite introducir una lista de direcciones IP de DNS servidores a las que el DNS relay pueda enviar prefuntas del DNS. También permite aceder a la base de datos LAN del DNS relay...

#### Edit DNS server list

Use esta sección para editar las direcciones del DNS servidor presentes en la lista del DNS relay. La primera dirección debe ser el DNS servidor primario, la segunda debe ser el DNS servidor secundario, y así sucesivamente. No se puede tener más de tres direcciones a la vez.

Actualmente no hay DNS servidores en la lista. Use la sección siguiente para agregar un nuevo DNS servidor.

#### Add new DNS server

Use esta sección para agregar un DNS servidor nuevo a la lista del DNS relay.

| DNS Relay                                                                                                    |
|----------------------------------------------------------------------------------------------------|
| This page allows you to enter a list of DNS server IP addresses that the DNS relay can forward DNS queries to. It also allows access to the DNS relay LAN database •                                                                                               |
| Edit DNS server list                                                                                                    |
| Use this section to edit existing DNS server addresses present in the DNS relay's list. The first address should be the Primary DNS server, the second address should be the Secondary DNS server, and so on. You cannot have more than three addresses at a time. |
| There are currently no DNS servers in the list. Use the section below to add a new DNS server.                                                                                                    |
| Add new DNS server                                                                                                    |
| Use this section to add a new DNS server to the DNS relay's list.                                                                                                    |
| New DNS server IP address:                                                                                                    |
| Apply                                                                                                    |
| Copyright (c) 2003 GlobespanVirata, Inc. Terms and conditions                                                                                                    |

2.12.1 DNS Relay/Base de datos de la LAN local del DNS relay

Esta página permite visualizar y editar la lista de hosts y direcciones IP presentes en la red local.

### Global database settings

Especifique aquí el nombre del dominio LAN. Observe que los datos introducidos en la base de datos local no funcionarán hasta que se especifique un nombre de dominio.

#### DNS relay local LAN database

This page allows you to view and edit the list of hosts and IP addresses present on the local network.

#### Global database settings

Specify the LAN domain name here. Please note that entries in the local database will not function until a domain name is specified.

Local domain name: local.lan

Create/View LAN database entry for IPv4 hosts... Apply Reset **2.12.1.1** DNS Relay/Base de datos de la LAN local del DNS relay

/Crear nueva entrada de la base de datos de la LAN local del DNS relay

Esta página permite introducir los detalles de un nuevo dispositivo en la LAN local. Debe teclear el nombre del dispositivo y su dirección IP.

| Create new DNS relay local LAN database en                                                       | ntry                                 |
|--------------------------------------------------------------------------------------------------|--------------------------------------|
| This page lets you enter the details of a new device on the local LAN. You need to type address. | in the name of the device and its IP |
| Local host list                                                                                  |                                      |
| Host name ID address                                                                             | Delete?                              |
| paul 192 168 0 236 Extra host names and IP addresses C                                           |                                      |
| Apply Reset                                                                                      |                                      |
| Host name:<br>IP address:                                                                        |                                      |

2.12.1.1.1 DNS Relay/ Base de datos de la LAN local del DNS relay

/Crear nueva entrada de la base de datos de la LAN local del DNS relay

/Nombres adicionales de host y direcciones IP

Esta página permite visualizar y editar una lista adicional de nombres de host y direcciones IP para el host LAN *paul*. Dichos nombres y direcciones adicionales se denominan *alias*.

#### Host name aliases

Actualmente no hay ningún nombre alias para este host. Use el cuadro de entrada para agregar un alias nuevo.

### **IP** address aliases

Actualmente no hay ningún alias de dirección IP para este host. Use el cuadro de entrada para agregar un alias de IP nuevo.

| DNS relay local LAN database - edit aliases                                                                                                    |
|----------------------------------------------------------------------------------------------------|
| This page allows you to view and edit a list of additional host names and IP addresses for the local LAN host paul. These additional names and addresses are called allases. |
| Host name aliases                                                                                                    |
| There are currently no name aliases for this host. Use the input box below to add a new name alias entry.                                                                    |
| Enter new name alias: Apply Reset                                                                                                    |
| IP address aliases                                                                                                    |
| There are currently no IP address aliases for this host. Use the input box below to add a new IP alias entry.                                                                |
| Enter new IP address alias:                                                                                                    |
|                                                                                                    |

# 2.13 SNTP cliente

| Simple Network Time Protocol Client                                                                                          |
|----------------------------------------------------------------------------------------------------|
|                                                                                                    |
| Current System Time:                                                                                                    |
| Current Time Zone: <b>UTC</b>                                                                                                |
| Current Synchronized NTP Server: 0.0.0.0                                                                                     |
| Synchronize Client with NTP Server now! Synchronize                                                                          |
| SNTP - NTP Server Configuration Parameters                                                                                   |
| NTP servers:                                                                                                    |
| IP Address   DNS Hostname                                                                                                    |
| Add NTP Server IP Address: Add Add NTP Server Hostname: Add                                                                  |
| SNTP Client Mode Configuration Parameters                                                                                    |
| SNTP Synchronization mode(s):                                                                                                |
| Unicast Mode: C Enabled © Disabled<br>Anycast Mode: C Enabled © Disabled<br>Broadcast Mode: C Enabled © Disabled<br>Set Mode |
| Select a Local Timezone (+-UTC/GMT time): Universal (Coordinated) (+0h)                                                      |
| Enter SNTP transmit packet timeout value (in seconds): 5                                                                     |

| Enter SNTP transmit packet retries value: 2                            |
|------------------------------------------------------------------------|
| Enter SNTP automatic resynchronization polling value (in minutes).     |
| Set Values                                                             |
|                                                                        |
| Manual System Clock Setting                                            |
| Set the system clock (yyyy:mm:dd:hh:mm:ss format): 1970:01:01:00:00:00 |
| Set Clock                                                              |
| Copyright (c) 2003 GlobespanVirata, Inc. Terms and conditions          |

# 2.14 IGMP Proxy

| IGMP Proxy Co                                      | onfiguration  |
|----------------------------------------------------|---------------|
| Upstream Interface :                               |               |
|                                                    |               |
| upstreamlf: eth0 -<br>eth0<br>Apply ppp-0<br>ppp-1 |               |
| none                                               | Copyright (c) |

Edita la interfaz Upstream.

## 2.15 Filtro Mac Inalámbrica

| The<br>True | Wireless M   | ac Filter Dis | able false.                                                   |
|-------------|--------------|---------------|---------------------------------------------------------------|
| wi          | reless M     | lac Addr      | ess Access Configuration                                      |
| MAC:        | a5F7e5F6E2FF | Apply         |                                                               |
|             | MAC          | Delete hutter |                                                               |
| #1          | 00012a3dff5d | Delete        |                                                               |
| #2          | 1A2B3C4D5E6F | Delete        |                                                               |
| #3          | 123456789012 | Delete        |                                                               |
|             |              |               | Copyright (c) 2003 GlobespanVirata, Inc. Terms and conditions |

Configuración de acceso a las direcciones MAC Inalámbrica

# 2.16 RADIUS Cliente

| <b>RADIUS</b> Client Configuration                  |  |  |  |  |
|-----------------------------------------------------|--|--|--|--|
| RADIUS Client is currently <i>enabled</i> . Disable |  |  |  |  |
| Accounting Interval: 0 seconds Change               |  |  |  |  |
| View Servers <b>≬</b>                               |  |  |  |  |

Configuración del RADIUS Cliente

# 2.16.1 RADIUS Cliente/ Visualizar Servicio

| RA                                                                  | DIUS          | Client Serv | ers  |         |         |
|---------------------------------------------------------------------|---------------|-------------|------|---------|---------|
| Aut                                                                 | henticati     | on Servers  |      |         |         |
| ID                                                                  | Name          | IP Address  | Port | Retries | Timeout |
| Add<br>Acc                                                          | New ounting S | Gervers     |      |         |         |
| ID                                                                  | Name          | IP Address  | Port | Retries | Timeout |
| Add                                                                 | New           |             |      |         |         |
| < <b:< td=""><td>ack</td><td></td><td></td><td></td><td></td></b:<> | ack           |             |      |         |         |

Agrega Servidores de autenticación or Agrega Servidores de recuento.

2.17.Puerto/ADSL

Obsérvese que la opción Reset Defaults (volver a ajustes por defecto) no tendrá efecto hasta que se guarde la configuración y se reinicie.

| Adsl Port Co             | nfiguration      |                             |                                     |                              |              |
|--------------------------|------------------|-----------------------------|-------------------------------------|------------------------------|--------------|
| View advanced attributes | 0                | Auto SRAUp Shift Period     | 0                                   |                              |              |
| Basic Port Attribut      | tes              | Auto SRADn Shift Period     | 0                                   |                              | D: 11        |
| Name                     | Value            | Data Boost                  | Disable                             | RX Auto Din Aujust           | DISROR V     |
| Driver Version           | 1.61             | Local ITH Country Code      | Dv0000b5ff                          | Rx Auto Bin Adjust           | Disable 💌    |
| APIVersion               | GS_API_491       | PSDMack                     | Charley                             | Tx Attenuation               | Bis_ODB 💌    |
| Firmware Version         | D.79.52.25f      | 1 ODINASK                   |                                     | Bit Swap                     | Enable 🔻     |
| Dsp Version              | 0x000000c1       | Activate Line               | None 💌                              | Bit Swan Un                  | Fachla       |
| Connected                | false            | Host Control                | Enable 💌                            | ык омар ор                   |              |
| Operational Mode         | Inactive         | Auto Start                  | true 🔻                              | NTRMode                      | Disable 💌    |
| State                    | HandShake        | Faileafa                    | true                                | Code Type                    | ADSL2 💌      |
| Watchdog                 | 0x00000053       | Showtime Led                | 2 -                                 | Max Down Rate                | 511          |
| Operation Progress       | 0x000000a0       | Chomme 200                  |                                     | Develoal Port                |              |
| Last Failed              | 0x00000000       | Whip                        | Disable 💌                           | Filysical Folt               | μ            |
| Tx Bit Rate              | 0                | Whip Active                 | Inactive                            | Retrain                      | Enable 💌     |
| Rx Bit Rate              | 0                | Action                      | Startup                             | Detect Noise                 | Disable 💌    |
| Rx ATTNDR                | 0                | Profile                     | MAIN                                | Capability                   | BIS+         |
| Tx Cell Rate             | 0                | Standard                    | +1 /13                              | Carling Only                 |              |
| Rx Cell Rate             | 0                |                             |                                     | Coding Gain                  | auto 💌       |
| Overall Failure          | 0                | Utopia Interface            | Levell                              | Framer Type                  | Type3ET 💌    |
| INPup                    | 0.0              | Ec Fdm Mode                 | FDM -                               | Fast Retrain                 | Disable 💌    |
| INPdown                  | 0.0              | Max Bits Per Bin            | 15                                  | Clock Type                   | Oscillator 👻 |
| PMmode                   | L2L3NotAllowed 💌 | Tx Start Bin                | 6                                   | ACPilot Tone                 | Enable 🔻     |
| PMstatus                 | ω                | Ty End Rin                  | 21                                  | Dving Coon                   | Falla        |
| Cabinet Mode             | Disable 💌        | TX End Din                  | 21                                  | Dying Gasp                   |              |
| Auto SRA                 | Disable 🗸        | Rx Start Bin                | 32                                  | Defaults                     | None         |
| Auto SRAMax Time CRC     | 0                | Rx End Bin                  | 255                                 | Reset Defaults               | false 💌      |
| Auto SRAMay Time FEC     | N                | ote that the Reset Defaults | option will not take effect until y | ou save configuration and re | boot.        |
| Auto ortaniax mile r EC  | <u> </u>         | Apply Reset                 |                                     |                              |              |

# 2.17.1.Puerto/ADSL/Visualizar atributos avanzados

| Advanced Ad                    | lsl Port Cor       | figuration                        |             |                                                                                                    |                |           |                     |                          |
|--------------------------------|--------------------|-----------------------------------|-------------|----------------------------------------------------------------------------------------------------|----------------|-----------|---------------------|--------------------------|
| Patum to hosic attribute lie   |                    | Local Line Attn                   | 0.0 dB      | Remote Mgmt FECEr                                                                                                    | rored Sec      | 0         | Bit Swap Up         | Disable 💌                |
| Refutit to pasic attribute its | <b>v</b>           | Local Tx Power                    | 0.0 dB      | Remote Mgmt Errored                                                                                                    | l Sec          | 0         | NTRMode             | Disable v                |
| Advanced Port At               | tributes           | Local Fast Channel Rx Rate        | 0           | Remote Mgmt Severe                                                                                                    | ly Errored Sec | 0         | 0. L T              |                          |
| Name                           | Value              | Local Fast Channel Tx Rate        | 0           | Remote Mgmt LOSEr                                                                                                    | rored Sec      | 0         | Code Type           | AnnerA 💌                 |
| Driver Version                 | 1.01<br>OD 401-404 | Local Fast Channel FEC            | 0           | Remote Mgmt Unavai                                                                                                    | Errored Sec    | 0         | Max Down Rate       | 4095                     |
| APIVersion                     | GS_API_491         | Local Fast Channel CRC            | 0           | Remote Mgmt HECD                                                                                                    |                | 0         | Physical Port       | 0                        |
| Firmware Version               | U.19.52.251        | Local Fast Channel HEC            | 0           | Local TPSTCCellD                                                                                                    |                | 0         | Datasia             | R db                     |
| Dsp Version                    |                    | Local Fast Channel NCD            | 0           | Local TPSTCCellOUpp                                                                                                    | er Layer       | 0         | Retrain             | Enature V                |
| Connected                      | talse              | Local Fast Channel OCD            | 0           | Local TPSTCBit Error                                                                                                    |                | 0         | Detect Noise        | Disable 💌                |
| Operational Mode               | inactive           | Local Interleaved Channel Rx Rate | 0           | Remote TPSTCCellD                                                                                                    |                | 0         | Capability          | A 🔻                      |
| State                          | ldle               | Local Interleaved Channel Tx Rate | 0           | Remote TPSTCCelDU                                                                                                    | løper Laver    | 0         | Coding Gain         | anto 💌                   |
| Watchdog                       | 0x0000000          | Local Interleaved Channel FEC     | 0           | Remote TPSTCBit En                                                                                                    | ror            | 0         |                     |                          |
| Operation Progress             | 0x0000000          | Local Interleaved Channel CRC     | 0           | PSDMask                                                                                                    |                | Standard  | Framer Type         | Type3                    |
| Last Failed                    | 0x00000029         | Local Interleaved Channel HEC     | 0           | Fature Fire                                                                                                    |                |           | Fast Retrain        | Disable 💌                |
| Tx Bit Rate                    | 0                  | Local Interleaved Channel NCD     | 0           | Activate Line                                                                                                    |                | Iwne 💌    | Clock Type          | Crystal 🔻                |
| Rx Bit Rate                    | 0                  | Local Interleaved Channel OCD     | 0           | Host Control                                                                                                    |                | Enable 💌  | ACPilot Tone        | Enable -                 |
| Rx ATTNDR                      | 0                  | Remote SEF                        | 0           | Auto Start                                                                                                    |                | tuž 🔻     | Duing Goon          | E-alla                   |
| Tx Cell Rate                   | 0                  | Remote LOS                        | 0           | Failsafe                                                                                                    |                | true      | Dying Oasp          |                          |
| Rx Cell Rate                   | 0                  | Remote Line Attn                  | -<br>0.0 dB | Showtime Led                                                                                                    |                | 2 🗸       | Defaults            | Nout                     |
| Phy TXCell Count               | 0                  | Remote SNRMargin                  | 0 dB        | Whip                                                                                                    |                | Disable 🕶 | Elaspsed Time       | O day O hour O min O sec |
| Phy RXCell Count               | 0                  | Remote Fast Channel FEC           | 0           | Willia Action                                                                                                    |                | leasting  | First Default       | T1.413 •                 |
| Phy Cell Drop Count            | 0                  | Remote Fast Channel CRC           | 0           | Antion                                                                                                    |                | mactive   | T1 413Wait Time     | 90                       |
| Overall Failure                | 0                  | Remote East Channel HEC           | n<br>N      | Action                                                                                                    |                | Startop 🗾 | T. 1177 - 11        |                          |
| INPup                          | 0.0                | Remote Fast Channel NCD           | n           | Profile                                                                                                    |                | MAIN      | 11_4131rain Num     | 2                        |
| INPdown                        | 0.0                | Remote Interleaved Channel FEC    | 0           | Standard                                                                                                    |                | tl.413 🔹  | ADSL2plus Wait Time | 30                       |
| PMmode                         | L2L3NotAllowed 🔻   | Remote Interleaved Channel CRC    | 0           | Utopia Interface                                                                                                    | leveli 🗸       |           | ADSL2plus Train Num | 2                        |
| PMstatus                       | W                  | Remote Interleaved Channel HEC    | 0           | Ec Fdm Mode                                                                                                    | FDM -          |           | Color Made          |                          |
| Cabinet Mode                   | Disable 🔻          | Remote Interleaved Channel NCD    | 0           | Max Bite Dar Bin                                                                                                    |                | [         | Swirth Wode         |                          |
| Auto SRA                       | Disable 🕶          | Local Mgmt FECD                   | 0           | max bits mer bitt                                                                                                    | в              |           | ADSLType            | ADSLx AnnexA             |
| Auto PDAMes Time ODC           |                    | Local Mgmt CRCU                   | 0           | Tx Start Bin                                                                                                    | 6              | _         | Reset Defaults      | fabe 💌                   |
| Auto SRAMax Time CRU           | μ                  | Local Mgmt FECErrored Sec         | U           | Tx End Bin                                                                                                    | 31             |           | Port Snmp If Index  | 1                        |
| Auto SRAMax Time FEC           | 0                  | Local Mgmt Errored Sec            | U           | Rx Start Rin                                                                                                    | 122            |           | Port Snmp If Type   | 37                       |
| Auto SRAUp Shift Period        | 0                  | Local Mgmt Severely Errored Sec   | U           | The Grant Date                                                                                                    | ) <i>2</i>     |           | Apply Reset         |                          |
| Data Boost                     | Disable            | Local Mgmt LOSErrored Sec         | 0           | Rx End Bin                                                                                                    | 255            | · ·       |                     |                          |
| Local ITUCountry Code          | 0x0000k5#          | Local Mgmt Unavail Errored Sec    | 0           | Rx Auto Bin Adjust                                                                                                    | Disable 🔻      |           |                     |                          |
| Local SEF                      | 0                  | Local Mgmt HECO                   | 0           | Tx Attenuation                                                                                                    | Dest (DB       |           |                     |                          |
| Local End LOS                  | Û                  | Remote Mgmt FECD                  | 0           | The state of the state of the s | Dauloop        |           |                     |                          |
| Local SNRMargin                | 0.0 dB             | Remote Mgmt CRC0                  | 0           | Bit Swap                                                                                                    | Enable 💌       |           |                     |                          |

Edita o visualiza todos los atributos avanzados.

# 2.17.2 Puerto/ Conmutador Ether

| Port | Configuration | Linked       | Speed/Duplex |
|------|---------------|--------------|--------------|
| #1   | AutoNego      | ×            | Autonego 💌   |
| #2   | AutoNego      | ×            | Autonego 💌   |
| #3   | AutoNego      | $\checkmark$ | Autonego 💌   |
| #4   | AutoNego      | ×            | Autonego 💌   |

Muestra el estado de la configuración Ethernet.

2.17.3 Puerto/ Inalámbrica

The Wireless Disable verdadero.

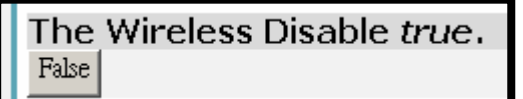

# 2.17.3 Puerto/ Inalámbrica

Obsérvese que la opción Reset Defaults (volver a ajustes por defecto) no tendrá efecto hasta que se guarde la configuración y se reinicie.

The Wireless Disable *falso*.

| The Wireless Disable false.                            |                                              |  |  |  |
|--------------------------------------------------------|----------------------------------------------|--|--|--|
| Wireless Port Configuration                            |                                              |  |  |  |
|                                                        |                                              |  |  |  |
| Wireless Port Attributes                               |                                              |  |  |  |
| Name                                                   | Value                                        |  |  |  |
| Connected                                              | false                                        |  |  |  |
| MAC<br>Default Channel                                 | 00:01:38:46:09:e7                            |  |  |  |
|                                                        |                                              |  |  |  |
| Intra BSSRelay                                         |                                              |  |  |  |
| ESSID                                                  | WLAN_11                                      |  |  |  |
| HideSSID                                               | false 💌                                      |  |  |  |
| Default Tx Key                                         | 0                                            |  |  |  |
| Wep Encryption                                         | 128bit 💌                                     |  |  |  |
| Frag Threshold                                         | 2346                                         |  |  |  |
| Mac Address Auth                                       | disabled 💌                                   |  |  |  |
| WPA                                                    | false 💌                                      |  |  |  |
| WPAEnable PSK                                          | false                                        |  |  |  |
| WPAEnable EAP                                          | false 💌                                      |  |  |  |
| Max Frame Burst                                        | 0                                            |  |  |  |
| Profile                                                | MIXED_G_WIFI 💌                               |  |  |  |
| Rts Threshold                                          | 2347                                         |  |  |  |
| Mode64Key0                                             | 00-00-00-00                                  |  |  |  |
| Mode64Key1                                             | 00-00-00-00-00                               |  |  |  |
| Mode64Key2                                             | 00-00-00-00-00                               |  |  |  |
| Mode64Key3                                             | 00-00-00-00-00                               |  |  |  |
| Mode128Key0                                            | 58-30-30-32-30-32-42-30-33-30-31-31-31       |  |  |  |
| Mode128Key1                                            | 0-00-00-00-00-00-00-00-00-00-00              |  |  |  |
| Mode128Key2                                            | <u>\0.0.0.0.0.0.0.0.0.0.0.0.0.0.0</u>        |  |  |  |
| Mode128Key3                                            | <u>\000000000000000000000000000000000000</u> |  |  |  |
| Reset Defaults                                         | false -                                      |  |  |  |
| Note that the Reset Defaults option will not take effe | ct until you save configuration and reboot.  |  |  |  |

. --- Fin ---